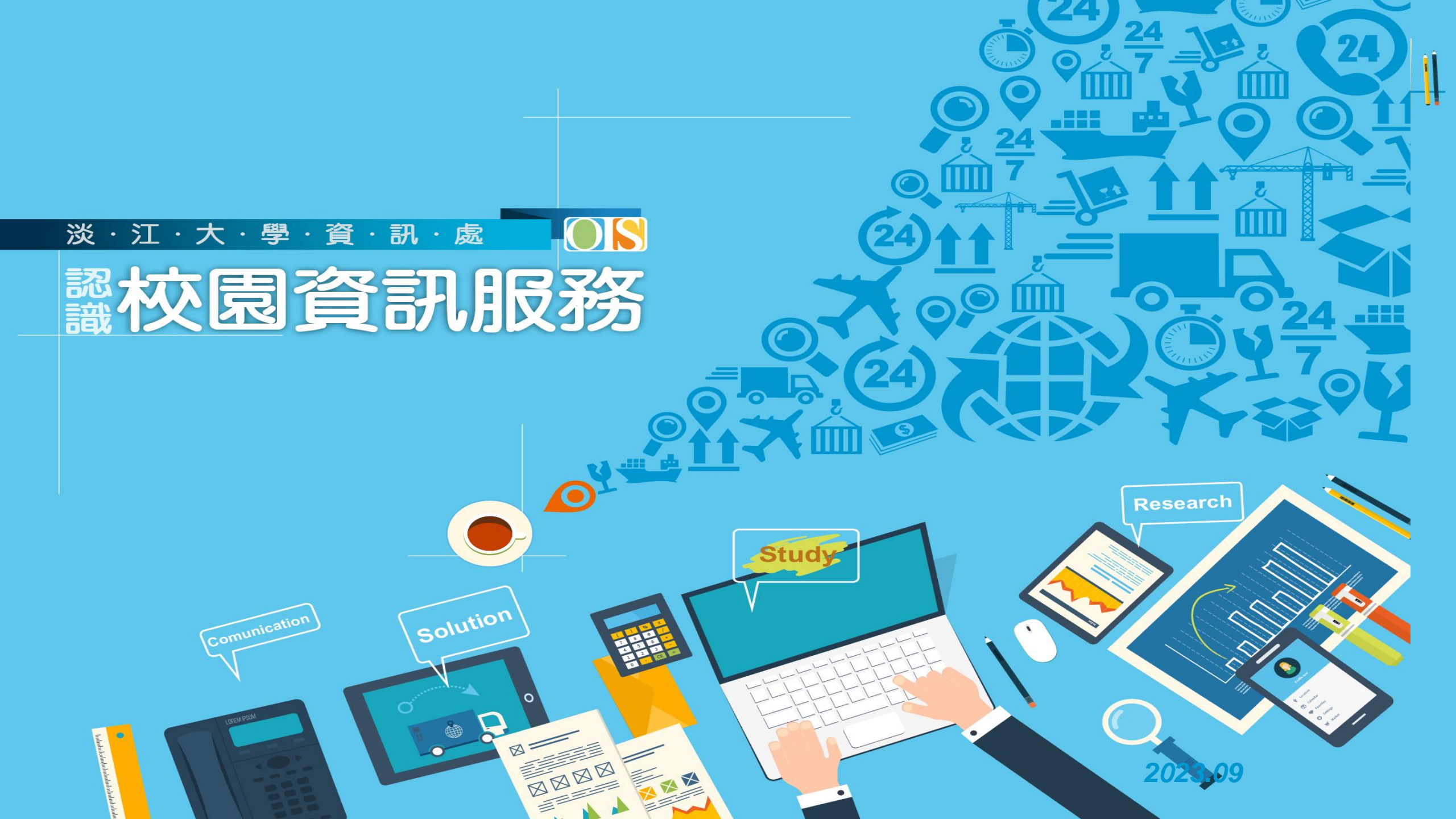

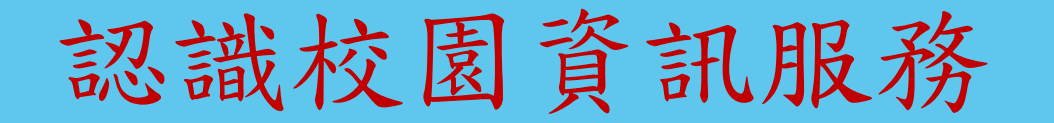

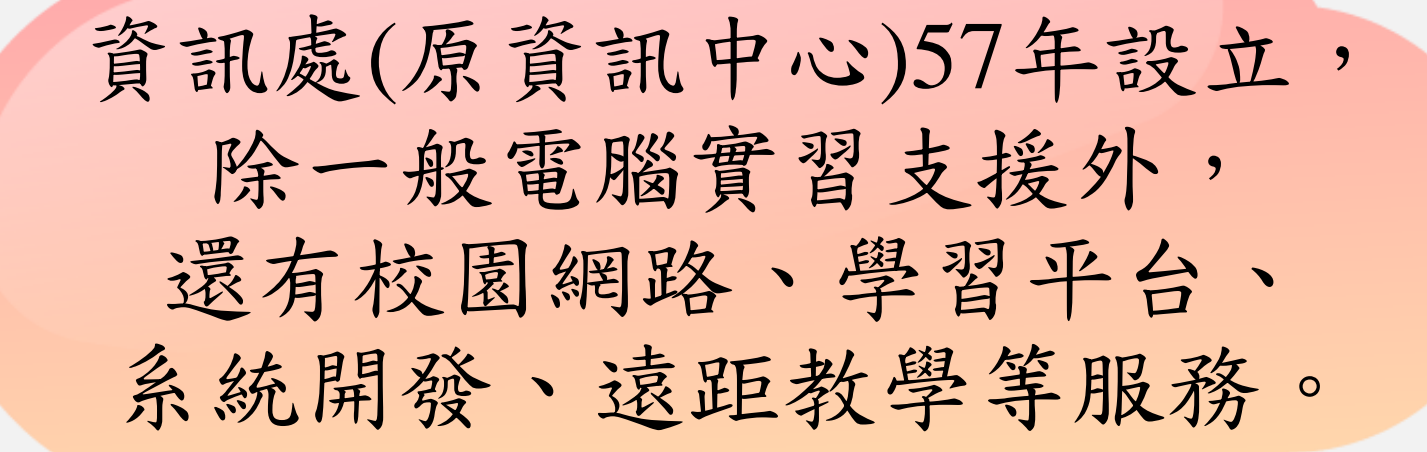

網路資源

學習資源

資訊服務

## ※·江·大·學·資·訊·處 認校見資訊服務 將因為了的的。

0

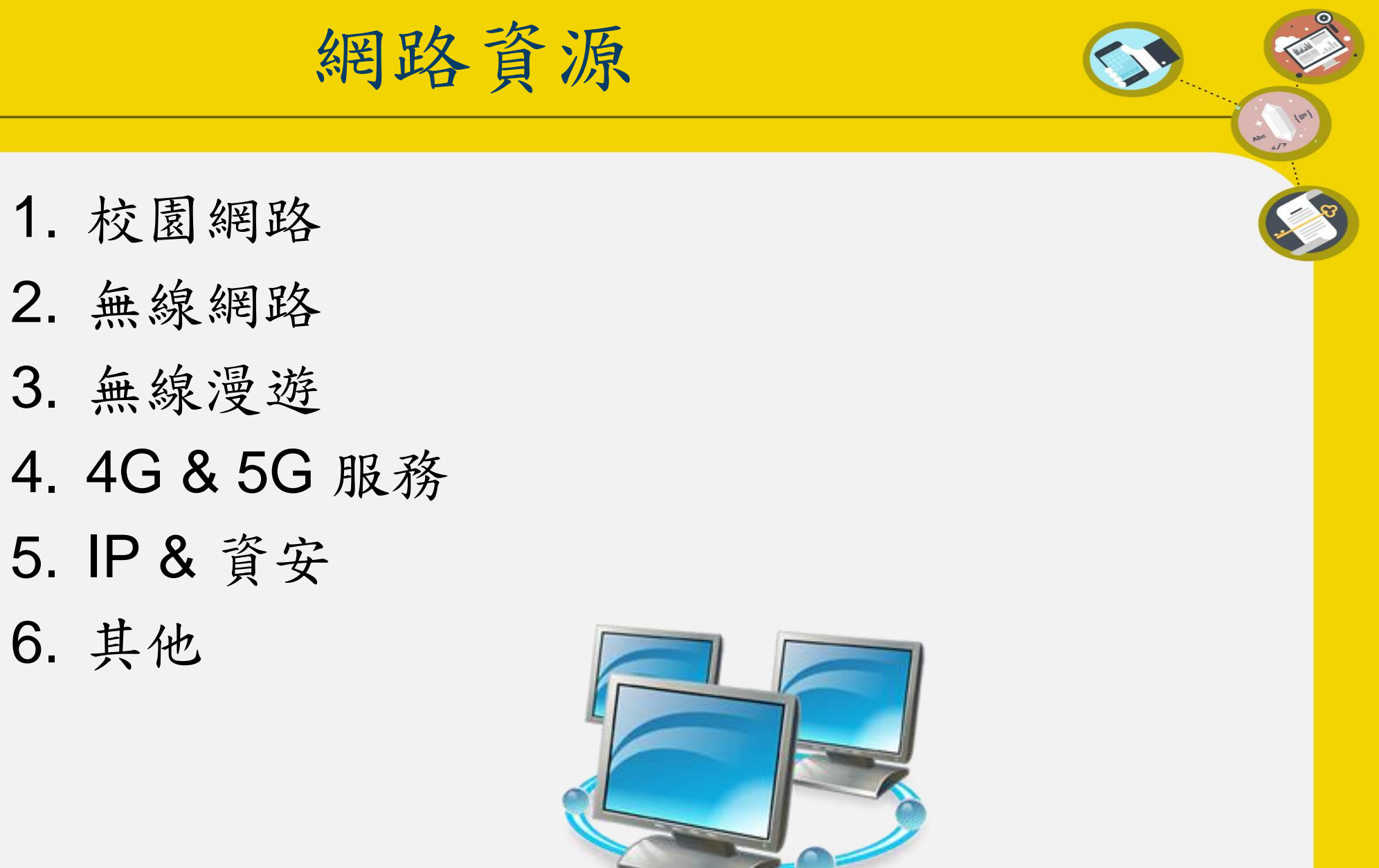

校園網路

• 便捷的網路環境提供處處能上網的服務

31 24 0

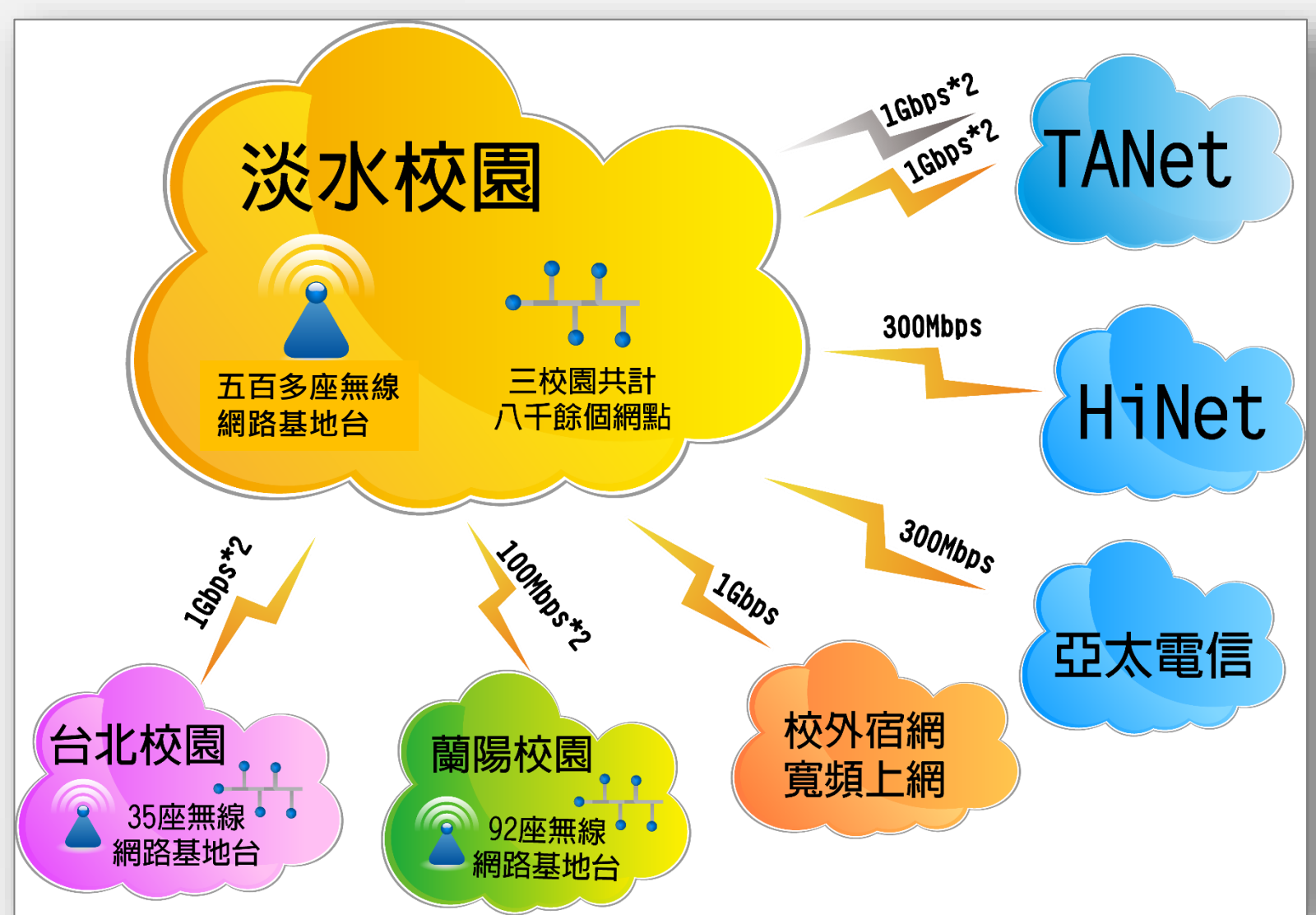

無線網路

#### • 無線網路說明: https://wifi.tku.edu.tw

| 連線名稱(SSID)說明  |                                    |                                          |                                                                         |  |  |  |  |
|---------------|------------------------------------|------------------------------------------|-------------------------------------------------------------------------|--|--|--|--|
| 連線名稱          | 服務對象                               | 認證方式                                     | 如何連線                                                                    |  |  |  |  |
| tku<br>tku-5g | 本校教職員生                             | 無線上網裝置認<br>證<br>網頁登入認證<br>淡江i生活App登<br>入 | 教職員生持有之個人設備建議採用eduroam 或裝置認證<br>tku-5g為5G頻道專用<br>無線上網裝置註冊說明<br>網頁登入認證說明 |  |  |  |  |
| TANetRoaming  | 各單位申請之短期無線帳號<br>台灣學術網路漫遊單位         | 網頁登入認證                                   | 台灣學術網路無線網路漫遊服務<br>申請短期使用無線帳號說明                                          |  |  |  |  |
| eduroam       | 本校教職員生<br>國際學術機構漫遊 (eduroam)<br>成員 | 802.1x認證                                 | 此連線提供較安全之資料傳輸<br>目前於淡水校園開放使用<br>eduroam 連線說明                            |  |  |  |  |

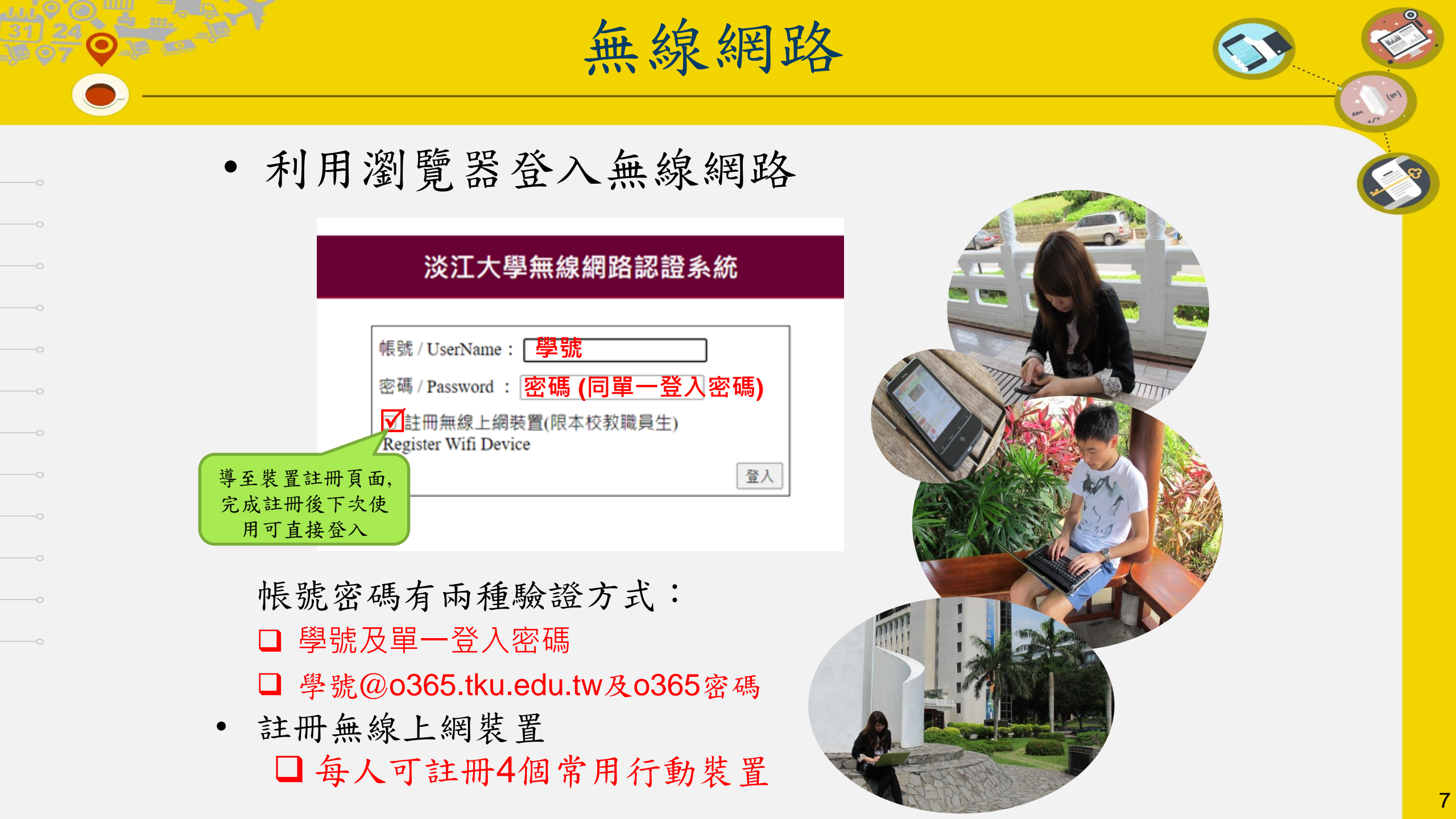

無線網路漫遊

以學校的帳號密碼認證,即可方便使用 合作機構的無線網路。

- eduroam
  - -安全無線網路及國際教育機構無線網路漫遊
  - 在設備設定一次完成認證, 即可自動進行身份驗證登入
- TANetRoaming
  - 國內三百多個學術單位加入漫遊

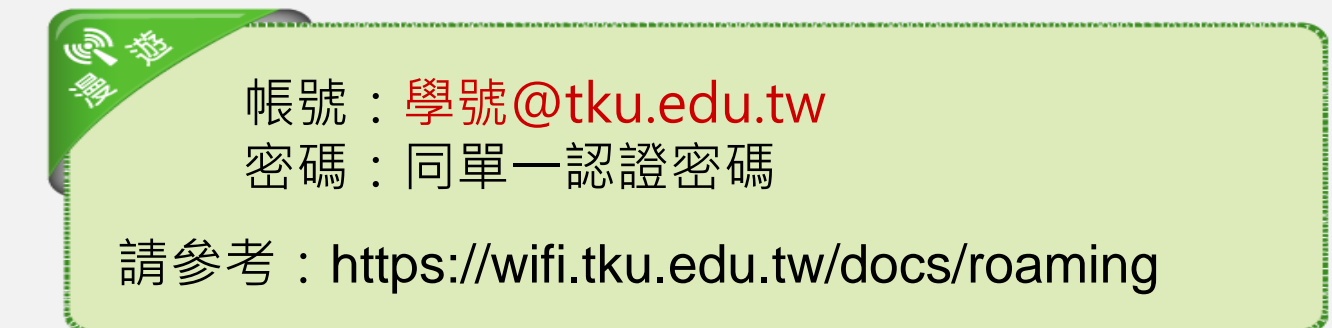

# • 與各電信業者合作佈建4G/5G行動通訊基地

|      | 電信業者       |            |            |            |                    |  |  |  |
|------|------------|------------|------------|------------|--------------------|--|--|--|
| 地點   | 中華         | 台灣<br>之星   | 台灣<br>大哥大  | 遠傳         | 亞太                 |  |  |  |
| 商管大樓 | $\bigcirc$ | $\bigcirc$ | $\bigcirc$ | $\bigcirc$ |                    |  |  |  |
| 驚聲大樓 | $\bigcirc$ | $\bigcirc$ | $\bigcirc$ | $\bigcirc$ | $\bigtriangledown$ |  |  |  |
| 工學大樓 | $\bigcirc$ |            | $\bigcirc$ | $\bigcirc$ |                    |  |  |  |
| 圖書館  | $\bigcirc$ | $\bigcirc$ | $\bigcirc$ | $\bigcirc$ |                    |  |  |  |
| 體育館  | $\bigcirc$ | $\bigcirc$ | $\bigcirc$ | $\bigcirc$ | $\bigtriangledown$ |  |  |  |
| 游泳館  | $\bigcirc$ |            | $\bigcirc$ | $\bigcirc$ |                    |  |  |  |

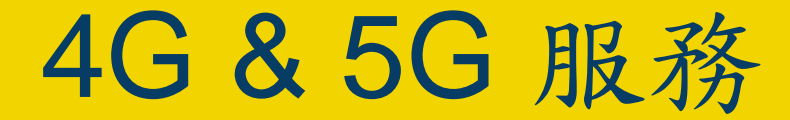

智慧財產權

#### •請勿不法下載影片、音樂、軟體、遊戲

•112學年度學生疑似侵害智慧財產權案件統計

|                                                                                                    | 單位類別     |          |     |          |     |     |          |      |                          |     |    |           |   |
|----------------------------------------------------------------------------------------------------|----------|----------|-----|----------|-----|-----|----------|------|--------------------------|-----|----|-----------|---|
|                                                                                                    |          |          | 工學院 | 商管<br>學院 | 文學院 | 資訊處 | 外語<br>學院 | 國際學院 | 校友<br>服務<br>處            | 研發處 | 其他 | 小計<br>(件) | _ |
|                                                                                                    |          | 影片       | 0   | 0        | 0   | 0   | 0        | 0    | 0                        | 0   | 0  | 0         |   |
|                                                                                                    | 檔案<br>類別 | 軟體       | 0   | 0        | 0   | 0   | 0        | 0    | 0                        | 0   | 0  | 0         |   |
|                                                                                                    |          | 遊戲       | 0   | 0        | 0   | 0   | 0        | 0    | 0                        | 0   | 0  | 0         |   |
|                                                                                                    | /<br>(   | 、計<br>件) | 0   | 0        | 0   | 0   | 0        | 0    | 0                        | 0   | 0  | 0         | _ |
| <ul> <li>112學年度</li> <li>約計0件</li> <li>104學年度2件</li> <li>104學年度2件</li> <li>105-110學年度0件</li> <li>- 上課及測驗</li> <li>- 記小過1支</li> <li>- 累犯加重處</li> <li>分</li> </ul> |          |          |     |          |     |     |          |      | <b>支測驗</b><br>過1支<br>॥重處 |     |    |           |   |

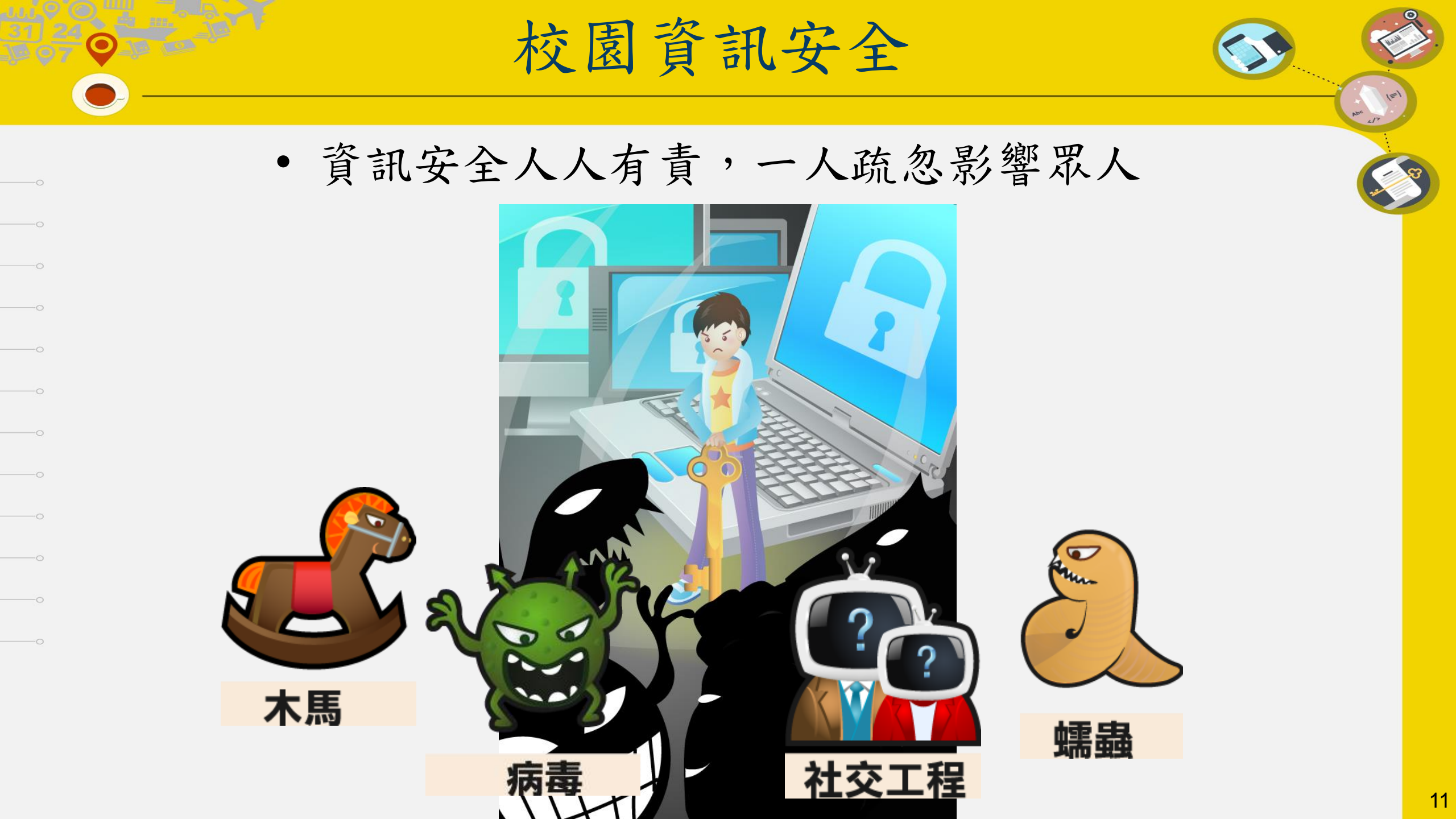

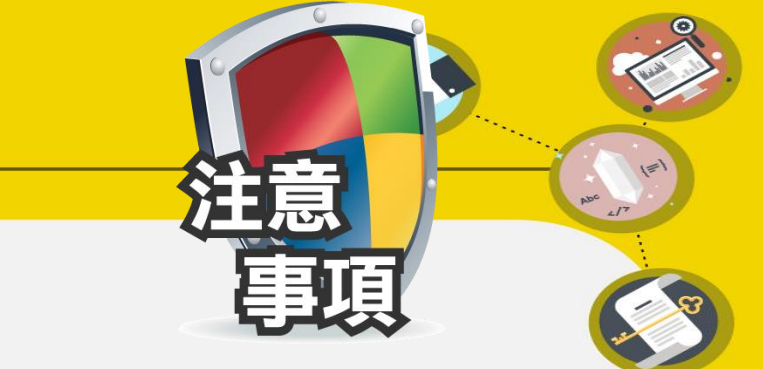

- 立即更改系統預設密碼。
- PC安裝防毒軟體、定期更新病毒碼、啟動
   防火牆。

校園資訊安全

- 避免下載或安裝來路不明軟體。
- 不隨意點選連結。
- 不回復詢問個人帳號、密碼或私密資料之
   信件。
- •防治數位/網路性別暴力

| 0.       |                                                                                   | are a |
|----------|-----------------------------------------------------------------------------------|-------|
| • 電子社交工程 | 星之詐騙信件範例                                                                          |       |
|          | From: mail [mailto:anenigma@xtra.co.nz]<br>Sent: Wednesday, July 26, 2017 1:02 PM |       |
|          | Subject:提醒:即件中心警告终止                                                               |       |
|          | 兩了郵件安全警報                                                                          |       |
|          | 山消息是為: @mail.tku.edu.tw                                                           |       |
|          |                                                                                   |       |
|          | 這是通知你,有人試圖登錄到 您的電子郵件從無法識別的位置。<br>你知道關於比操作?                                        |       |
|          | 為您的帳戶安全,我們 強烈建議您現在驗證您 的電子郵件帳戶, 如果你不會驗<br>證您的電 子郵件,您的帳戶將被 阻止而不必另行通知。               |       |
|          | 按一下此處驗證及保 護您的電子郵件帳戶現在                                                             |       |
|          | 驗證後,我們將向您的電子郵件中添加額外的保;護,讓它更安全的使用。                                                 |       |
|          | 訊息源∶電子郵件安全團隊                                                                      |       |

http://www.hororatanurseries.co.nz/chinese\_dco/crypt/connect.php?email=romeman@mail.tku.edu.tw

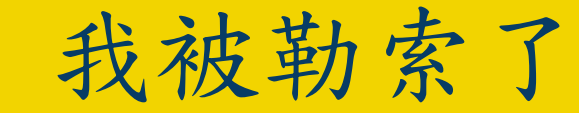

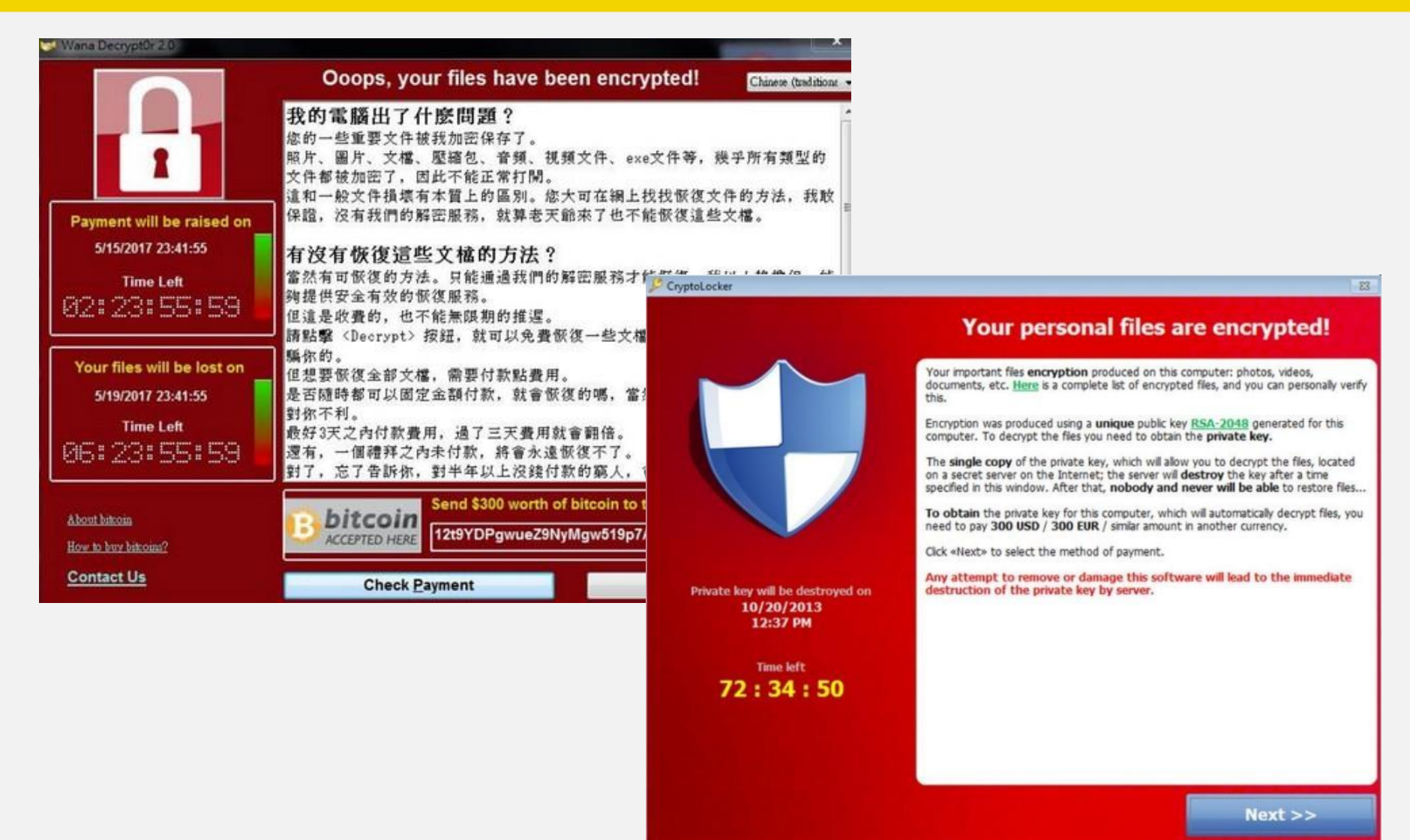

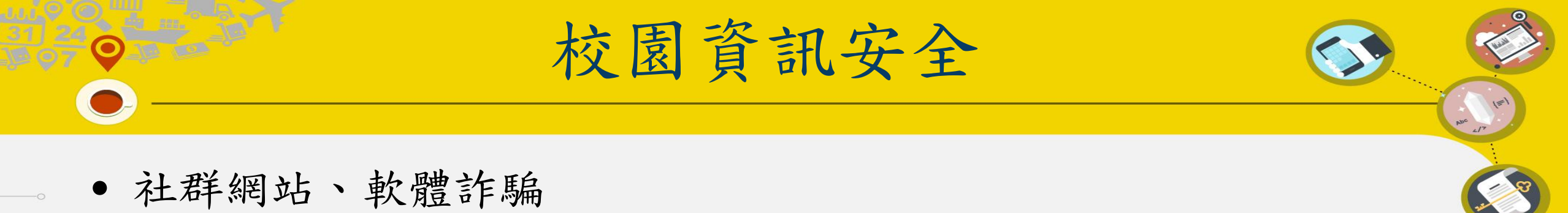

- ex: 沒簽到就會被管理員踢除?他們的背後目的到底是什麼?

Facebook Instagram Line

. . .

貓奴俱樂部 • 養貓人的社團 **JKevinJu** 9月30日 下午6:00 今天晚上11點前截止 未至下方連結簽到者一律剔除! 逾時不候 點擊>>https://lin.ee/12345 踢人之夜 沒簽到就踢 重要!重要! 合調 ☆ 分享 080 740

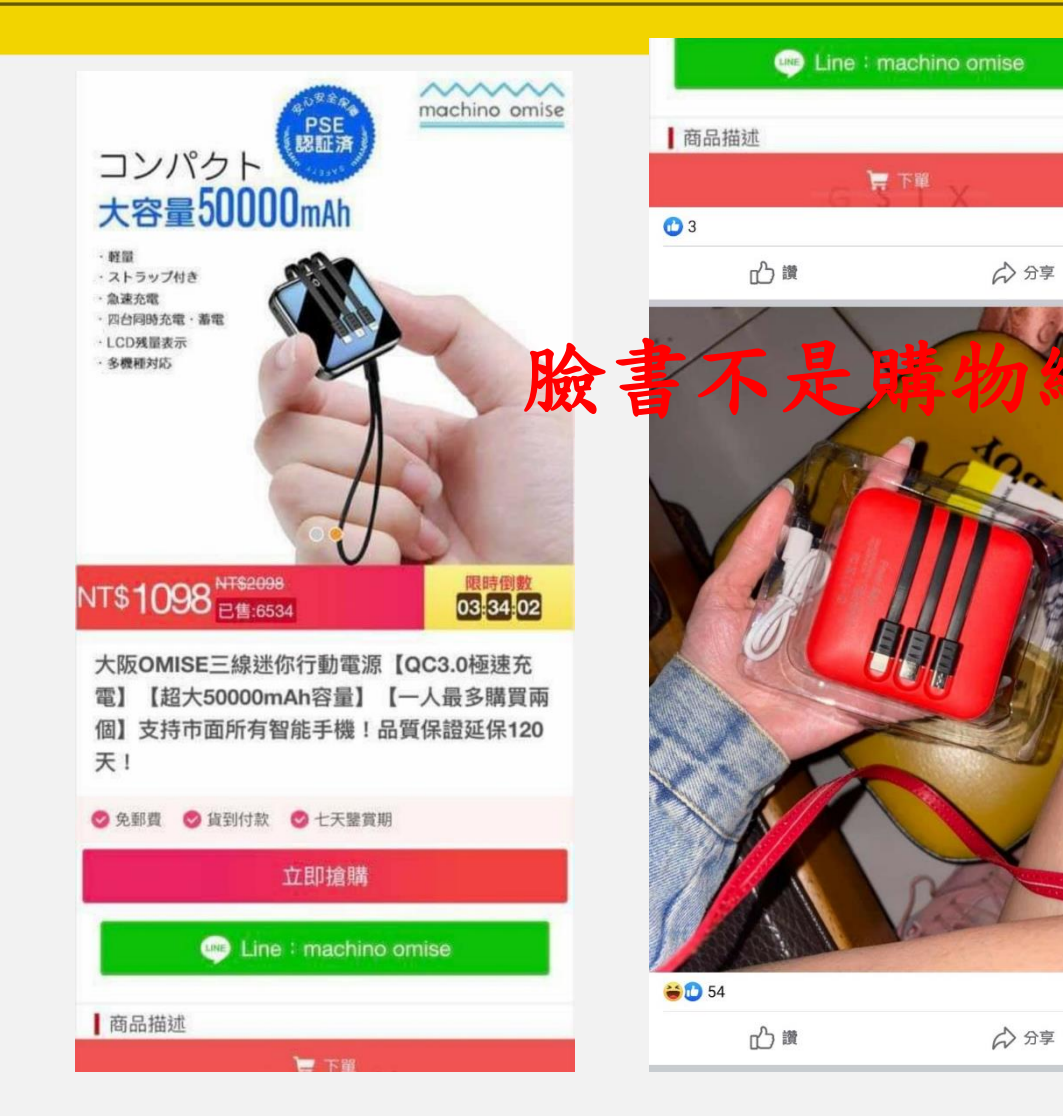

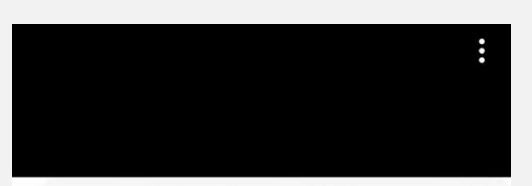

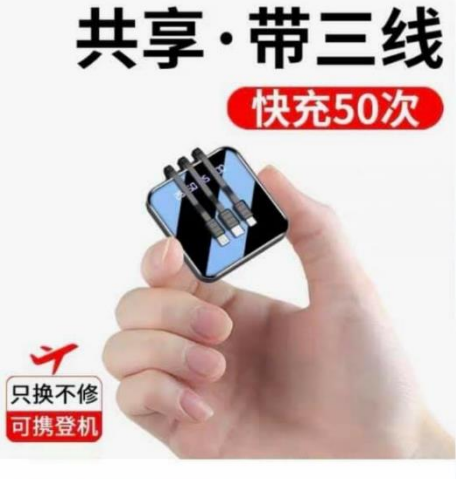

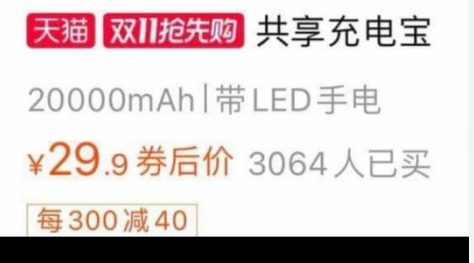

1則留言

防治數位 / 網路性別暴力

行政院目前研訂「數位/網路性別暴力」之定義為「透過網路或數位方式,基於性別之暴力行為。即針對性別而施加他人之暴力或不成比例影響他人,包括身體、心理或性之傷害、痛苦、施加威脅、壓制和剝奪其他行動自由等。」

- 惡意或未經同意散布與性/性別有關個人私密資料
- 網路性騷擾
- 基於性別貶抑或仇恨之言論或行為
- 勒索

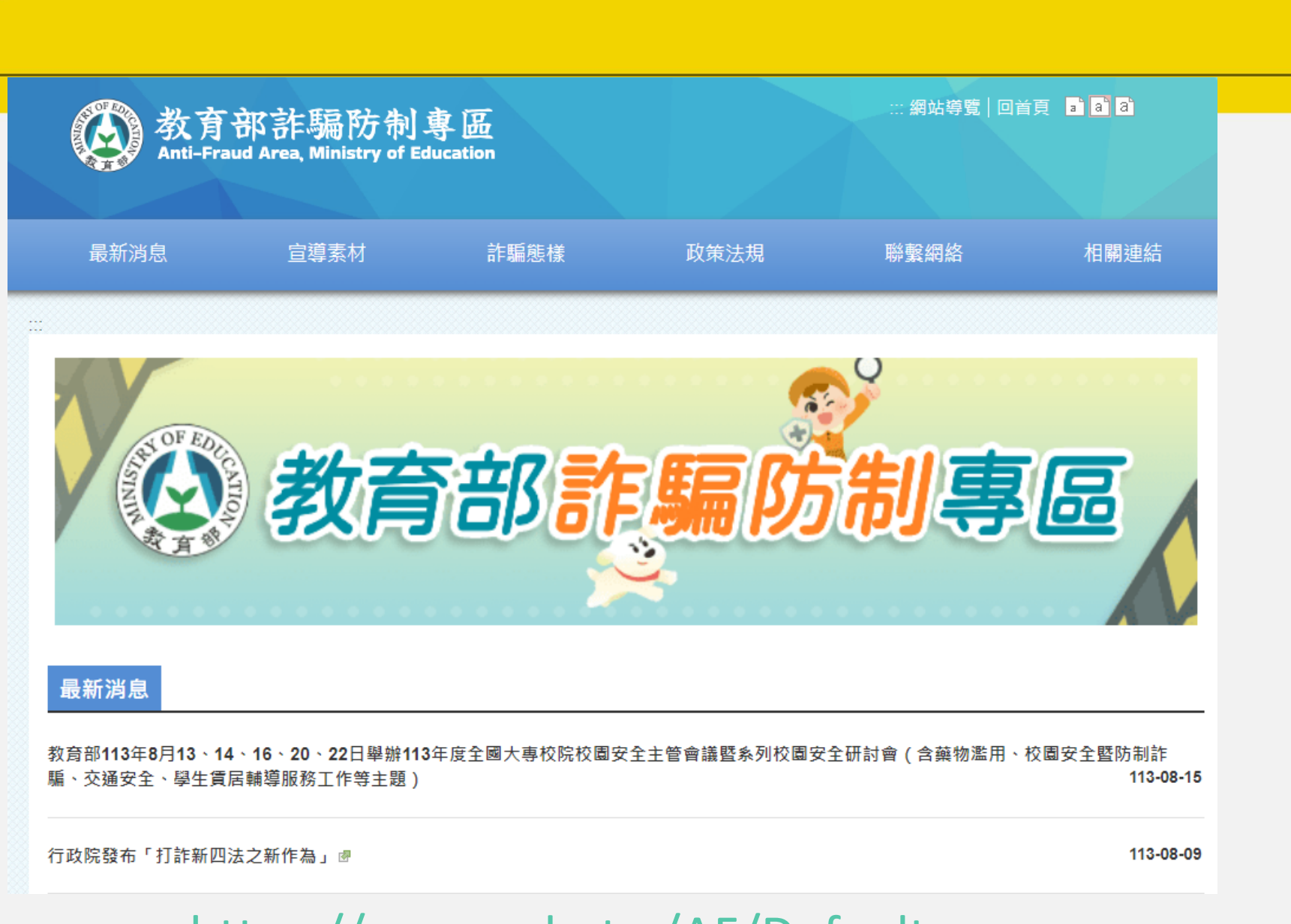

https://www.edu.tw/AF/Default.aspx

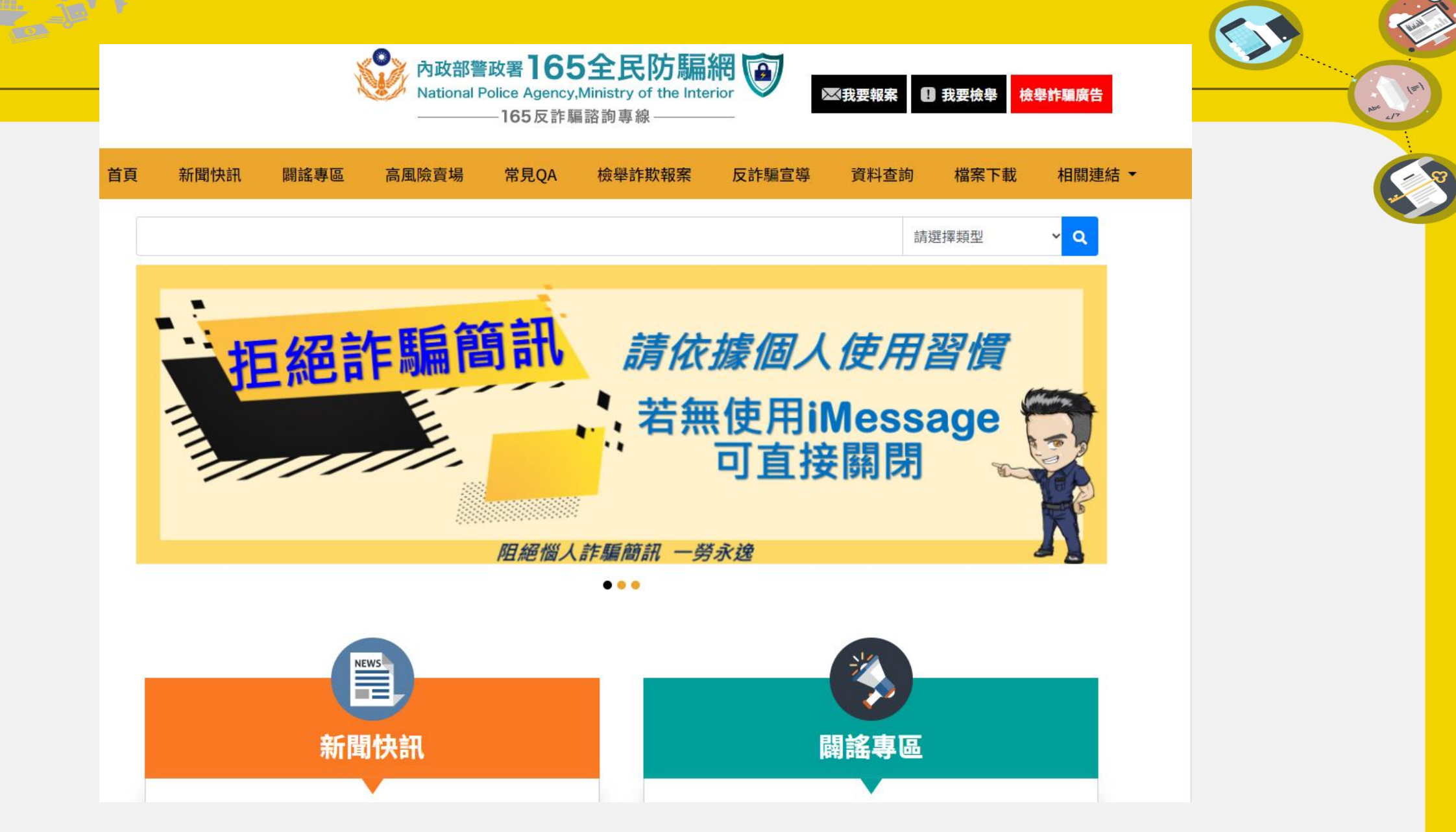

• <u>內政部警政署 165 全民防騙網 (npa.gov.tw)</u>

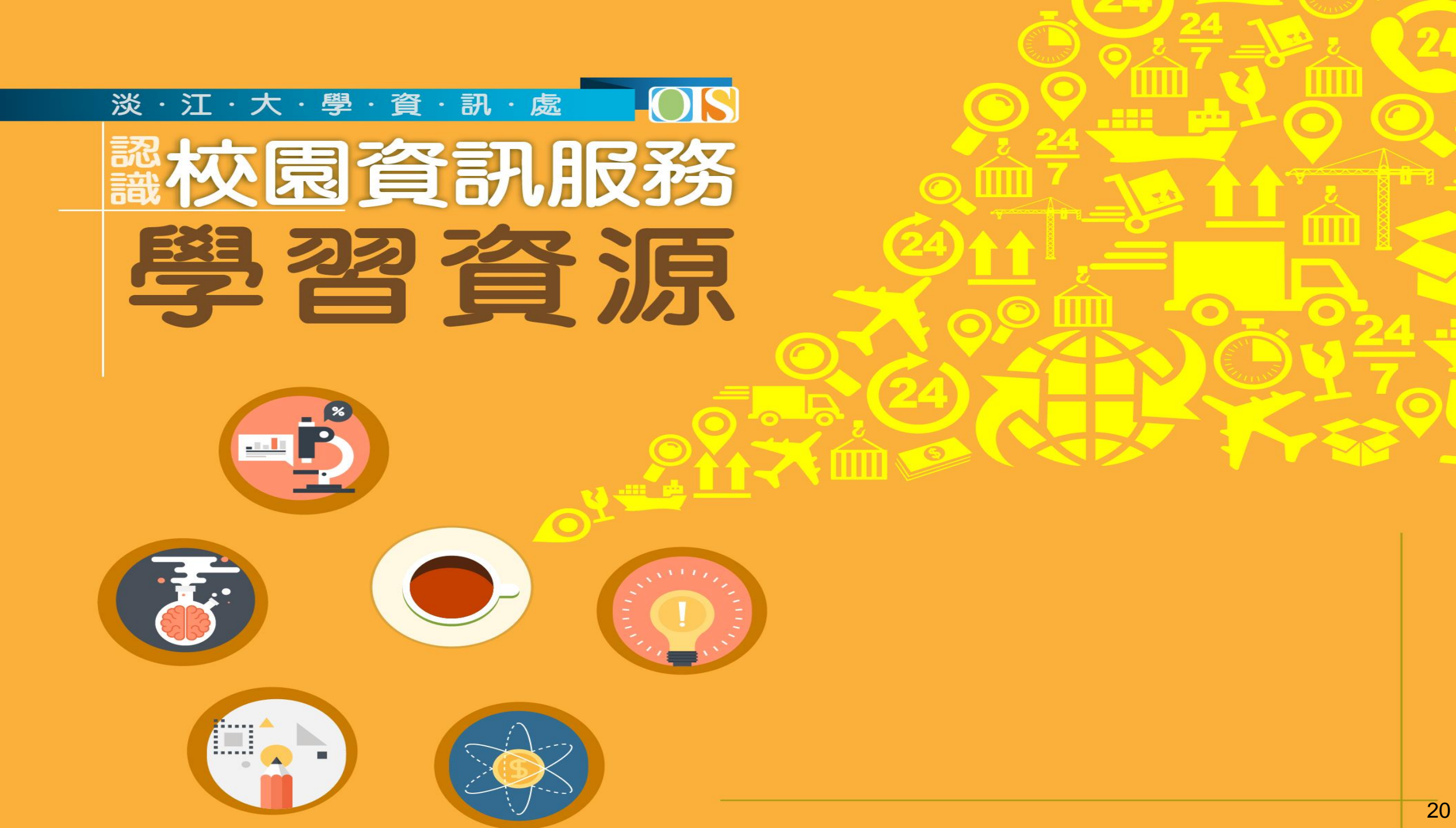

學習資源

- 1. 授權軟體
- 2. 軟體雲
- 3. 雲端Microsoft 365
- 4. 學習平台 (iClass、MS Teams)
- 5. 遠距或線上課程(OCW、MOOCs)
- 6. 電腦實習室
- 7. 其他

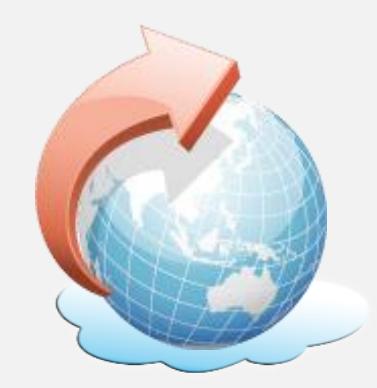

- 8

授權軟體

 本校提供學生版校園授權軟體Windows、 Microsoft 365、 Matlab、SAS、......等。
 軟體安裝方式請參考校園授權軟體伺服站說明。
 微軟軟體以0365帳號登入,可在5部裝置使用。

授權軟體伺服站 http://www.ipcedu.tku.edu.tw/ server-stu.htm

🖞 轉2484 🧣 電腦維修服務隊

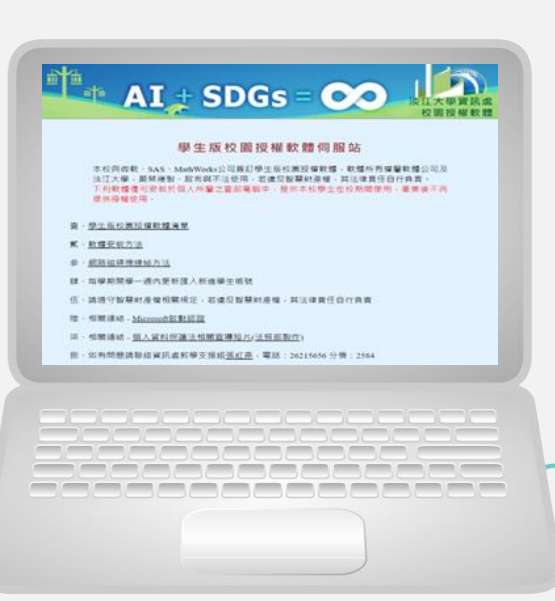

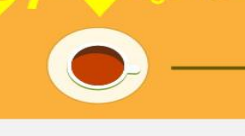

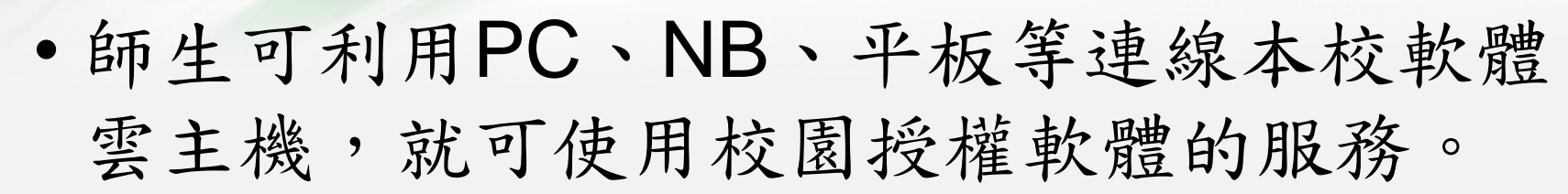

淡乙软酸素 享受重端的软服

- 目前提供多個軟體群組,分別安裝有 SAS、SPSS、Office、MATLAB、AutoCAD、Adobe系列等多種軟體,也提供印表、USB行動碟、OneDrive等雲端磁碟連結服務。
- 經過申請、連線程式安裝就可使用。

http://cloudweb.tku.edu.tw/

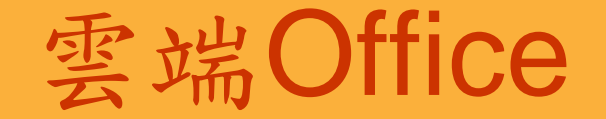

- MS 365 A5版
- 共同編輯報告、雲端筆記本、OneDrive 雲端磁碟
- 可透過瀏覽器進行使用,並提供 Windows, iOS, Android 版本
- Microsoft Defender P2 防毒軟體

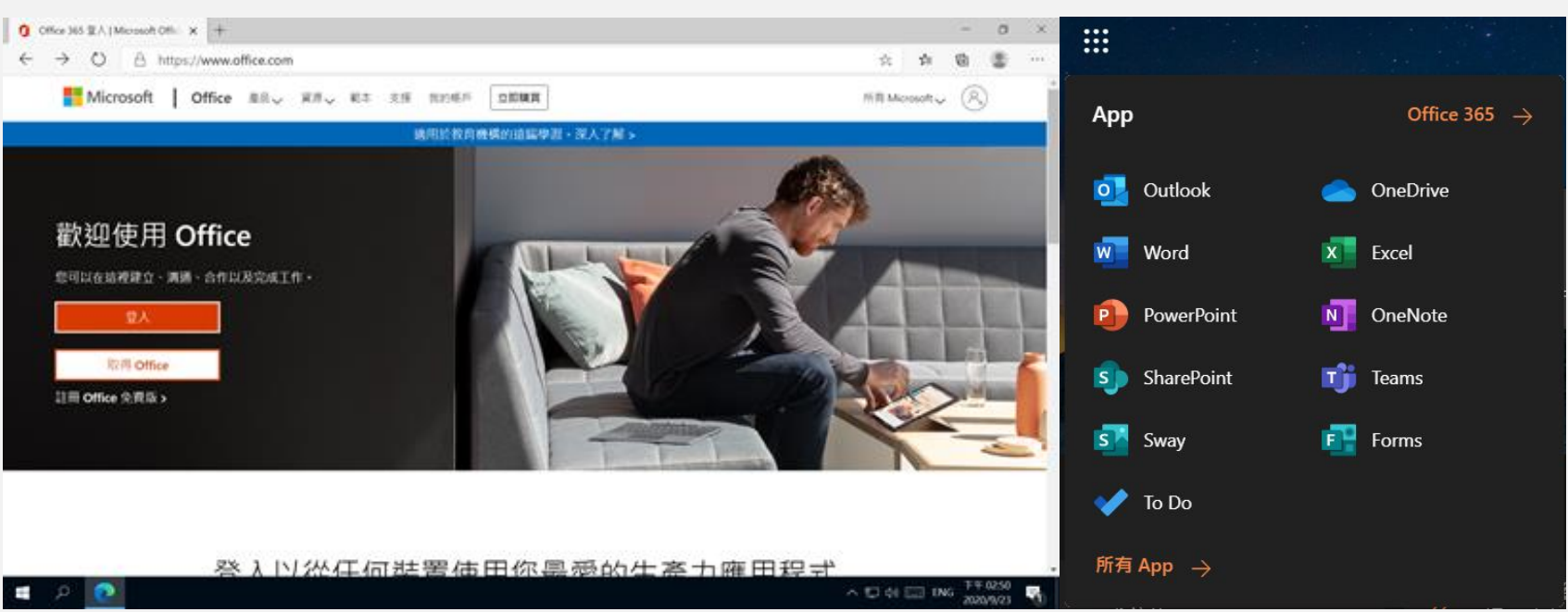

#### 如何登入 MS 365 服務

- 網址: office.com
  - 帳號:「學號@0365.tku.edu.tw」
  - 預設密碼:Tku+西曆生日,如Tku20010325
  - 在學期間提供 MS 365 A5 版本,內容包括:
    - Microsoft 365 A5 版
    - Windows 作業系統教育版
    - 信箱容量為30GB,本信箱在學期間有效
  - 畢業後仍可繼續使用 Microsoft 365 A1 (權益依微軟政策調整)

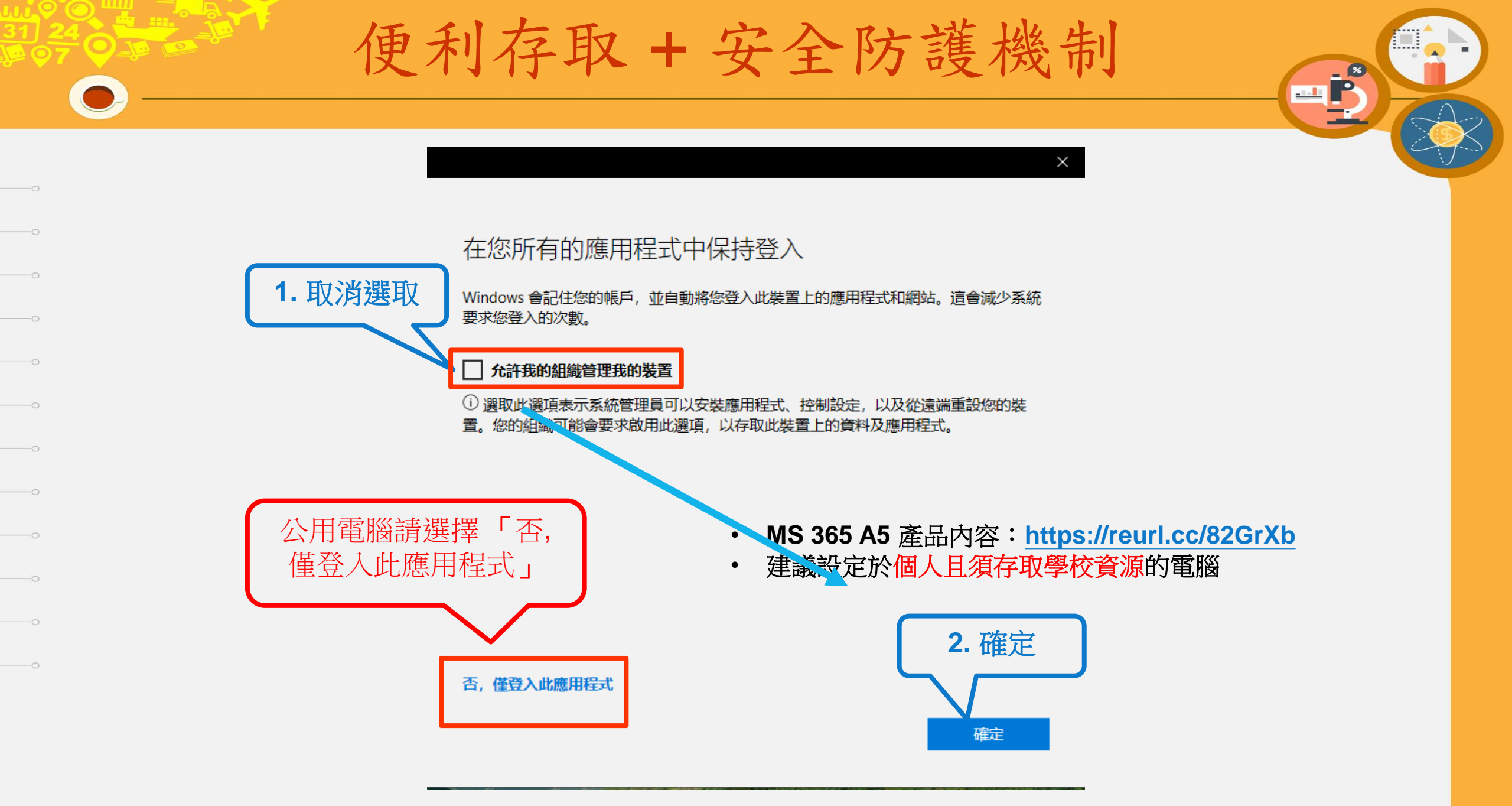

| 便利存取+安全防護機制          |  |  |  |  |  |  |  |
|----------------------|--|--|--|--|--|--|--|
|                      |  |  |  |  |  |  |  |
| 'indows 10 → 設定 → 帳戶 |  |  |  |  |  |  |  |
|                      |  |  |  |  |  |  |  |

| ←設定            |   |                                        |                                     |                                               |                              |                              |
|----------------|---|----------------------------------------|-------------------------------------|-----------------------------------------------|------------------------------|------------------------------|
| <b>命</b> 首頁    |   | 存取公司或                                  | 學校資源                                |                                               |                              |                              |
| 尋找設定<br>帳戶     | ٩ | 取得電子郵件、應用程<br>校可能會控制此裝置上<br>功能的特定資訊,請詢 | 式與網路等資源的有<br>的某些項目,例如約<br>問公司或學校的系約 | 字取權・連線表示您的公司或學<br>國可以變更的設定・如需有關此<br>統管理員。     |                              |                              |
| AΞ 您的資訊        |   | 十                                      | N                                   | licrosoft 帳戶                                  |                              | ×                            |
| ☑ 電子郵件與帳戶      |   |                                        |                                     | 設定工作或學校帳戶                                     |                              |                              |
| <b>♀</b> 、登入選項 |   |                                        |                                     | 您將可存取電子郵件、應用程式及網<br>裝置上的某些設定,例如您可變更的<br>司或學校。 | 路等資源・連線即表示您 <br> 設定範圍・如需與此相關 | 的公司或學校可能會控制此<br>內特定資訊,請詢問您的公 |
| 它 存取公司或學校資源    |   |                                        |                                     | 999999@o365.tku.edu.tw                        |                              |                              |
| A, 家人與其他使用者    |   |                                        |                                     |                                               |                              |                              |
|                |   |                                        |                                     |                                               |                              |                              |

- MS365 A5 產品內容: <u>https://reurl.cc/82GrXb</u> ٠
- 建議設定於個人且須存取學校資源的電腦 ٠

替代動作:

這些動作會將裝置設定給您的組織,並為您的組織提供此裝置的完整控制。

將此裝置加入 Azure Active Directory 將此裝置加入本機 Active Directory 網域

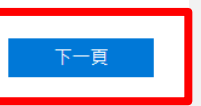

R R

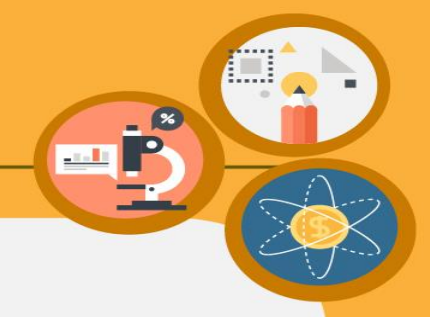

office.com → 右上大頭照 → 檢視帳戶

- 裝置、密碼、我的登入...

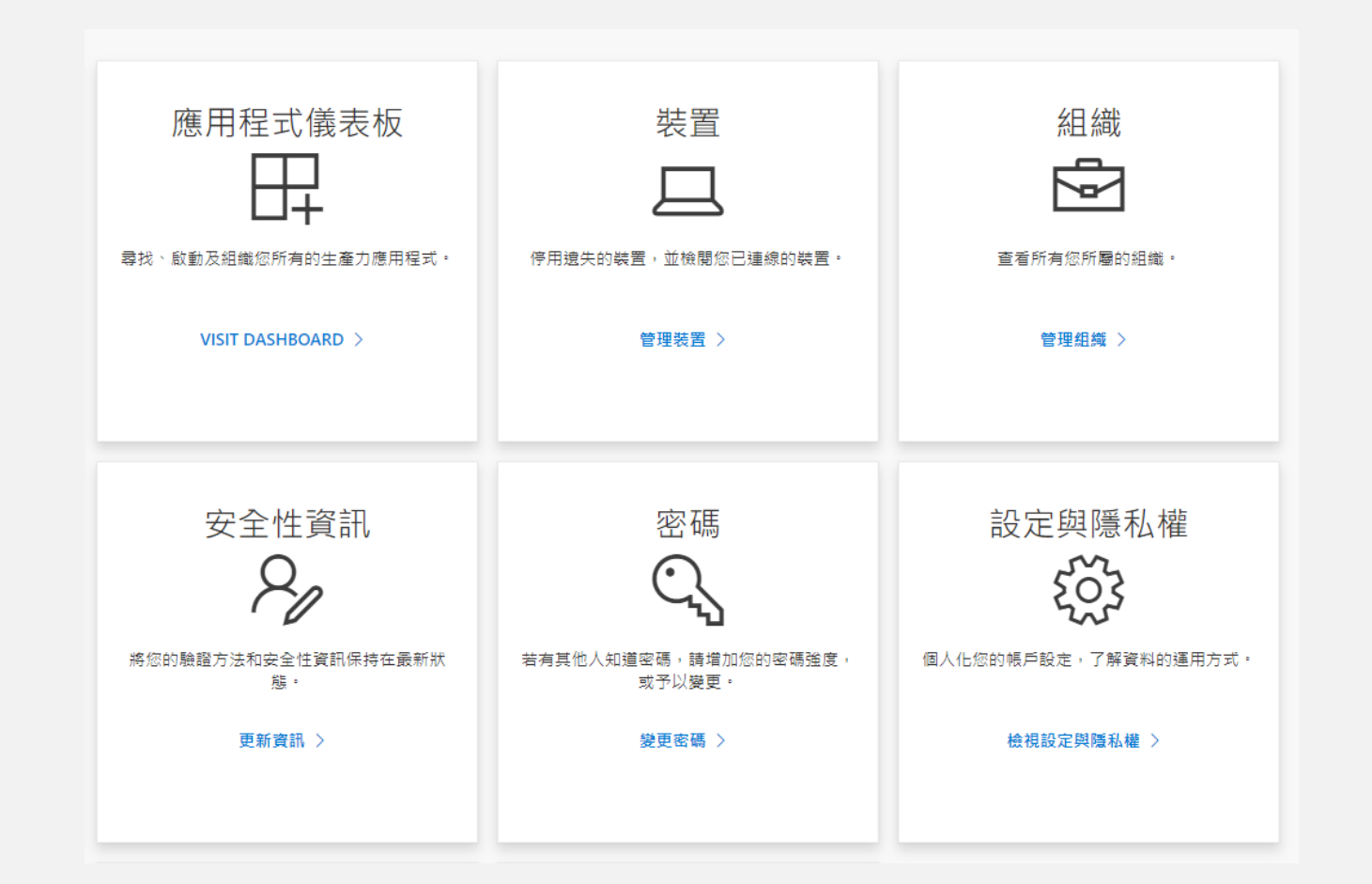

#### iClass學習平台

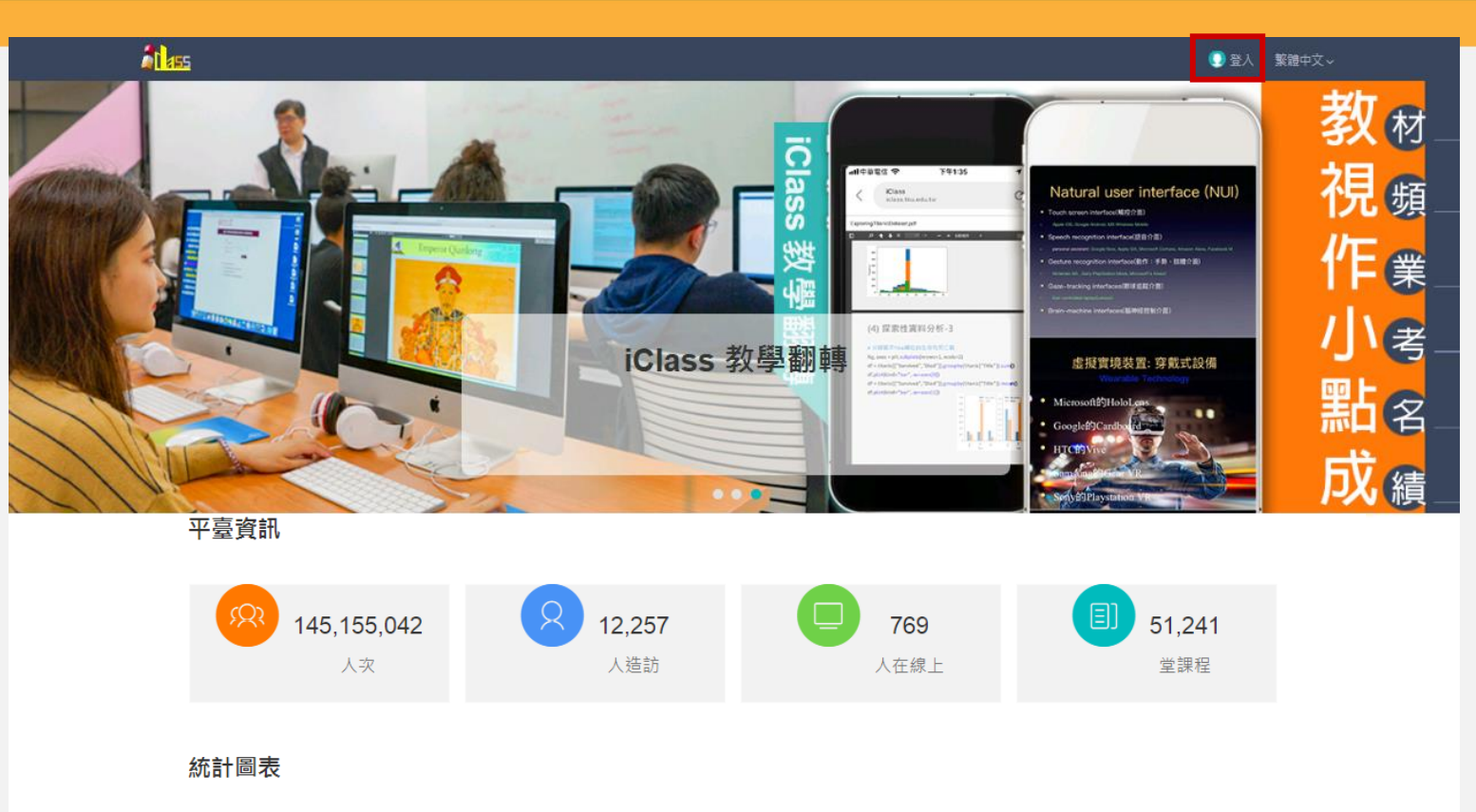

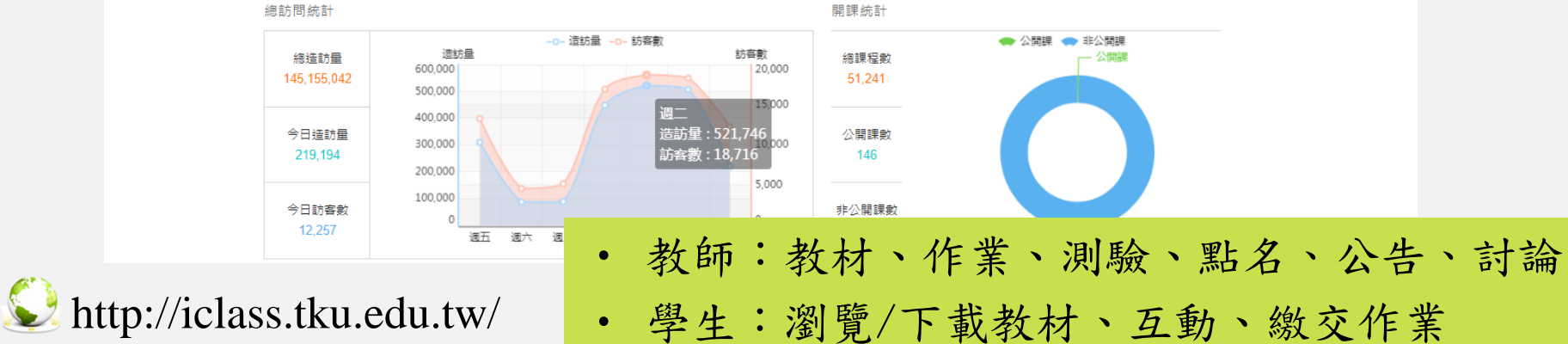

#### iClass學習平台

| APP 發現課程 APP              | 幫助 <b>~</b>                                                                                       |                                                                                   |                                                 | 我的主题           | a~ 🗘 🧕   | ) 繁體中文          |
|---------------------------|---------------------------------------------------------------------------------------------------|-----------------------------------------------------------------------------------|-------------------------------------------------|----------------|----------|-----------------|
|                           | 加入課程                                                                                              |                                                                                   |                                                 |                | 課程名稱/課程  | <b>呈代碼 査詢</b>   |
| 22                        | 學年 全部                                                                                             | > 學期 全部                                                                           | ン 課程狀態                                          | 進行中            | 課程角色     | 全部              |
| 學生                        | 院系全部                                                                                              | ⊻ 年級 全部                                                                           | ⊻ 班級                                            | 2 全部 >>        | <u>د</u> |                 |
| 我的學習<br>合 首頁              | また<br>で<br>か<br>必<br>必<br>必<br>必<br>の<br>の<br>の<br>の<br>の<br>の<br>の<br>の<br>の<br>の<br>の<br>の<br>の | <mark>故事與創意</mark><br>程代碼: 1071TGAXB0A2416<br>學院共同科 - 日 0 A 開<br>選修別: 選修 学分数: 2.0 | 6 0A<br>集: 2018.08.01 - 課程結束日<br>授課教師: ①        | 期: 2019.01.31  |          | 107 1<br>查看課程介紹 |
| ● 我的課程                    |                                                                                                   |                                                                                   |                                                 |                |          |                 |
| 山 公告<br>曲 行事暦             | 部に                                                                                                | 【科書設計專題<br>程代碼: 1071TGDHB0D028<br>魯進階專業 - 教 0 A 開調<br>選修別: 必修 - 塁分教: 2.0          | 3 0A<br>集: 2018.08.01 - 課程結束日<br>授課教師: <b>①</b> | 期: 2019.01.31  |          | 107 1<br>查看課程介紹 |
| 我的資源                      |                                                                                                   |                                                                                   |                                                 |                |          |                 |
| ◎ 檔案                      | えるが                                                                                               | 會未來                                                                               |                                                 |                |          | 107 <b>1</b>    |
| 豆 互動教材                    | 様の                                                                                                | 程代碼: 1071TNURB0T1175<br>心課程 R 群 - 日 0 G 開<br>選修別: 必修 學分數: 2.0                     | 9 0G<br>課: 2018.08.01 - 課程結束日<br>授課教師: 📵        | ]期: 2019.01.31 |          | 查看課程介紹          |
| 同個人題庫                     |                                                                                                   |                                                                                   | <i>دې. خ</i> تا ۵۵                              |                |          |                 |
| <sup>帳戶管理</sup><br>3、個人設置 | ·····································                                                             | 、生殖両 - 水上活動))<br>程代碼: 1071TGUP82T994<br>育興趣選項 - 日 2 A 開き<br>選修別: 必修 授課教師:         | 子/水杉/叔<br>7 1A<br>乗: 2018.08.01 - 課程結束日<br>❤    | 期: 2019.01.31  |          | 107 1<br>查看課程介紹 |
|                           | 2                                                                                                 | ·<br>訊傳播英文彈讀(-                                                                    | - )                                             |                |          | 107 1           |
|                           | 課題                                                                                                | 程代碼: 1071TAIXB3A3446<br>傳系(日) 3 D 開課: 20<br>選修別: 必修 學分數: 1.0                      | ✔<br>0D<br>018.08.01 - 課程結束日期: /<br>授課教師: 🏠     | 2019.01.31     |          | 查看課程介紹          |

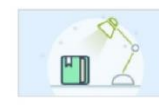

畢業專題(一) 課程代碼:1071TAIXB4A2675 0A 資傳条(日) 4 A 開課:2018.08.01 - 課程結束日期:2019.01.31 必選修別:必修 學分數:3.0 投課教師: () 107 1 直看課程介紹

#### iClass學習平台APP

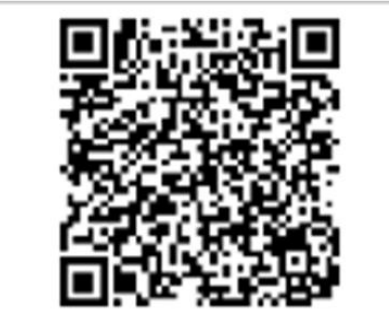

掃描 QR Code 下載 App

| <b>Tron</b> Class | <b>淡江大學單一登入(SSO)</b><br>請輸入您的帳號及密碼<br>帳號<br>密碼                                     | <ul> <li>Q 輸入課程名稱或訪問碼</li> <li>下午好!櫻木花道同學</li> <li>(一) 掃描</li> <li>(2) 第3</li> </ul> | 8    |
|-------------------|------------------------------------------------------------------------------------|--------------------------------------------------------------------------------------|------|
| 區域 台灣             |                                                                                    | ○ 課程 【藝術鑑賞】 發佈公告 停課通知                                                                |      |
| 學校/機構 淡江大學        | 登入                                                                                 | 最近造訪                                                                                 |      |
|                   | 忘記密碼? English                                                                      | 1                                                                                    |      |
| 登入中               | 帳號及密碼 服務台                                                                          |                                                                                      | X    |
| 切換為非淡江大學帳號登入      | <ul> <li>帳號:教職員為人員代號(6碼);學生、校友請使用您的學號。</li> </ul>                                  | 生物基礎理論 認識印象派                                                                         | 是馴服: |
|                   | <ul> <li>密碼:首次登入請使用西元年生日後6碼(例如,生日:1997/02/25,密碼:970225)。</li> </ul>                | 開課院系:臺北市政 開課院系:台灣智園                                                                  | 開課院  |
|                   | <ul> <li>忘記密碼時,如果您已完成『密碼提示設定』,請依忘記密碼重設步驟重設密碼。否則請直接填寫『淡江大學單一登入密碼更改申</li> </ul>      | 待辦事項                                                                                 | 查看全部 |
|                   | 請表』,並依申請單上說明處理之。若尚有其<br>他服務請求,請洽資訊處服務台(驚聲大樓<br>T102 室,電話 26215656 轉 2468)申請辦<br>週。 | ♥ 期中考3<br>課程名稱:生物基礎理論                                                                |      |
| 5 6 0             |                                                                                    |                                                                                      | 記的   |

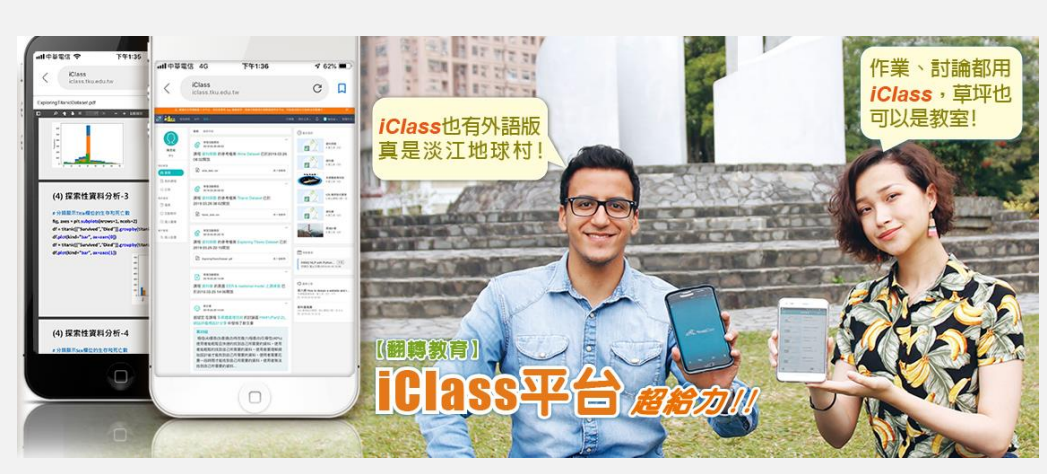

| 4位授課教師 | 曾 昌 ••••       |                  |           |
|--------|----------------|------------------|-----------|
| 章節     | ✓》 公告          | <b>口</b><br>課程資訊 | ピ<br>教材   |
| (1) 作業 | <b>注</b><br>測驗 | ····<br>討論       | 。<br>課中互動 |
| 記名     | 众績             | 學習分析             |           |

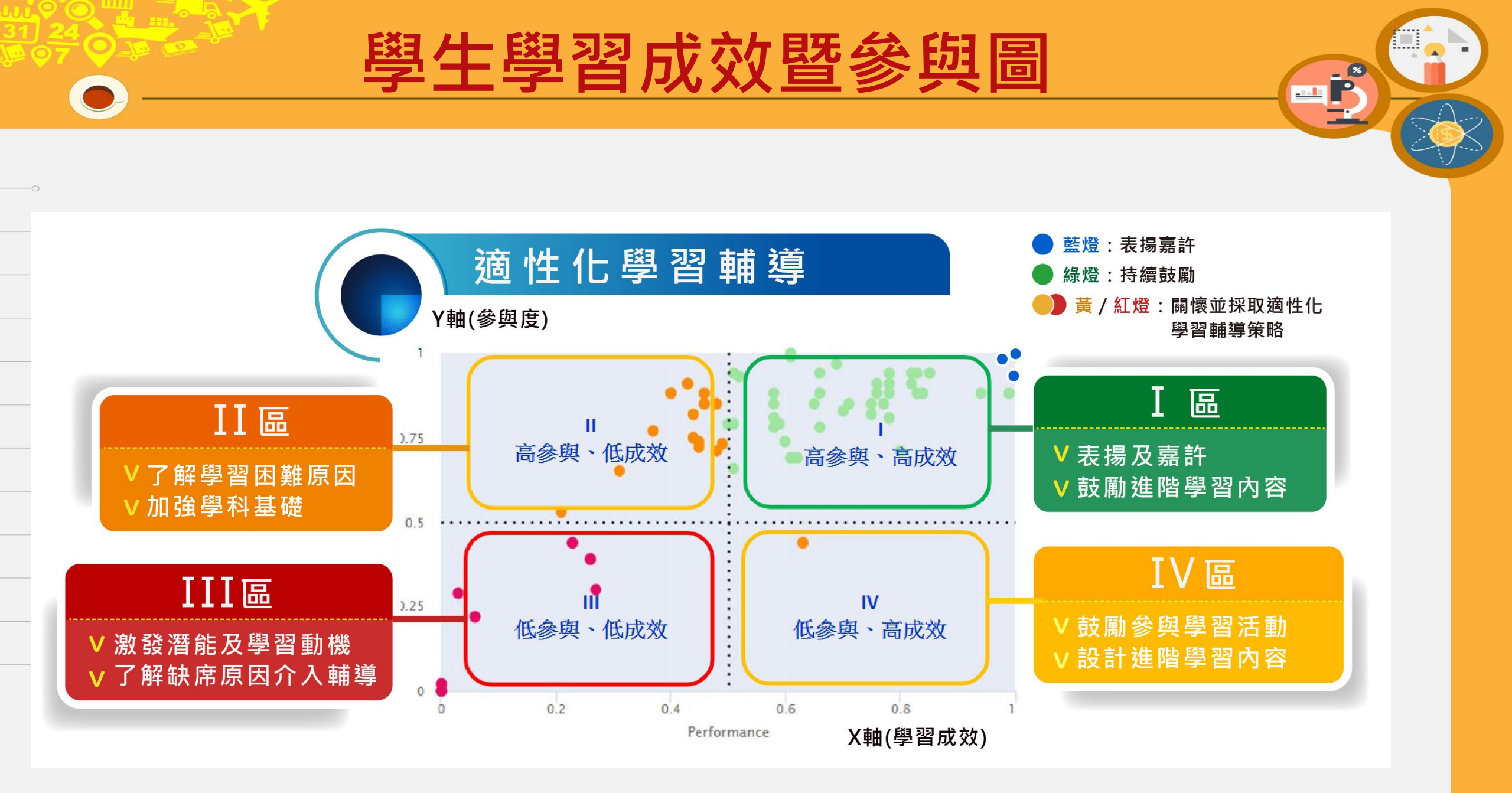

### **MS** Teams

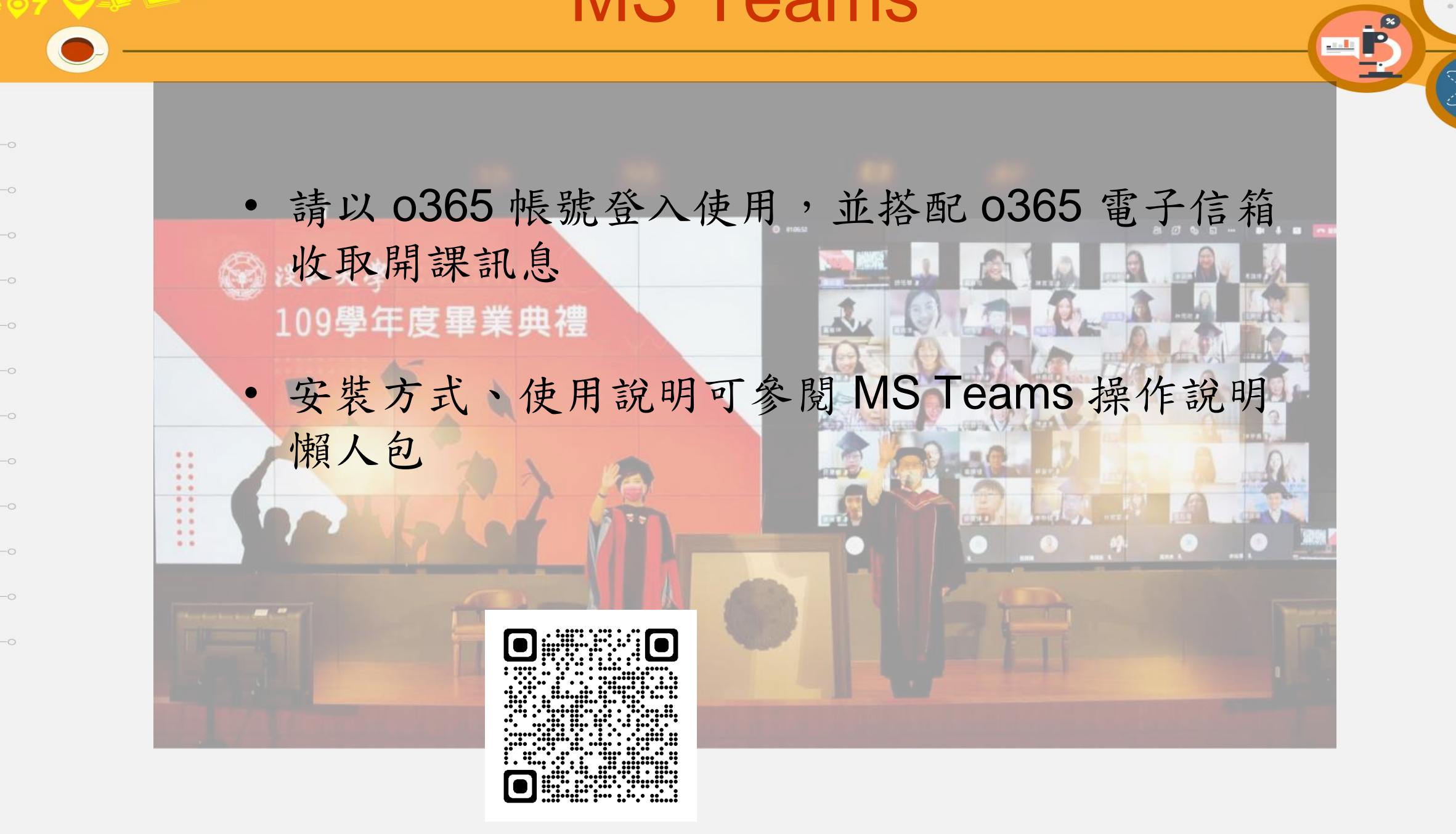

開放式、磨課師課程

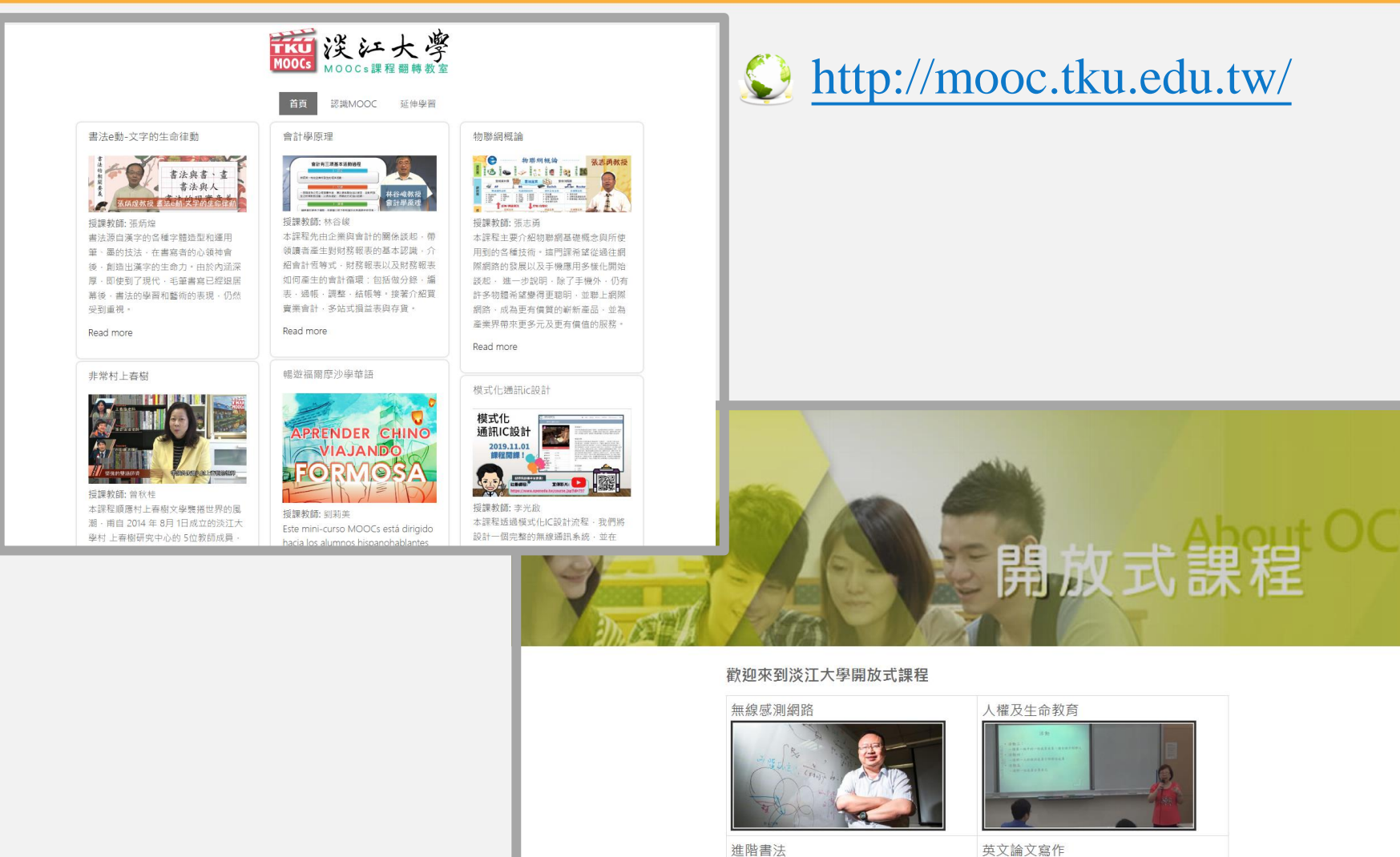

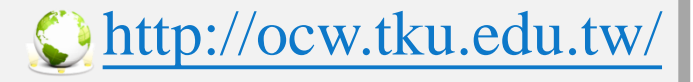

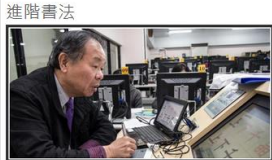

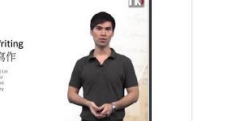

- \*

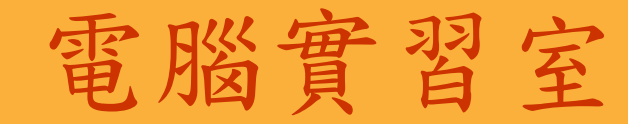

資訊處提供商管大樓2樓3間,及工學大樓
 E3131間實習室,供全校同學使用。

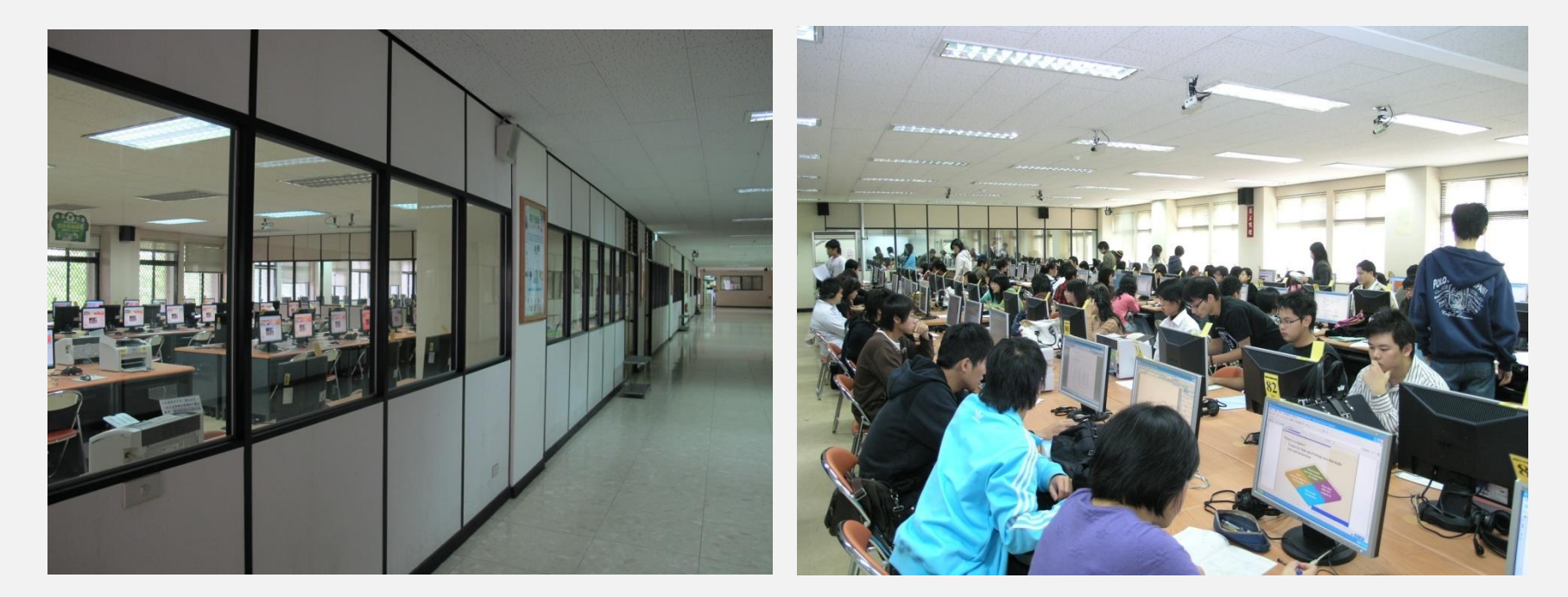

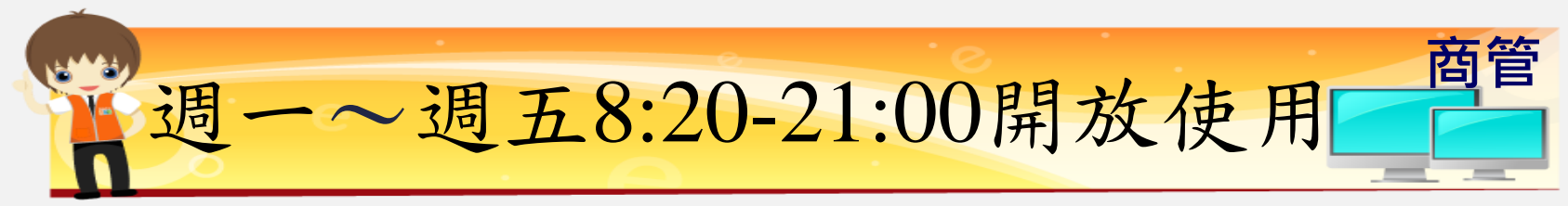

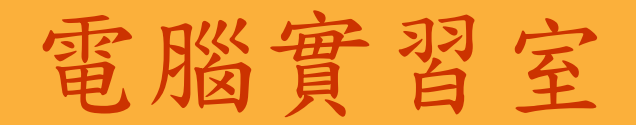

資訊處提供商管大樓2樓3間,及工學大樓
 E3131間實習室,供全校同學使用。

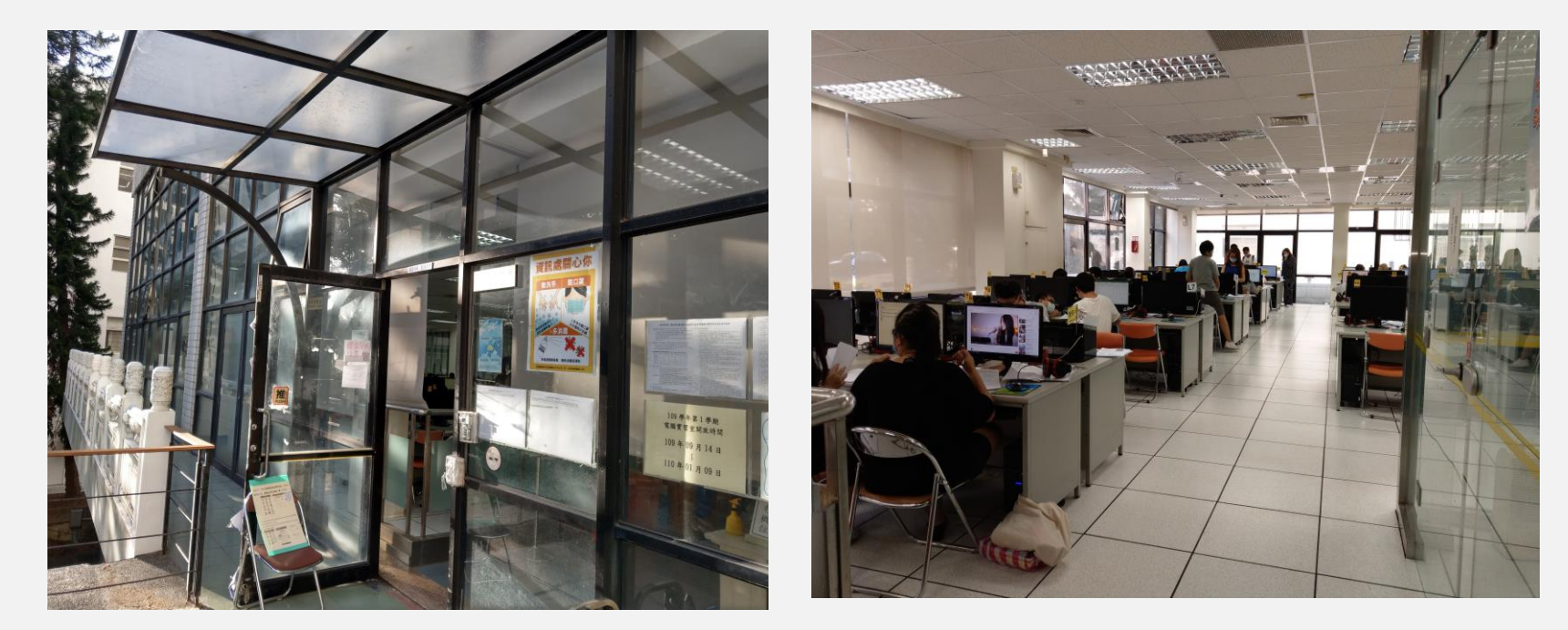

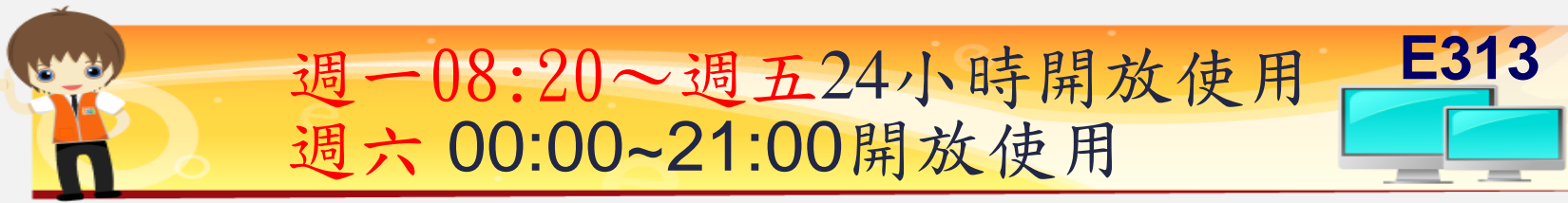
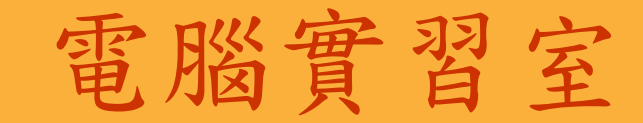

- 各間實習室的軟、硬體不盡相同,公告於 資訊處網頁及各實習室門口。
- 硬體設備操作說明,請於電腦桌布連結。

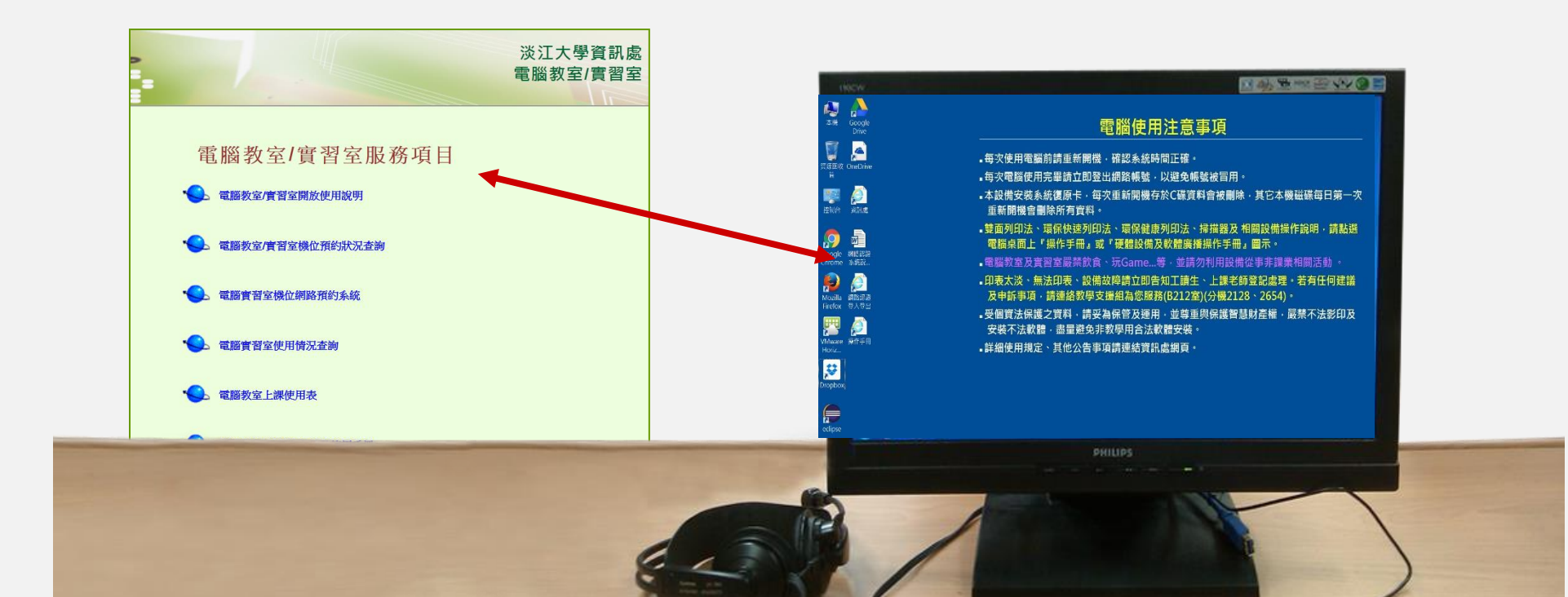

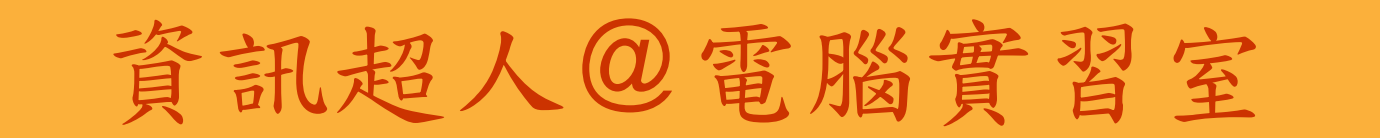

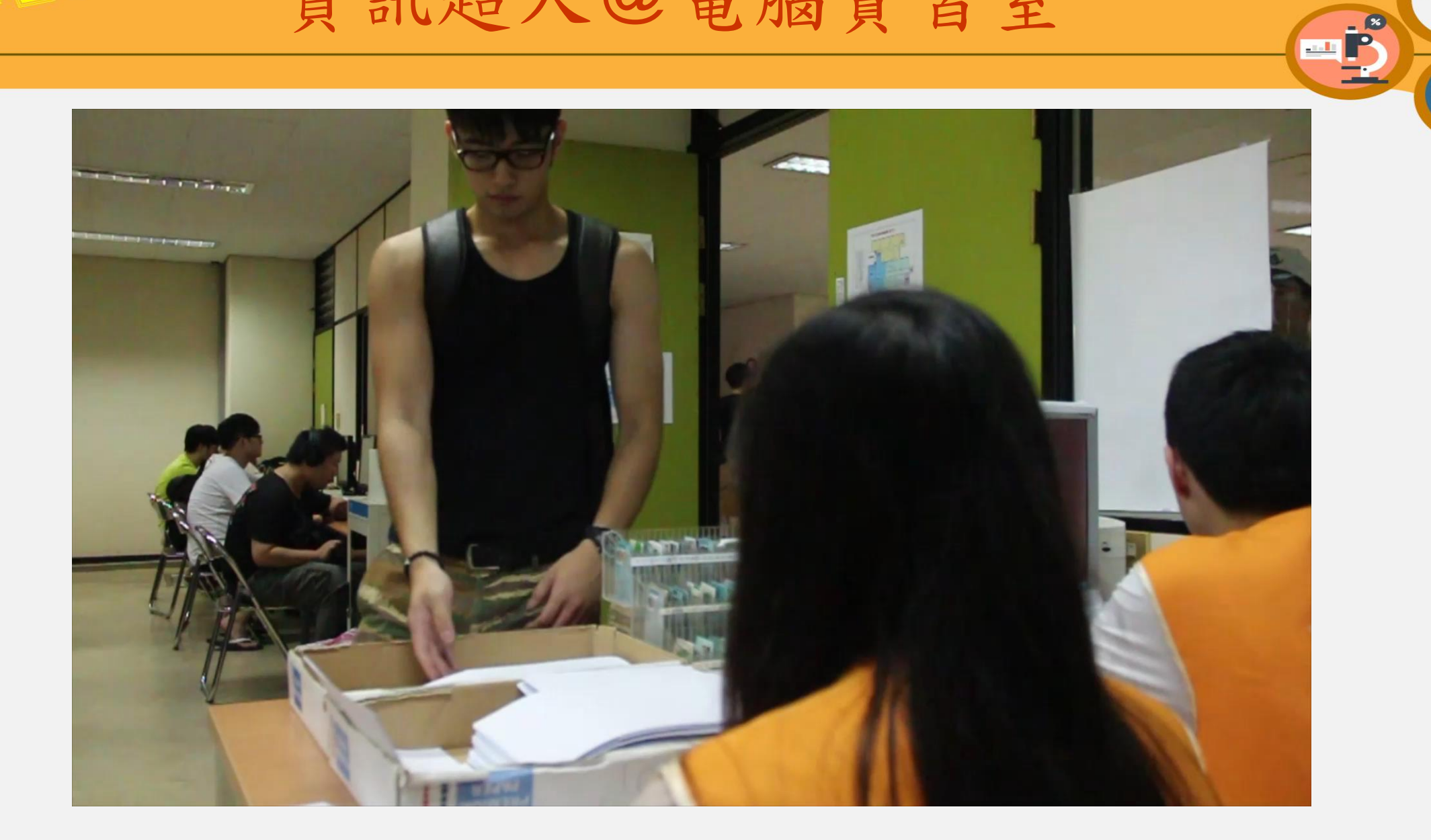

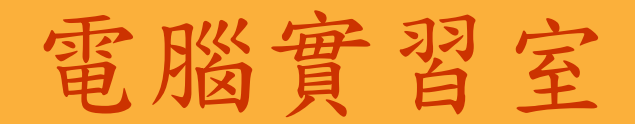

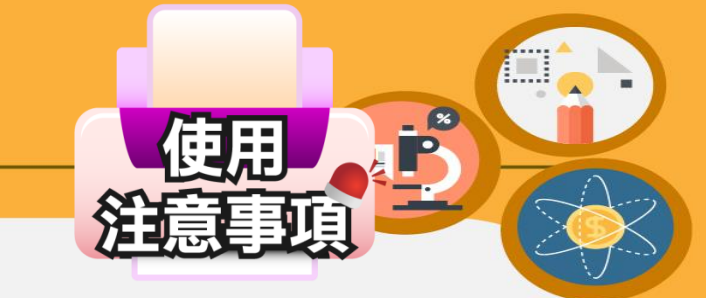

### 1.使用網路須輸入學號及密碼。

 2.嚴禁玩遊戲、看影片及不雅圖片等非課業 行為及飲食,以免取消使用資格。
 3.印表時每次可領用10張紙,並請雙面列印、

單面多頁印表、空白紙張不可帶走。

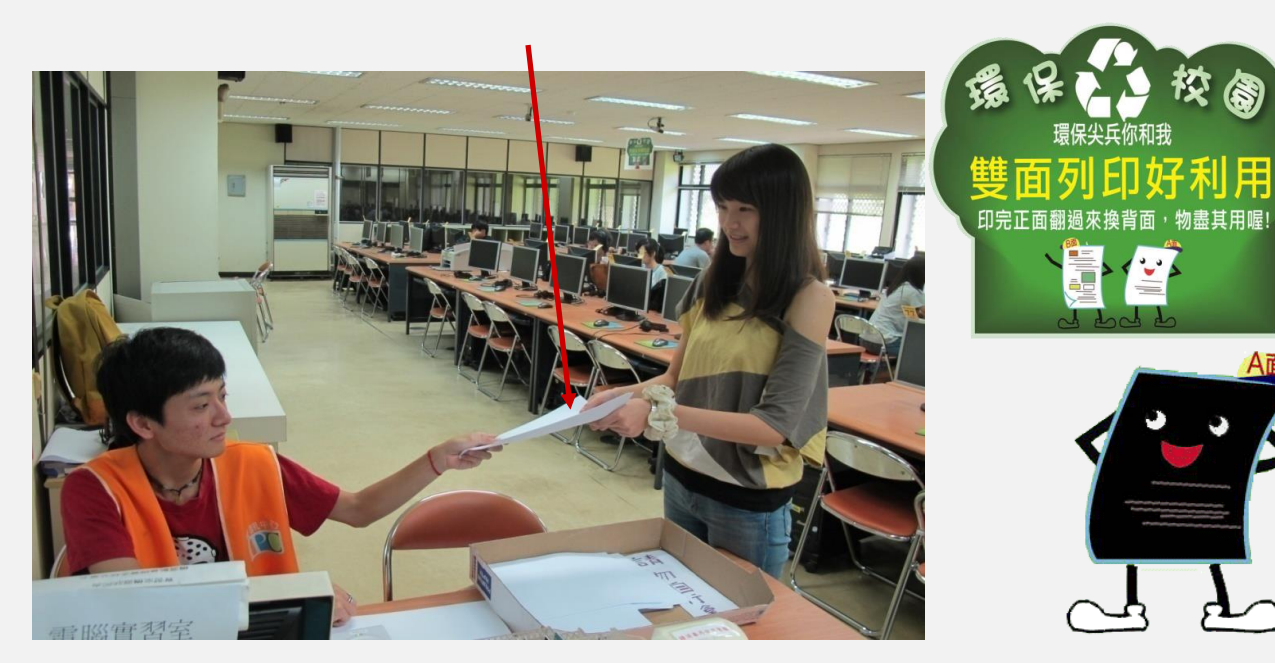

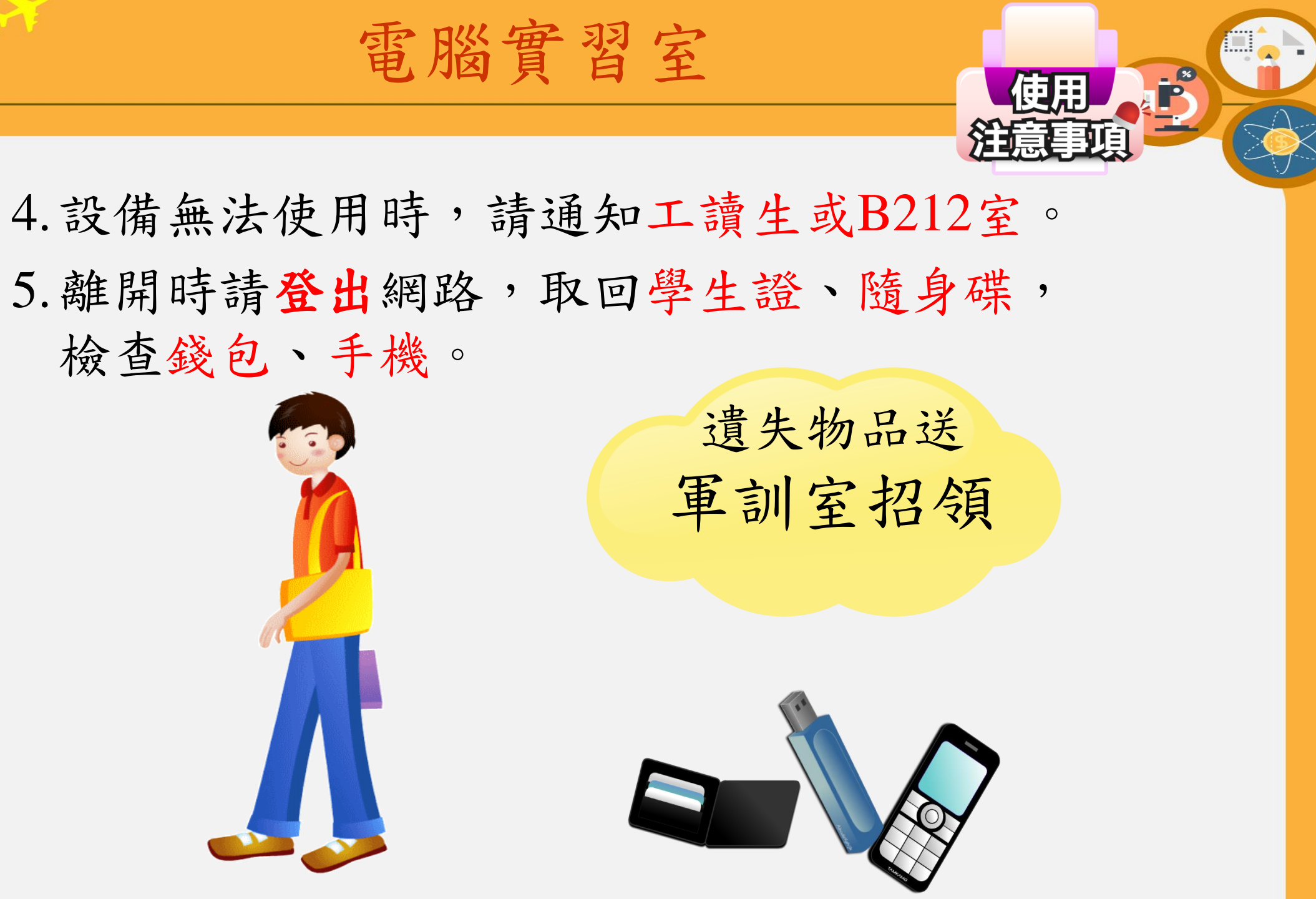

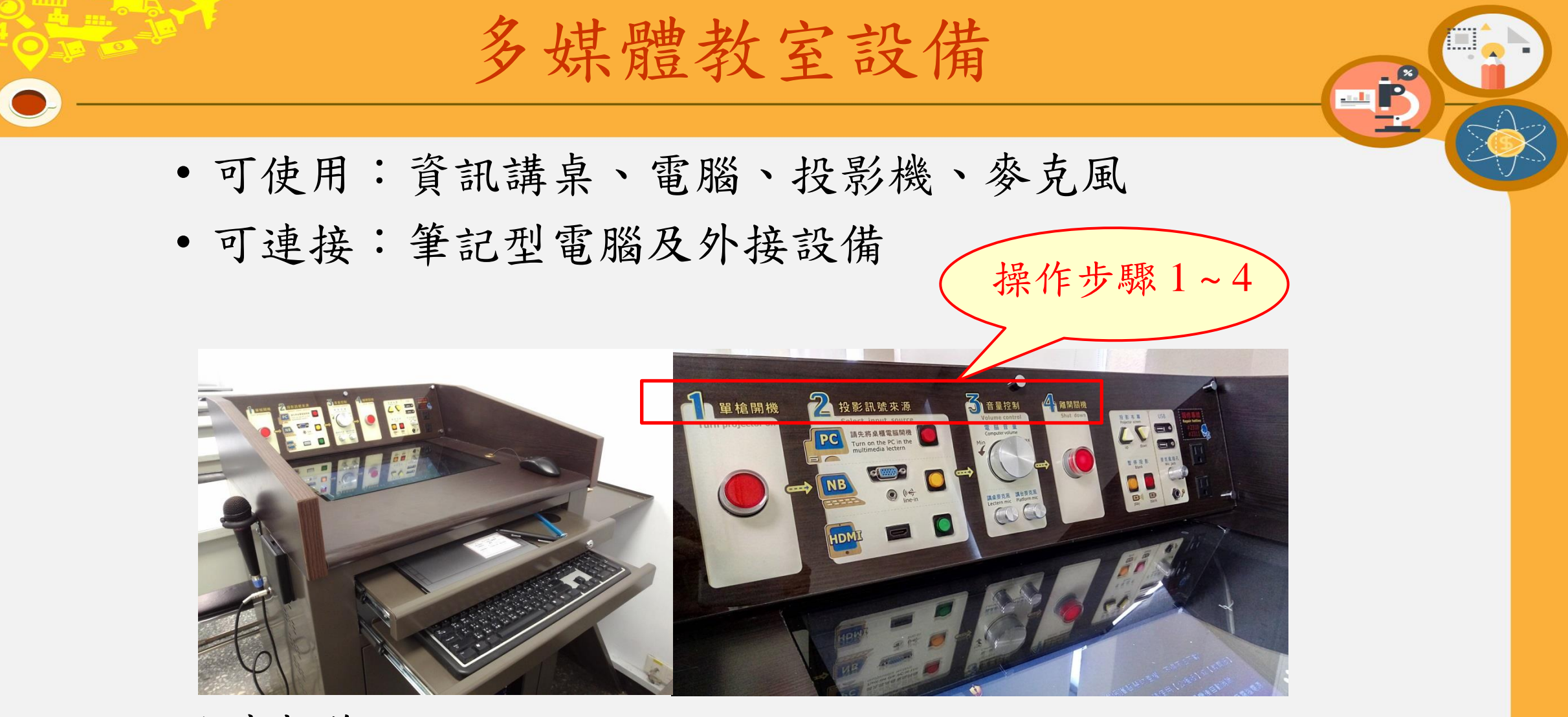

### 故障報修:

- 報修專線: 分機2310、2311
- 線上報修: https://deds.tku.edu.tw/2310

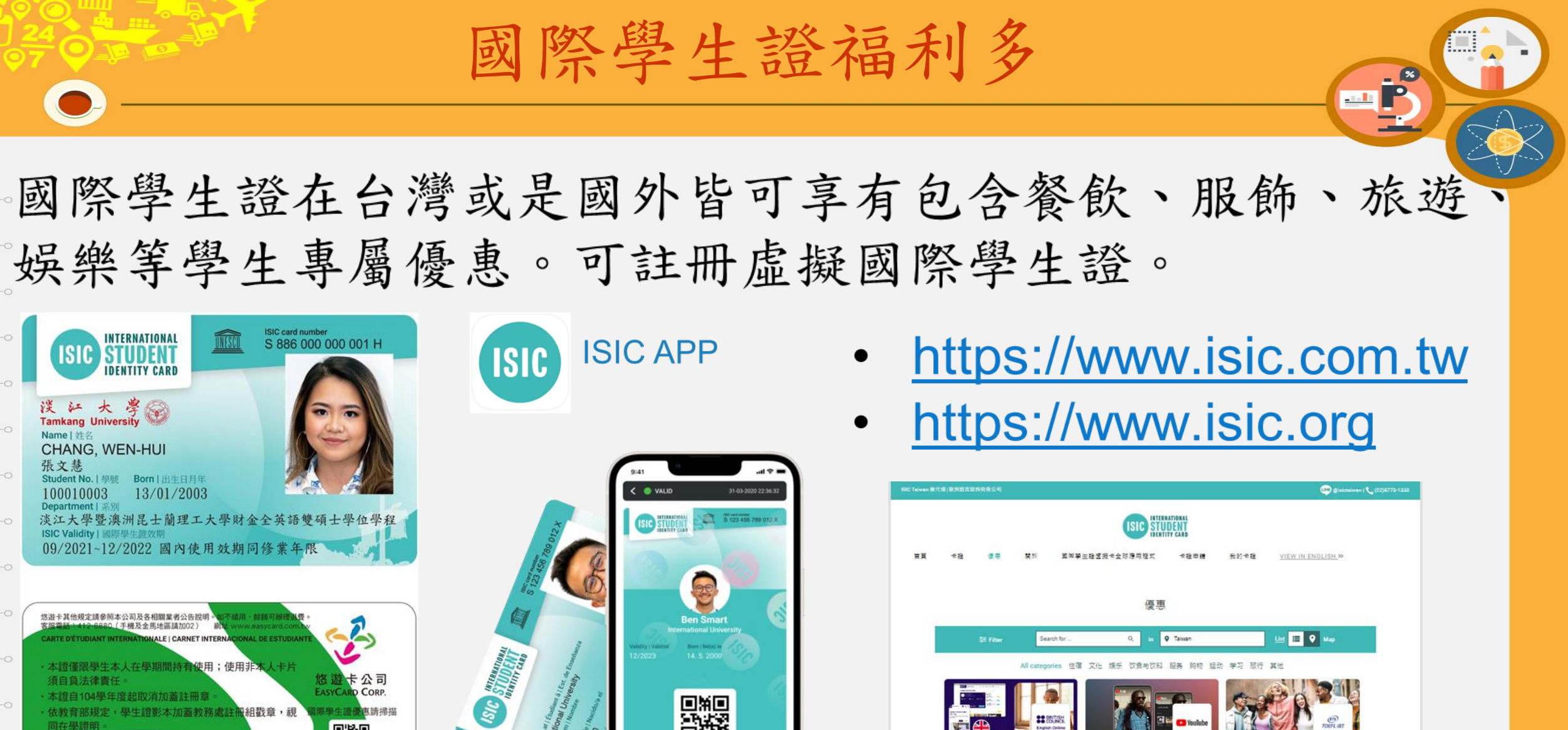

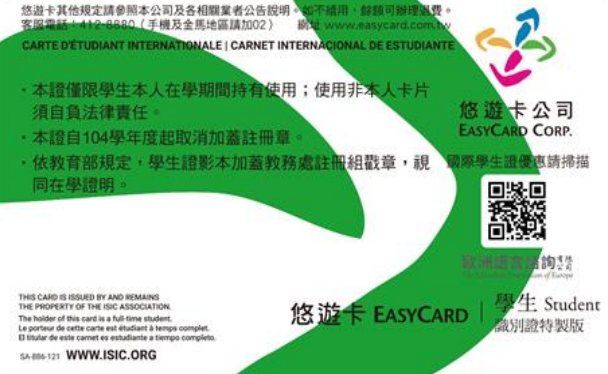

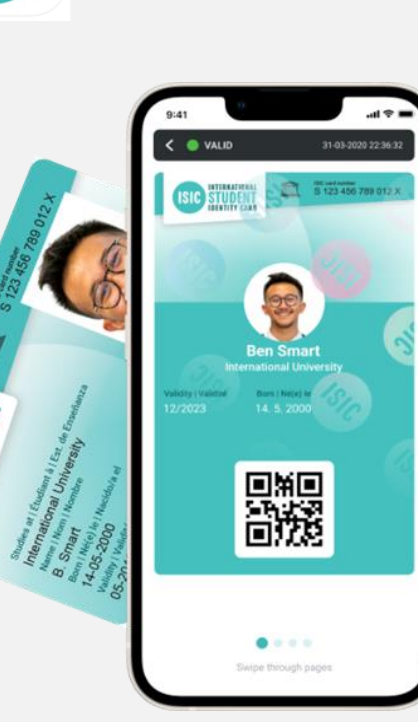

| laiwan 1811 | (欄)數則語言語時容服公司                                                              |                  |                                                                                                    |                                              |                      | ) gisictaiwan ( 📞 (02)8778-133 |
|-------------|----------------------------------------------------------------------------|------------------|----------------------------------------------------------------------------------------------------|----------------------------------------------|----------------------|--------------------------------|
| ĦĦ          | +B 8=                                                                      | Ro I             |                                                                                                    | IRRATIONAL<br>UDENT<br>ATTY CARD<br>大陸申請 気約卡 | VIEW IN ENGLIS       | H.»                            |
|             |                                                                            |                  | 優                                                                                                    | B                                            |                      |                                |
|             | SE Filter                                                                  | Search for       | Q_ in                                                                                                    | • Taiwan                                     | List 🔲 🔍 Ma          | P                              |
|             | _                                                                          | All categories   | 住宿 文化 烧乐 饮食与饮料                                                                                                    | 1 服务 购物 运动 学习                                | 旅行 其他                |                                |
|             |                                                                            |                  |                                                                                                    | Pile • Youlube                               | COLOR DO             | na l                           |
|             | British Council -<br>Courses<br>20% discount for IEL<br>Intensive packages | - English Online | YouTube Premium<br>YouTube Student Plan: Un<br>Streaming                                                                                                    | TOEFL<br>limited Ad-free TOEFL               | L IBT® Test          |                                |
|             | শু হস্বর্থ - জা                                                            | 107 countries    | 😇 🛤 🚿 89 countr                                                                                                    | ies 🗇 1                                      | 数解机构 · 編輯 45 countri | 45                             |
|             | Intensive packages.                                                        | 20% discount for | Image: mail and mail and |                                              | 批單机和 - 編題 45 countri |                                |

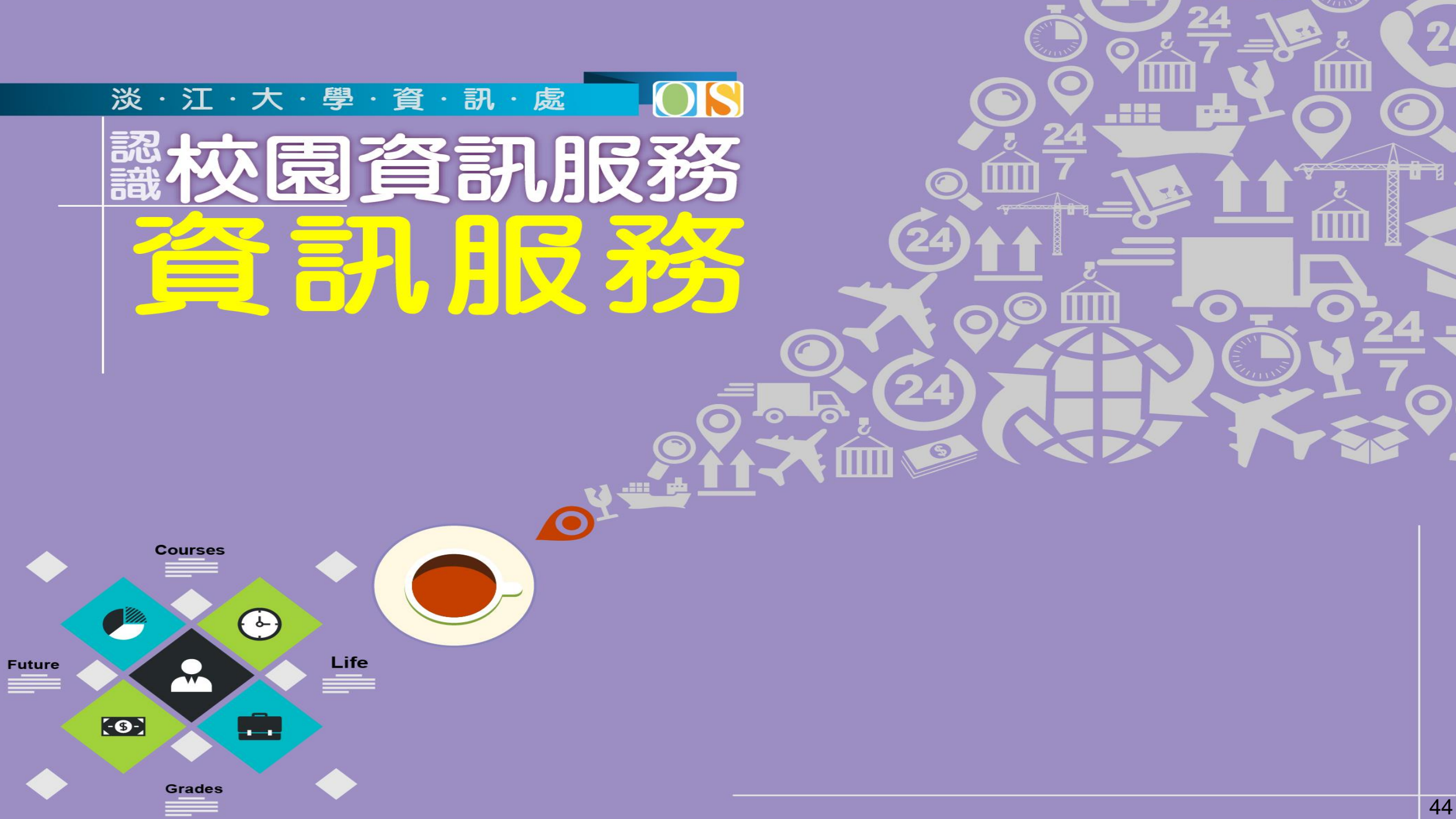

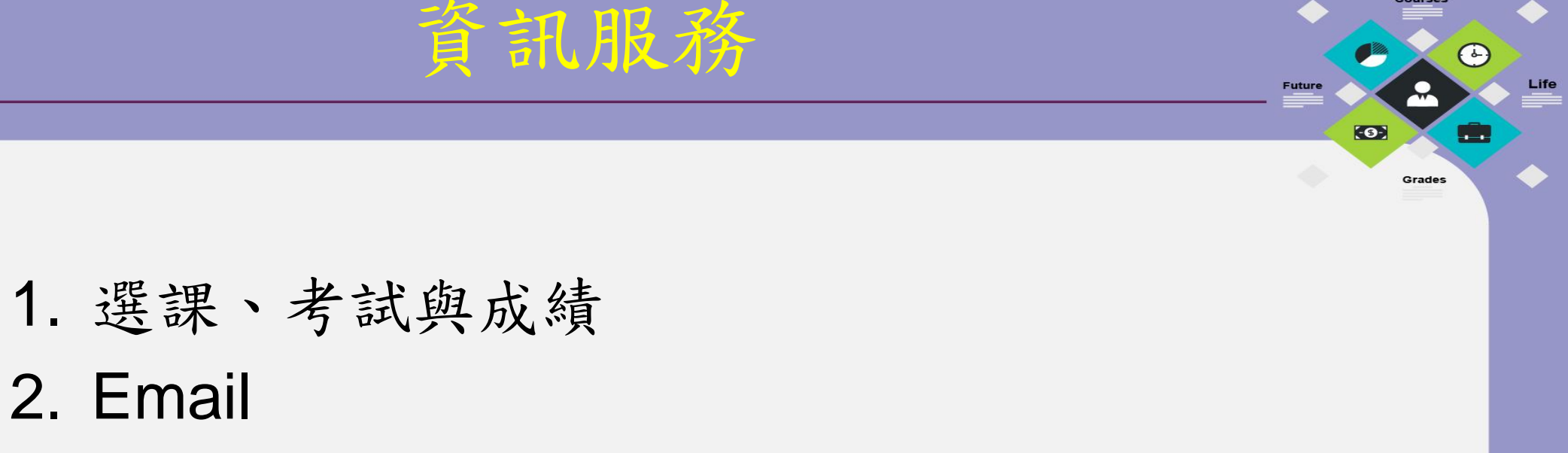

- 3. 淡江i生活
- 4. TKU Smart Pay
- 5. 活動報名與學習歷程
- 6. 其他

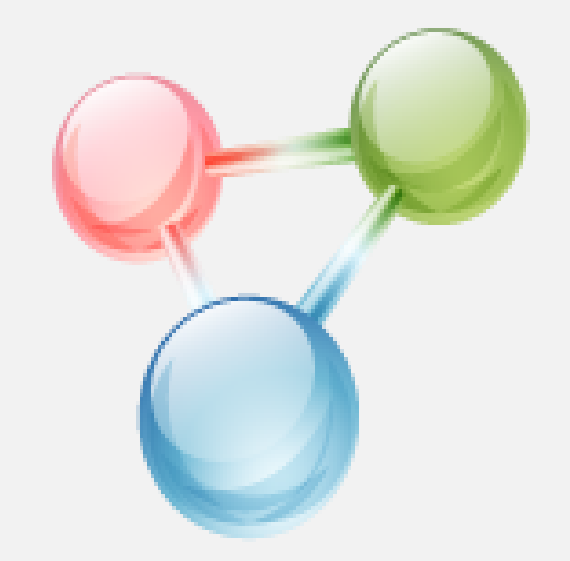

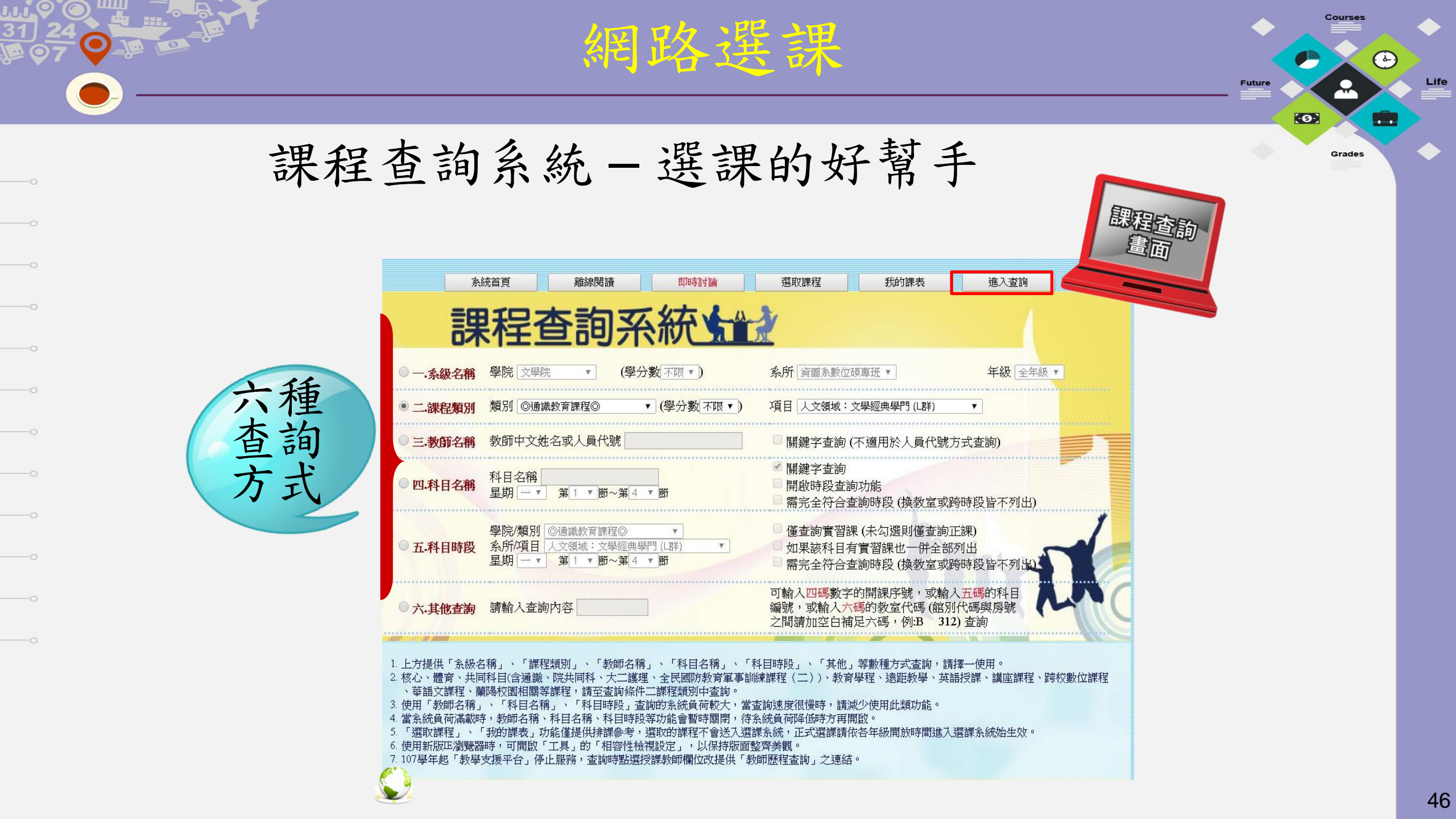

| Brad ab ab ab ab ab ab ab ab ab ab ab ab ab                                                                                                    |                                          | *          |    |                    |          |                  |            |             |        |        | <u></u>             | 国路選課                                                                                                    | 2                                                      |                                                 |                   | Future | ↓<br>Life |
|----------------------------------------------------------------------------------------------------|------------------------------------------|------------|----|--------------------|----------|------------------|------------|-------------|--------|--------|---------------------|----------------------------------------------------------------------------------------------------|--------------------------------------------------------|-------------------------------------------------|-------------------|--------|-----------|
| Normania de la compansion de la compansion de la compansi de la compansion de la compansion de la compansion de | o                                        | -          | 調  | 民程                 | 星查       |                  | 洵          | 系           |        | 統      |                     | - 選課的                                                                                                    | 好                                                      | 幫手                                              |                   | Grades | •         |
| Int       Fat       Fat       F                                                                                                    | o<br>o                                   |            | Ē  | <u>艱程</u> 查<br>畫面  | 詢        |                  |            |             |        |        | 人<br>1.<br>2.<br>3. | 次江大學108學年度第1<br>課程表查詢 選取課程 我的課表<br>文領域:文學經典學門①群注意事項:<br>画該核心課程每學期至多選修三學門,同一學門以選修一杯<br>下同學制不得互選。<br>各系不承認為畢業學分數之通識核心課程講詳通識與核心試<br>。遵守智慧財產權觀念及不得<br>課程表中該科之下列有〔實習〕課。 | 學期課程<br>進行列印<br>料為限,於初調<br>課程中心網頁之<br>得非法影印。<br>者,務必随班 | 2表<br>排課料手<br>護階段最多限選1<br>た<br>工選課相願規<br>上課!    | 查詢當學期<br>課程資訊     |        |           |
| No       No       No <th< th=""><th>0</th><th>選擇</th><th>年級</th><th>開課<br/>序號<br/>發學計畫表)</th><th>科目<br/>編號</th><th>専業</th><th>學 班<br/>期 別</th><th>分<br/>組<br/>別</th><th>必選修</th><th>學<br/>分</th><th>群<br/>別</th><th>科目名稱<br/>(Courses)</th><th>人<b>數</b><br/>設限</th><th>授 <mark>誅</mark><br/>(教師歴程重。</th><th></th><th></th><th></th></th<>                                                                                                    | 0                                        | 選擇         | 年級 | 開課<br>序號<br>發學計畫表) | 科目<br>編號 | 専業               | 學 班<br>期 別 | 分<br>組<br>別 | 必選修    | 學<br>分 | 群<br>別              | 科目名稱<br>(Courses)                                                                                                    | 人 <b>數</b><br>設限                                       | 授 <mark>誅</mark><br>(教師歴程重。                     |                   |        |           |
| 9       0       20       20       20       4       4       4       4       4       4       4       4       4       4       4       4       4       4       4       4       4       4       4       4       4       4       4       4       4       4       4       4       4       4       4       4       4       4       4       4       4       4       4       4       4       4       4       4       4       4       4       4       4       4       4       4       4       4       4       4       4       4       4       4       4       4       4       4       4       4       4       4       4       4       4       4       4       4       4       4       4       4       4       4       4       4       4       4       4       4       4       4       4       4       4       4       4       4       4       4       4       4       4       4       4       4       4       4       4       4       4       4       4       4       4       4       4       4                                                                                                    |                                          |            |    |                    |          |                  |            |             |        |        |                     | <u>条別(Department):TNULB.核心課程し群一日</u> AP                                                                                                    | PRECIATION O                                           | F CHINESE LITERATURE                            |                   |        |           |
| No       0       221       A09       0       A       6       2       1       Property and transmittance provided       0       Pack (p) = 0       Pack (p) = 0         NB       0       0       222       A090       0       2       0       2       0       2       0       2       0       2       0       2       0       2       0       2       0       2       0       2       0       2       0       2       0       2       0       2       0       2       0       2       0       2       0       2       0       2       0       2       0       2       0       2       0       2       0       2       0       2       0       2       0       2       0       2       0       2       0       2       0       2       0       2       0       2       0       2       0       2       0       2       0       2       0       2       0       2       2       0       2       2       0       2       2       0       2       2       0       2       2       0       2       2       2       2                                                                                                    | 0                                        | <u></u>    | 0  | <u>3240</u>        | A0377    |                  | A 0        |             | 必      | 2      | L                   | 希 <u>臘羅馬神話</u><br>一周友策觀法,系統與东河,士利只並逐漸將古洲與現裡現,                                                                                                    | 69                                                     | <u>劉暁薇 (003***)</u>                             | <u>□/6,//1404</u> |        |           |
| N       N       0       220       0.033       0       B       6       2       1       2       1       2       1       2       1       2       1       2       1       2       1       2       1       2       1       2       1       2       1       2       1       2       1       2       1       2       1       2       1       2       1       2       2       1       2       2       1       2       2       1       2       2       1       2       2       1       2       2       1       2       2       1       2       2       1       2       2       1       2       2       1       2       2       1       2       2       1       2       2       1       2       2       1       2       2       1       2       2       1       2       1       2       1       2       1       2       1       2       1       2       1       2       1       2       1       2       1       2       1       2       2       1       2       2       2       1       2       2 </td <td></td> <td>2</td> <td>0</td> <td><u>3241</u></td> <td>A2928</td> <td></td> <td>0 A</td> <td></td> <td>必</td> <td>2</td> <td>L</td> <td><u>又学有篇選讀·愛感典型活</u>《本科日為通識教育微学種課程》。<br/>大學部學生均可選修</td> <td>69</td> <td><u>趙衛民 (091***)</u></td> <td>≡ /6,7/L 302</td> <td></td> <td></td>                                                                                                    |                                          | 2          | 0  | <u>3241</u>        | A2928    |                  | 0 A        |             | 必      | 2      | L                   | <u>又学有篇選讀·愛感典型活</u> 《本科日為通識教育微学種課程》。<br>大學部學生均可選修                                                                                                    | 69                                                     | <u>趙衛民 (091***)</u>                             | ≡ /6,7/L 302      |        |           |
| No.       No.       Co.       A       Co.       A       Co.       A       Co.       Co. <td></td> <td><u>.</u></td> <td>0</td> <td><u>3242</u></td> <td>A2928</td> <td></td> <td>0 В</td> <td></td> <td>必</td> <td>2</td> <td>L</td> <td>文學名篇選讀:愛戀與生活<br/>大學部學生均可選修</td> <td>69</td> <td>林偉淑 (140***)</td> <td>四 / 8,9 / L 212</td> <td></td> <td></td>                                                                                                    |                                          | <u>.</u>   | 0  | <u>3242</u>        | A2928    |                  | 0 В        |             | 必      | 2      | L                   | 文學名篇選讀:愛戀與生活<br>大學部學生均可選修                                                                                                    | 69                                                     | 林偉淑 (140***)                                    | 四 / 8,9 / L 212   |        |           |
| NB       0       0       0       0       0       0       0       0       0       0       0       0       0       0       0       0       0       0       0       0       0       0       0       0       0       0       0       0       0       0       0       0       0       0       0       0       0       0       0       0       0       0       0       0       0       0       0       0       0       0       0       0       0       0       0       0       0       0       0       0       0       0       0       0       0       0       0       0       0       0       0       0       0       0       0       0       0       0       0       0       0       0       0       0       0       0       0       0       0       0       0       0       0       0       0       0       0       0       0       0       0       0       0       0       0       0       0       0       0       0       0       0       0       0       0       0       0       0                                                                                                    |                                          | 07         |    | 3243               | A2928    |                  | 0 C        |             | 必      | 2      | L                   | 文學品學主語:這個<br>文學名篇選讀:<br>一個的問題也是主题的                                                                                                    | 69                                                     | 李桂芳 (115***)                                    | ∠ /9,10 /L 413    |        |           |
| Mark No.       Mark No.       No.                                                                                                    | 聖                                        | 0,         |    | 2244               | 42020    | $\left  \right $ |            | +           | jy.    | 2      | T                   | 入学部学生月可違修<br><u>文學名篇選讀:愛戀與生活</u> 本科目為通識教育微學程課程,                                                                                                    | 60                                                     | R市は100~(150米米米)                                 | m / 1 2 / F 204   |        |           |
| P       N       0       252       A 2029       0       E       6       2       1       Prophending Transference Property       60       REFERENCE       60       REFERENCE       61       REFERENCE       61       REFERENC                                                                                                    |                                          |            |    | <u></u>            | A2520    | $\left  \right $ |            |             | 2.     | -      | Ľ                   | 大學部學生均可選修<br>文學名答選講:愛鮮創金注 - 法奶非同共課程:太利日為通識                                                                                                    | - 03                                                   | <del>98,43297 (152111)</del>                    | E371327E 304      |        |           |
| m       m       v       v                                                                                                    | 堅                                        | <b>2</b>   | 0  | <u>3245</u>        | A2928    |                  | 0 E        |             | Ŀ      | 2      | L                   | 教育微學程課程,大學部學生均可選修                                                                                                    | 69                                                     | <u>洪婕寧 (152***)</u>                             | 五/3,4/L 308       |        |           |
| N       N       0       2 0       0       A       0       A       0       2 1       1 000 militation       1 000 militation       1 0000 militation       1 0000 militatio                                                                                                    |                                          | 2          | 0  | <u>3246</u>        | A2928    |                  | 0 F        |             | 必      | 2      | L                   | <u>又学名温邁寶:愛戀與生活</u> 至央語授課;國企於國商組2年級<br>學生優先選課;本科目為通識教育微學程課程,大學部學生均<br><sup>可提供</sup>                                                                               | 69                                                     | <u>陳大道 (110***)</u>                             | ≡ / 1,2 / L 412   |        |           |
| $ \frac{1}{2} 0 = \frac{3248}{9} 0 = \frac{3248}{2} 4239 = 0 0 0 0 0 0 0 0 0 0 0 0 0 0 0 0 0 0 $                                                                                                    | <u>//u</u>                               | <b>9</b> / | 0  | 3247               | A2929    |                  | A 0        | +           | 必      | 2      | L                   | <u>可属</u> 修<br>文學名篇選讀:群己與生命                                                                                                    | 69                                                     | <u> </u>                                        | - /9,10/L 413     |        |           |
| 小       次       次       次       次       次       次       2       0       2       L       L <thl< th=""> <thl< th=""> <thl< th=""></thl<></thl<></thl<>                                                                                                    | У                                        | <b>9</b> / | 0  | <u>3248</u>        | A2929    |                  | 0 B        |             | 必      | 2      | L                   | 文學名篇選讀:群己與生命                                                                                                    | 69                                                     | <u>孟慶延 (152***)</u>                             | 二 / 6,7 / \$G 319 |        |           |
| P       0       2200       A5929       0       D       45       2       L       CV24200000000000000000000000000000000000                                                                                                    | o 🔨 🔨                                    | <b>2</b>   | 0  | <u>3249</u>        | A2929    |                  | 0 C        |             | 必      | 2      | L                   | <u>文學名篇選讀:群己與生命</u>                                                                                                    | 69                                                     | <u> 翁廷云 (149***)</u>                            | - / 3,4 / L 302   |        |           |
| No.       No.       N                                                                                                    | 社                                        | 2          |    | <u>3250</u>        | A2929    |                  | 0 D        | _           | 必      | 2      | L                   | <u>文學名篇選讀:群己與生命</u><br>公濟主國總法,主致日子深熱和主導國和博和,上國或國本佔。                                                                                                    | 69                                                     | <u>高柏園 (070***)</u>                             | - / 6,7 / \$G 320 |        |           |
| ●       0       222       A331       0       A       6       2       1       N2010<br>Table       N2010<br>Table       1/3,4/39 503         ●       0       2233       A3932       0       A       6/2       1       N2010<br>Table       N2010<br>Table                                                                                                    | 会 经 人 人 人 人 人 人 人 人 人 人 人 人 人 人 人 人 人 人  | 2          | 0  | <u>3251</u>        | A2930    |                  | A 0        |             | 必      | 2      | L                   | <u>百遇义字選讀</u> 本科日為建識教育做字推課程,又字師字生時<br>可選修                                                                                                    | 69                                                     | <u>侯如綺 (137***)</u>                             | - / 6,7 / 0 303   |        |           |
| 小       0       2252       A2932       0       A       必       2       1       21/2       21/2       21/2       21/2       21/2       21/2       21/2       21/2       21/2       21/2       21/2       21/2       21/2       21/2       21/2       21/2       21/2       21/2       21/2       21/2       21/2       21/2       21/2       21/2       21/2       21/2       21/2       21/2       21/2       21/2       21/2       21/2       21/2       21/2       21/2       21/2       21/2       21/2       21/2       21/2       21/2       21/2       21/2       21/2       21/2       21/2       21/2       21/2       21/2       21/2       21/2       21/2       21/2       21/2       21/2       21/2       21/2       21/2       21/2       21/2       21/2       21/2       21/2       21/2       21/2       21/2       21/2       21/2       21/2       21/2       21/2       21/2       21/2       21/2       21/2       21/2       21/2       21/2       21/2       21/2       21/2       21/2       21/2       21/2       21/2       21/2       21/2       21/2       21/2       21/2       21/2       21/2       21/2                                                                                                    |                                          | 97         | 0  | <u>3252</u>        | A2931    |                  | 0 A        |             | 必      | 2      | L                   | 科幻小說躍讀 本科目為通識教育微學程課程,大學部學生均                                                                                                    | 69                                                     | 林黛嫚 (148***)                                    | ⊥ / 3,4 / \$G 503 |        |           |
| ・       0       225       P0007       0       A       40       2       1       日本20年度電話       69       通路法(025**5)       二/6,7/15 104         ・       0       3255       P0007       0       B       40       2       1       日本20年度電話       69       通路法(025**5)       二/6,7/15 104         ・       0       3255       P0007       0       B       40       2       1       日本20年度電話       69       通路法(025**5)       二/6,7/15 104         ・       0       3255       P0007       0       B       40       2       1       日本20年度電話       69       通路法(025**5)       二/6,7/15 104         ・       0       3255       P0007       0       B       40       2       1       日本20年度電話       69       通路法(025**5)       二/6,7/15 104         ・       0       3255       P0007       0       A       40       2       1       日本20年度       1       69       通路法(025**5)       二/6,7/10 303         ・       0       3255       P1135       0       A       40       2       1       通知交換       40       2       1       1       1       1       1       1       1       1<                                                                                                    | 厥                                        | 0,         |    | 3253               | A2932    |                  | A 0        |             | 必      | 2      | L                   | 1728년<br>常代英美文學經典 全英語授課;全財管4年級學生優先選課                                                                                                    | 69                                                     | 羅艾琳 (136***)                                    | 四 / 8.9 / T 110   |        |           |
| 小       1       0       2255       P0807       0       B       必       2       L       日本文學中譯賞紙       69       日銀苑 (005***)       四 / 6,7 / 0.303         小       0       2255       P0808       0       A       必       2       L       日本文學中譯賞紙       69       日銀苑 (005***)       四 / 6,7 / 0.303         小       0       2257       F1134       0       A       必       2       L       国廷 (15) (24) (15)       四 / 9,10 / 17 301         小       0       2252       F1136       0       A       必       2       L       国田 (15) (24) (15)       四 / 9,10 / 17 105         小       0       2259       F1136       0       A       必       2       L       B國公 (25) (14)       69       財産屋 (145***)       C / 1,2 / T 311         小       0       A       必       2       L       B國公 (25) (14)       69       財産屋 (145***)       C / 1,2 / T 311         小       0       A       必       2       L       B國公 (25) (14)       69       財産屋 (145***)       C / 1,2 / T 311         小       0       A       必       2       L       B國國公 (25) (14)       69       財産 (145***)       C / 1,2 / T 311 <th< td=""><td>HT L</td><td>07</td><td></td><td>3254</td><td>F0807</td><td></td><td>A 0</td><td></td><td>必</td><td>2</td><td>L</td><td>日本文學中譯賞析</td><td>69</td><td>顧錦芬(095***)</td><td>∠ /6,7 / S 104</td><td></td><td></td></th<>                                                                                                    | HT L                                     | 07         |    | 3254               | F0807    |                  | A 0        |             | 必      | 2      | L                   | 日本文學中譯賞析                                                                                                    | 69                                                     | 顧錦芬(095***)                                     | ∠ /6,7 / S 104    |        |           |
| 第       0       3256       F0808       0       A       必       2       L       聖經文學入門       69       證職鼓 (003***)       二 / 9,10 / B 502         第       0       3257       F1134       0       A       必       2       L       國班子班交學法典為所       69       財靈徒 (003***)       四 / 9,10 / T 311         第       0       3258       F1135       0       A       必       2       L       國班交學名著選進 (-)                                                                                                    | ——•                                      | 0,         |    | 3255               | F0807    |                  | 0 B        |             | 必      | 2      | L                   |                                                                                                    | 69                                                     | 顧錦芬(095***)                                     | 四 / 6,7 / 0 303   |        |           |
| 会       0       3257       F1134       0       A       必       2       L       西班牙語文學録典資析       69       林盛桃 (109***)       四/9,10/T 311         今       0       3259       F1135       0       A       必       2       L       透語文學名著選道 ()       以實整慮       69       林原剛 (152***)       二/3,4/T 405         今       0       3259       F1136       0       A       必       2       L       透語文學名著選道 ()       以實整慮       69       執證覺 (165***)       二/3,4/T 405         今       0       3260       F1137       0       A       必       2       L       法國文學 ()       以算整慮       69       融證覺 (165***)       二/3,4/T 405         今       0       3260       F1137       0       A       必       2       L       法國政學書演書       69       登遍題 (155***)       二/3,6/P 808         今       0       3261       F1139       0       A       必       2       L       法國議要,受望意       69       登遍題 (145***)       四/6,7/F 404         ***********************************                                                                                                    |                                          | 9/         |    | 3256               | F0808    |                  | A 0        |             | 必      | 2      | L                   | <u>聖經文學入門</u>                                                                                                    | 69                                                     | 劉曉薇 (003***)                                    | = /9,10/B 502     |        |           |
| ・       ・       ・       ・       ・       ・       ・       ・       ・       ・       ・       ・       ・       ・       ・       ・       ・       ・       ・       ・       ・       ・       ・       ・       ・       ・       ・       ・       ・       ・       ・       ・       ・       ・       ・       ・       ・       ・       ・       ・       ・       ・       ・       ・       ・       ・       ・       ・       ・       ・       ・       ・       ・       ・       ・       ・       ・       ・       ・       ・       ・       ・       ・       ・       ・       ・       ・       ・       ・       ・       ・       ・       ・       ・       ・       ・       ・       ・       ・       ・       ・       ・       ・       ・       ・       ・       ・       ・       ・       ・       ・       ・       ・       ・       ・       ・       ・       ・       ・       ・       ・       ・       ・       ・       ・       ・       ・       ・       ・       ・       ・       ・       ・       ・       ・       ・                                                                                                          | あり あり あり あり あり あり あり あり あり あり あり あり あり あ | <b>9</b> / | 0  | <u>3257</u>        | F1134    |                  | 0 A        |             | 必      | 2      | L                   | 西班牙語文學經典賞析                                                                                                    | 69                                                     | <u>林盛彬 (109***)</u>                             | 四 / 9,10 / T 311  |        |           |
| 空       0       2259       F1136       0       A       必       2       L       地図文学振典入門       69       建信置(146***)       二 /1,2/T 311         空       0       3260       F1137       0       A       必       2       L       法國文学、生活以文化       69       算法服用(135***)       三 /18,9/E 308         空       0       3261       F1139       0       A       必       2       L       法國文学、生活以文化       69       算法服用(135***)       三 /18,9/E 308         空       0       3261       F1139       0       A       必       2       L       法国经典文学 算道       69       算道程(145***)       二 /18,9/E 308         ジ       0       3261       F1139       0       A       必       2       L       法国経典文学 算道       69       算道程(145***)       四 /6,7/E 404         ビ                                                                                                    | N                                        | 2          | 0  | <u>3258</u>        | F1135    |                  | 0 A        |             | 必      | 2      | L                   | <u> </u>                                                                                                    | 69                                                     | 林郁媚 (152***)                                    | □ / 3,4 / T 405   |        |           |
| 学校       0       2260       F1137       0       A       必       2       L       法超文学+生活型文化       69       感謝瓶(135***)       三 /8.9/E 308         ジ       0       3261       F1139       0       A       必       2       L       法超短文学+生活型文化       69       感謝瓶(135***)       三 /8.9/E 308         ビーレーン       ・       ・       ・       ・       ・       ・       ・       ・       ・       ・       ・       ・       ・       ・       ・       ・       ・       ・       ・       ・       ・       ・       ・       ・       ・       ・       ・       ・       ・       ・       ・       ・       ・       ・       ・       ・       ・       ・       ・       ・       ・       ・       ・       ・       ・       ・       ・       ・       ・       ・       ・       ・       ・       ・       ・       ・       ・       ・       ・       ・       ・       ・       ・       ・       ・       ・       ・       ・       ・       ・       ・       ・       ・       ・       ・       ・       ・       ・       ・       ・       ・       ・       ・       ・       ・                                                                                                    |                                          | <b></b>    |    | <u>3259</u>        | F1136    |                  | A 0        | _           | 必      | 2      | L                   | 俄國文學經典入門                                                                                                    | 69                                                     | <u> 鍵信賢 (146***)</u>                            | □ /1,2 / T 311    |        |           |
| 図     201     F11.99     0     A     必     2     L     CaleBarry Cycledit     69     Example (14) ***     PU/6,7/E404       ***********************************                                                                                                    |                                          |            |    | 3260               | F1137    | $\vdash$         | U A        |             |        |        | L                   | 法國文學 <u>、生活與文化</u><br>注目經典文例遵注                                                                                                    | 69                                                     | <u> 廖湘玑 (135***)</u>                            | E /8,9 / E 308    |        |           |
| 会社       の       A       必       2       L       文学名篇講道: 委提與生活       80       議證论 (151***)       五 / 13,14 / L 301         会社       0       6401       A2929       0       A       必       2       L       文学名篇講道: 委提與生活       80       議證论 (151***)       五 / 13,14 / L 301          0       6401       A2929       0       A       必       2       L       文学名篇講道: 評已與生命       80       國自会弘 (155***)       四 / 13,14 / L 301          列出完量、共 24 筆資料、(HTML)        9       日本       9       日本       10       11       11       11       11       11       11       11       11       11       11       11       11       11       11       11       11       11       11       11       11       11       11       11       11       11       11       11       11       11       11       11       11       11       11       11       11       11       11       11       11       11       11       11       11       11       11       11       11       11       11       11       11       11       11       11       11       11       11       11                                                                                                    |                                          | <b>2</b>   | "  | <u>3201</u>        | F1139    |                  | U A        |             | 「必」    | 2      | Ŀ                   | <u>本國經典大学得讚</u><br><u> 名別/Department</u> :TUUIE 拉心海把I 联—海 ^n                                                                                                    |                                                        | <u>F7建住 (143***)</u><br>E CUINESE I ITED & TUDE | K470,778404       |        |           |
|                                                                                                    |                                          | 0,         |    | 6400               | A2928    | <u>г</u>         | <u>n A</u> |             | -X-    | 2      | L                   |                                                                                                    | 80                                                     | · CHINEDE DITERATORE                            | 五 / 13.14 / L 301 |        |           |
| 列出完星,共 24 筆資料。(HTML)                                                                                                    |                                          | <b>0</b>   |    | 6401               | A2929    |                  | A 0        | +           | 1<br>2 | 2      | L                   | 文學名篇選讀:群己與生命                                                                                                    | 80                                                     | 周偉弘 (155***)                                    | 四 / 13,14 / L 301 |        |           |
|                                                                                                    |                                          | <u> </u>   |    |                    |          |                  |            |             | ,      |        |                     | 列出完畢,共24筆資料。                                                                                                    | (HTML)                                                 |                                                 | p · · · · ·       |        |           |

|          | 選課系統                                                                                                    | Future |   |
|----------|----------------------------------------------------------------------------------------------------|--------|---|
| 淡<br>Tam | Image: Construction of the second second secon | Grades | • |
| 請輸入      | 學號及密碼: <u>English Version</u>                                                                                                    |        |   |
| 學號       |                                                                                                    |        |   |
| 密碼       |                                                                                                    |        |   |
| 驗證碼      |                                                                                                    |        |   |
| 訊息       | 請輸入學號、密碼及驗證碼(「淡江大學單一登入(SSO)」單一帳密驗證密碼)<br>※105學年度入學新生(含轉學生)起,預設為西元生日(西元年/月/日)後6碼,例如西元生日為1997/01/05,則後6碼為970105※                                                                                                    |        |   |
| 注意項      | <ol> <li>密碼說明:本系統採「淡江大學單一登入(SS0)」單一帳密驗證。<br/>如果您有密碼問題,請參考<u>「淡江大學單一登入(SS0)」</u>處理說明。</li> <li>運動休閒與競技實務、大二全民國防教育軍事訓練、教育學程、輔系、雙主修等課程及重複修習科目,<br/>不列入畢業學分數內(另各系不承認為畢業學分之科目請自行洽詢各系)。</li> <li>外語能力檢定替代課程、社園學習與實作課程、榮譽學程課程等不列入當學期成績二分之一或三分之二<br/>學分不及格計算【分母(修習學分總數)、分子(不及格學分數)皆不採計該科學分】。</li> <li>通識核心課程每學期至多選修三學門,同一學門以選修一科為限。</li> <li>不允許重複登入選課(重複時以最後登入為準)。</li> <li>選課完成後,可至<u>救務行政資訊查詢系統</u>查詢最新選課資料。</li> <li>選課完成後,正式選課小表會送至各系所轉交同學。</li> <li>期中退選課程將於成續欄加註「停修」字樣(請詳本校學生期中退選實施要點),請審慎規劃選課。</li> <li>逾學期上課達三分之一時始退選,依規定應繳交之學分費不予退還,未繳學分費者應予補繳。</li> </ol>                                                                                                    |        |   |
| 相關網站     | 1. <u>網路選課系統開放時間</u><br>2. 課程查詢系統<br>3. 網路選課系統操作說明<br>4. 智慧財產權專區                                                                                                    |        |   |

**O**-10

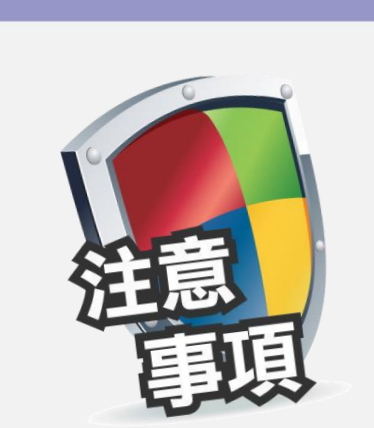

- 1. 勿重複登入。
- 選課有異動,系統將寄發異動清單到
   學生個人信箱。

網路選課

3.記得開課序號(選課代號)。

-6-

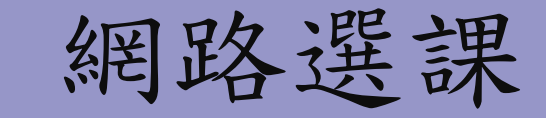

# 選課前、後請更改密碼,並且不要將密碼提供給他人,以確保選課安全。

TREAT PASSWORDS LIKE YOUR UNDERWEAR \*不要與任何人分享 \*經常更換 \*遠離你的桌面(不要隨意放置)

-0-

.....

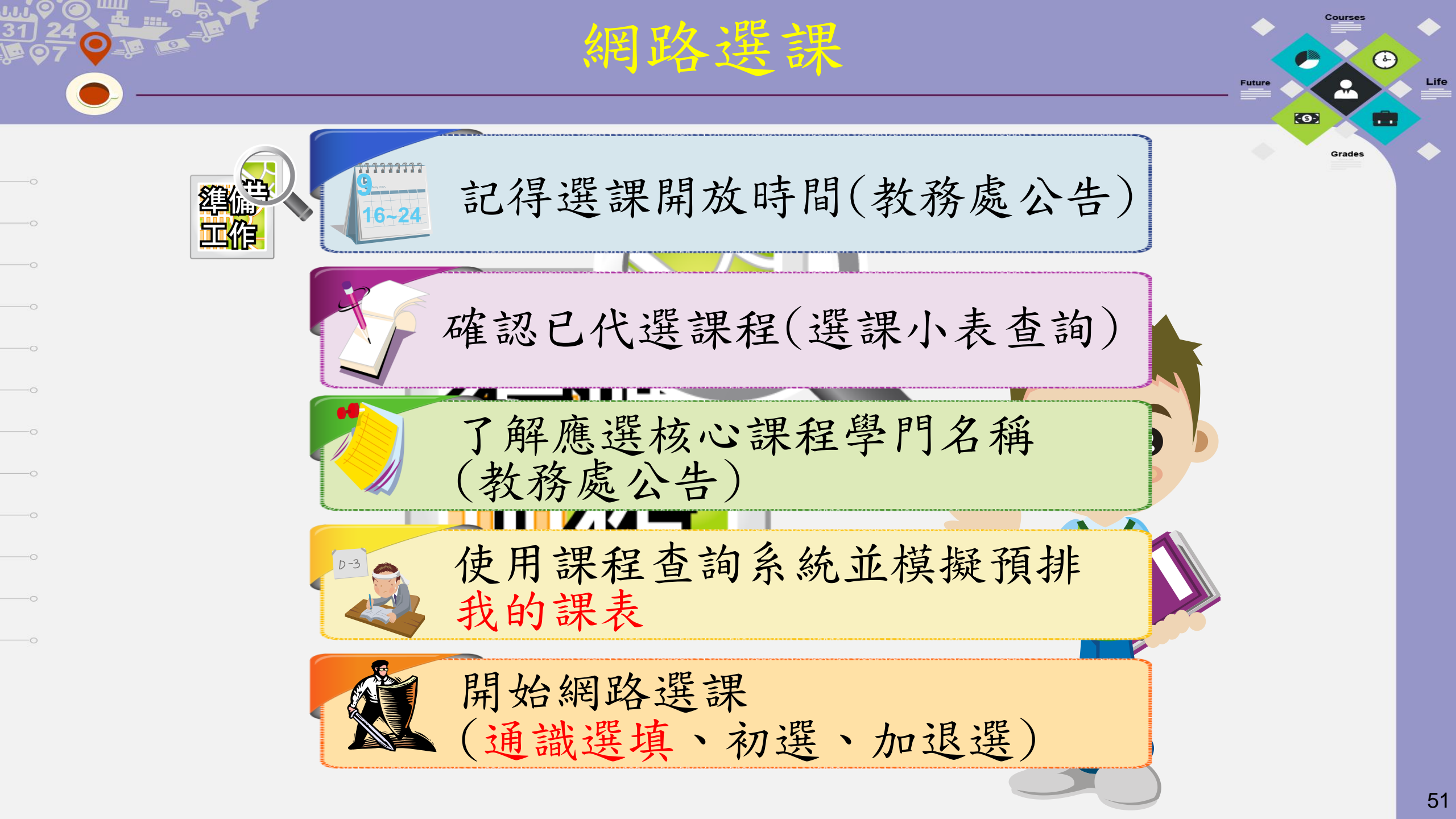

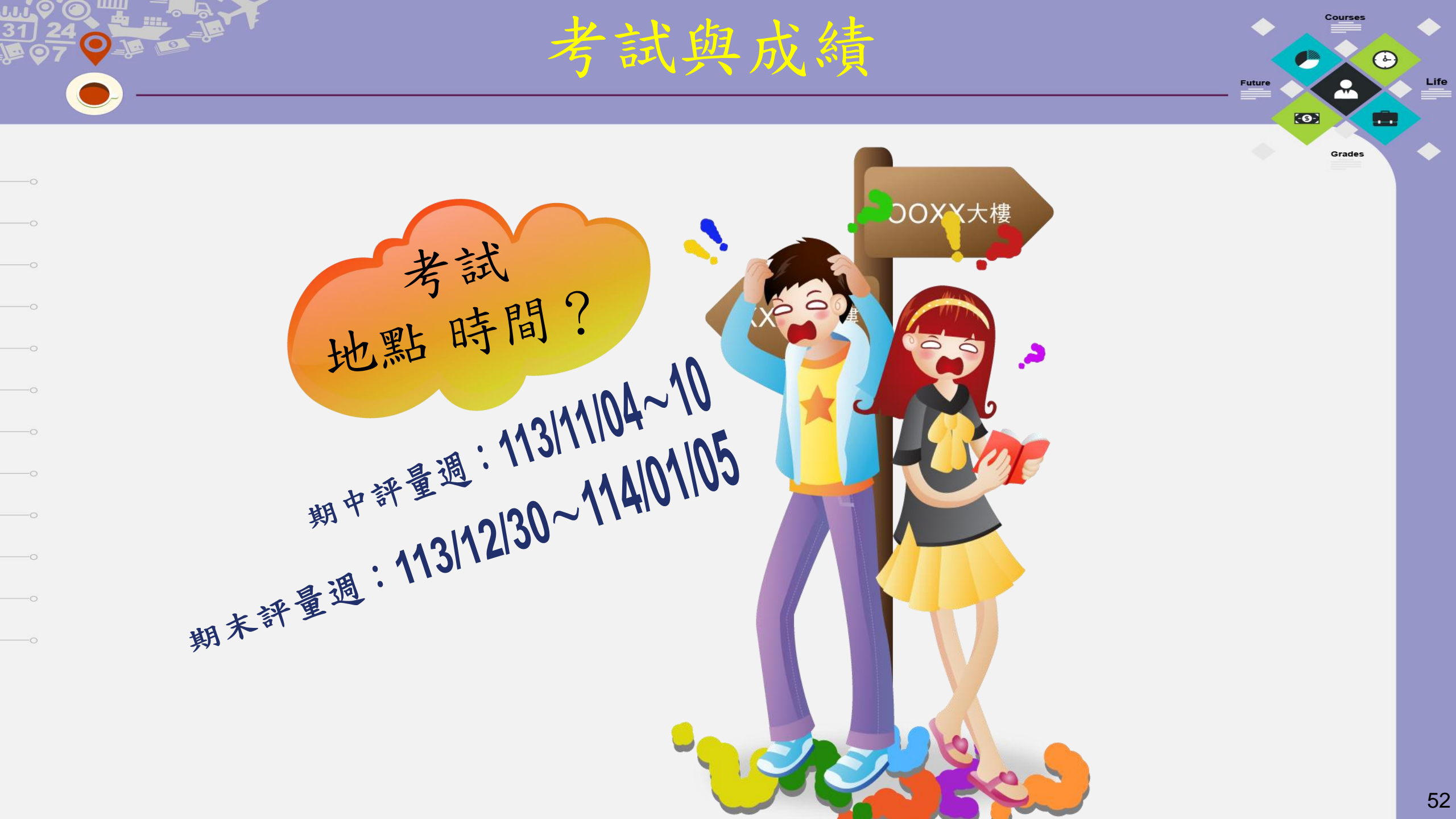

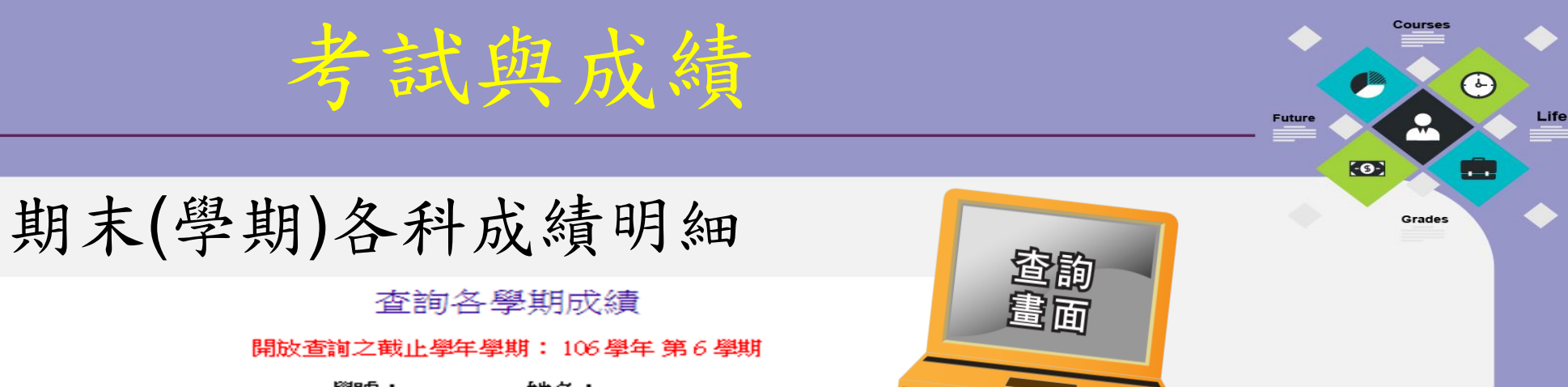

#### 共6筆資料

| 解在   解钳   訴灸住在   撮行 成長   姻修 解令   毎得 解令  男計 毎得 (備註の)   解钳 解業 平均   修業 眠 | 1 タモビ ボタキ  |
|-----------------------------------------------------------------------|------------|
| 李牛学奶///水牛斑/米口/观察/認過学// 真侍学// 条件真侍(通話の/ 学奶学来生好/廖朱//                    | に「日本本子の公会見 |
| 104 一 資傳一A 84.00 22 22 22 87.71                                       | 明細         |
| 104 🚞 84.00 18 18 40 89.00                                            | 町橋田        |
| 105 一 資傳二A 84.00 21 21 61 89.62                                       | 相對熱田       |
| 105 🚞 87.00 21 21 82 87.81                                            | 明細         |
| 106 一 資傳三A 84.00 19 19 101 91.53                                      | 明細         |
| 106 🚞 86.00 17 17 118 91.29                                           | 明細         |

查詢各學期成績

姓名:

學號:

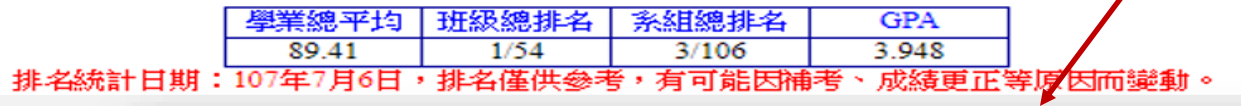

|       | 學號:       | 姓名:  |        |       |     |    |    |                       |
|-------|-----------|------|--------|-------|-----|----|----|-----------------------|
|       |           |      |        |       |     |    |    |                       |
|       | 104 學年度第1 | 學期成績 |        |       |     |    |    | 共13 筆]                |
| 素級    | 科目名稱      | 學期序  | 班<br>別 | 群別    | 選必修 | 學分 | 成績 | 成績<br>狀況              |
| 資傳一   | 溝通原理      | 單    | Р      |       | 選   | 3  | 87 | and the second second |
| 資傳一   | 視覺傳播概論    | 単    | A      |       | 必   | 2  | 96 |                       |
| 資傳一   | 數位音效      | 単    | Р      |       | 選   | 3  | 91 |                       |
| 資傳一   | 傳播心理學     | 単    | Р      |       | 選   | 2  | 95 |                       |
| 資傳一   | 新媒體科技概論   | 単    | A      |       | 必   | 2  | 87 | The states            |
| 資傳一   | 數位攝影      | 単    | A      |       | 選   | 3  | 92 |                       |
| 資傳一   | 英文(一)     | 1    | A      |       | 必   | 2  | 80 |                       |
| 資傳一   | 大學學習      | 単    | A      | N     | 必   | 1  | 通過 |                       |
| 資傳一   | 校園興社區服務學習 | 1    | A      | 13000 | 必   | 0  | 94 |                       |
| 資傳一   | 男、女生體育    | 単    | A      |       | 必   | 0  | 87 | Relation and a        |
| 資傳一   | 護理(一)     | 1    | A      |       | 必   | 0  | 79 | CONTRACTOR ON         |
| 文學經典一 | 文學經典的當代闡釋 | 単    | D      | L     | 必   | 2  | 74 |                       |
| 資訊教育一 | 網路與雲端應用   | 單    | A      | 0     | 必   | 2  | 84 | 1.6 16 300            |

11 11 22 22 87.71 2/48

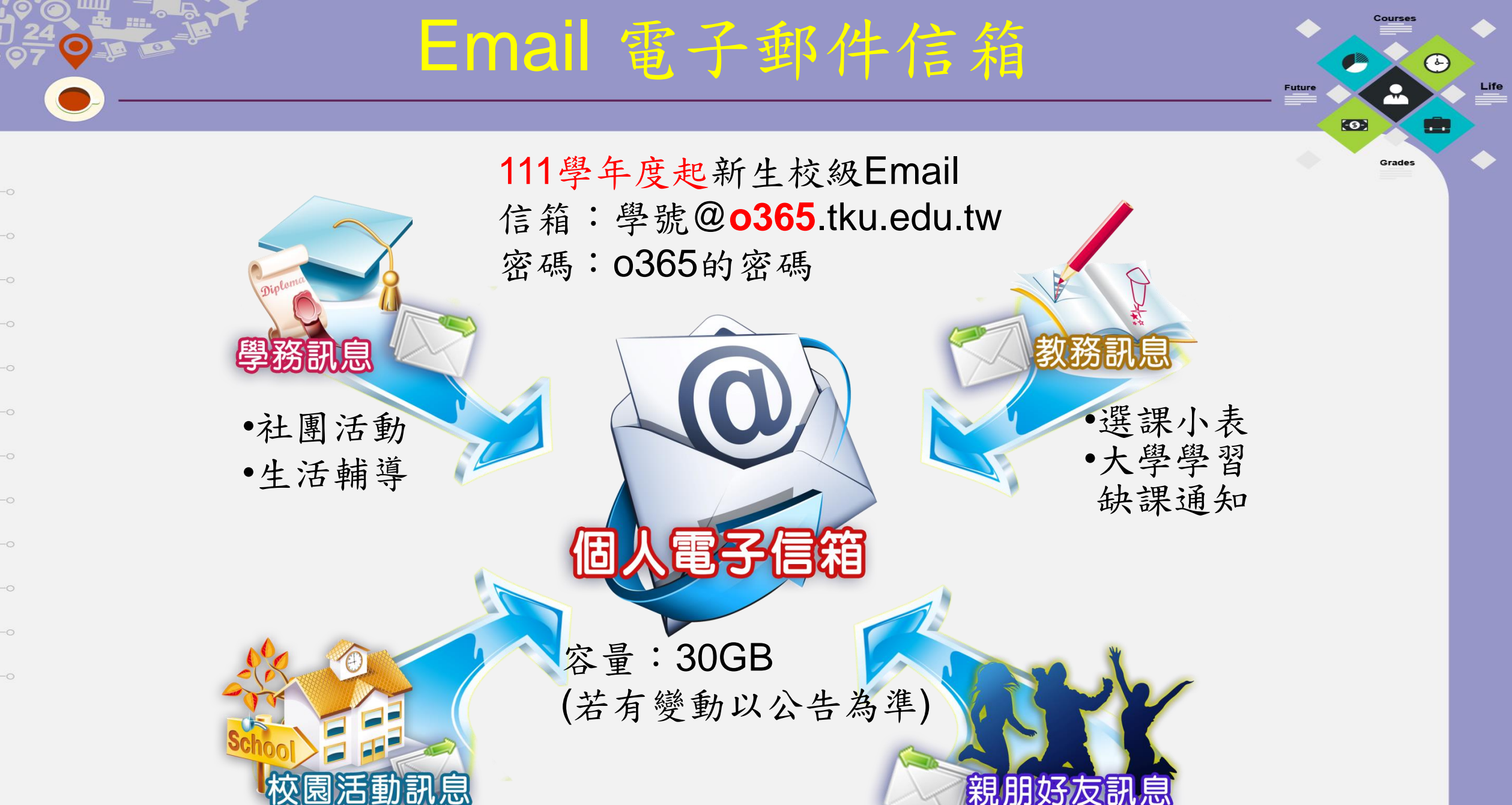

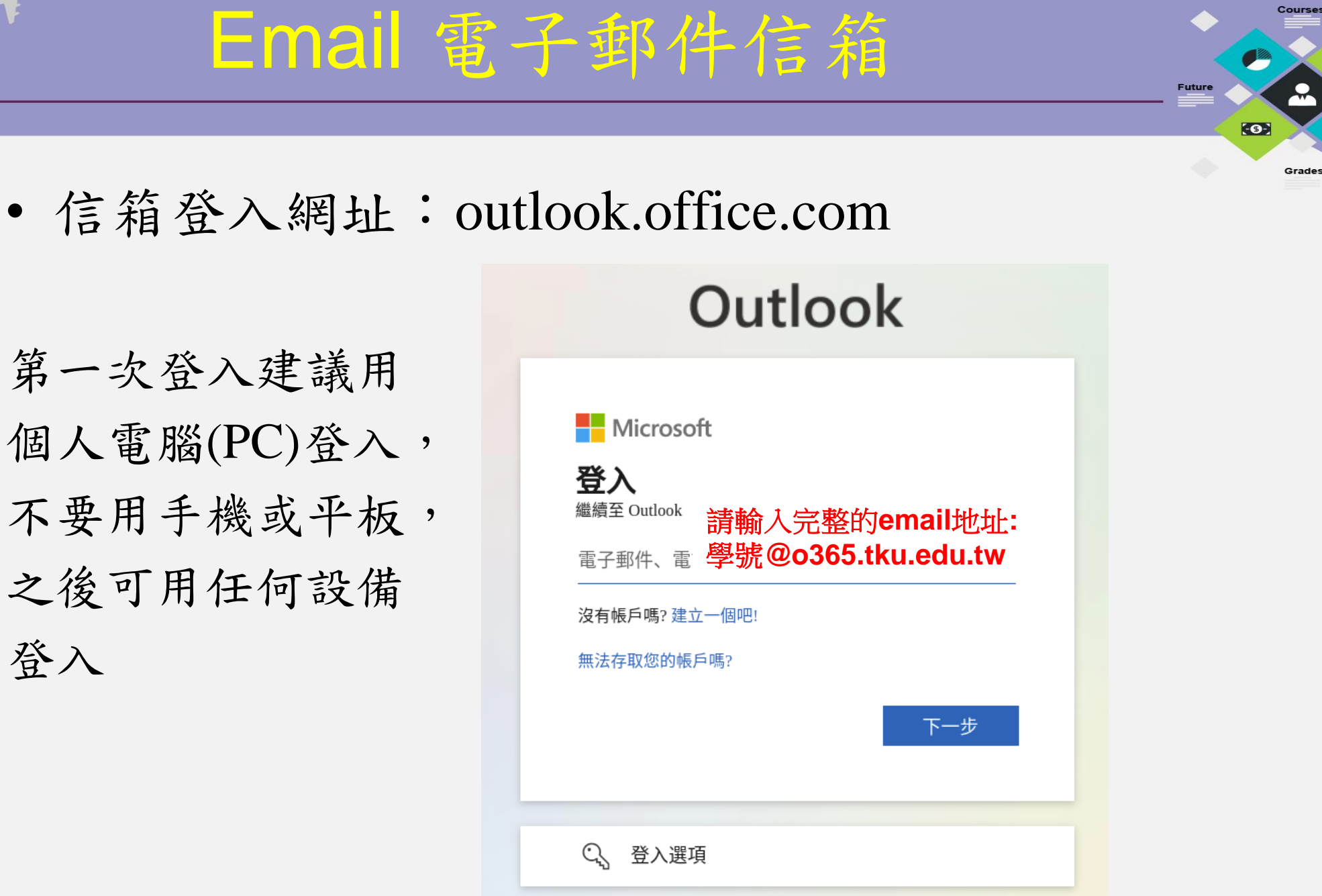

第一次登入建議用 個人電腦(PC)登入, 不要用手機或平板, 之後可用任何設備 登入

Life

### 在手機上方便的收信(1)

• 安裝Outlook APP

在App Store或Google Play搜尋「Outlook」

| Cancel         | App Store                             | Store         | ← outlo                                                                                                    | ok                                                                                                    | Q Ŷ                                                                                                    |
|----------------|---------------------------------------|---------------|----------------------------------------------------------------------------------------------------|----------------------------------------------------------------------------------------------------|----------------------------------------------------------------------------------------------------|
| 0              | utloc                                 | ok -          | Mi<br>合應                                                                                                    | icrosoft Outlook<br>crosoft Corporation<br>廣告內容 •<br>用程式內購                                                                                                    | 安裝                                                                                                    |
|                | Microsoft Outloo                      | ok - email 4+ | <b>4.7★</b><br>807萬 則評<br>論 ①                                                                                                    | 超過 5億 次<br>下載次數                                                                                                    | <b>3+</b><br>3 歲以上 ①                                                                                                    |
| 0              | and calendar<br>Microsoft Corporation | ion >         | 史多道項<br>・ ・ ・ ・ ・ ・ ・ ・ ・ ・ ・ ・ ・ ・ ・ ・ ・ ・ ・                                                                                                     | 腔天整夜<br>● there<br>● there<br>● th | 爾時路地回復                                                                                                    |
| Offers Apple W | /atch App                             |               | Constant of the Sector of Sector of | Varianting         Calls Relating         Number           Image: Stratement Strate         Stratement Stratement Stratement         Number           Image: Stratement Strate         Stratement Stratement         Number           Image: Stratement Stratement Stratement         Stratement Stratement         Number           Image: Stratement Stratement         Stratement Stratement         Number           Image: Stratement Stratement         Stratement Stratement         Number                                                                                                    | The set of the set of the set of  |
| Details        | Reviews                               | Related       | Construction     Construction     Construction     Construction     Construction     Construction     Construction                                                                                                    |                                                                                                    | te sentingen (in this is), in the set of the set of the |

A solution 1 千桃印亚卡针黑济田的宫子IF Misses

56

Future

-0-

Grades

### 請點[開始使用] 或點功能表的[其他]選[設定]再點[新增帳戶] 輸入帳號密碼新增電子郵件帳戶

在手機上方便的收信(2)

| 新增帳戶                      |                             |
|---------------------------|-----------------------------|
| 輸入您的公司或個人電子郵件地址。          | ← 411123456@o365.tku.edu.tw |
| 411123456@o365.tku.edu.tw | 輸入密碼                        |
|                           |                             |
|                           |                             |
|                           |                             |
| 繼續>                       | 登入                          |

-0-

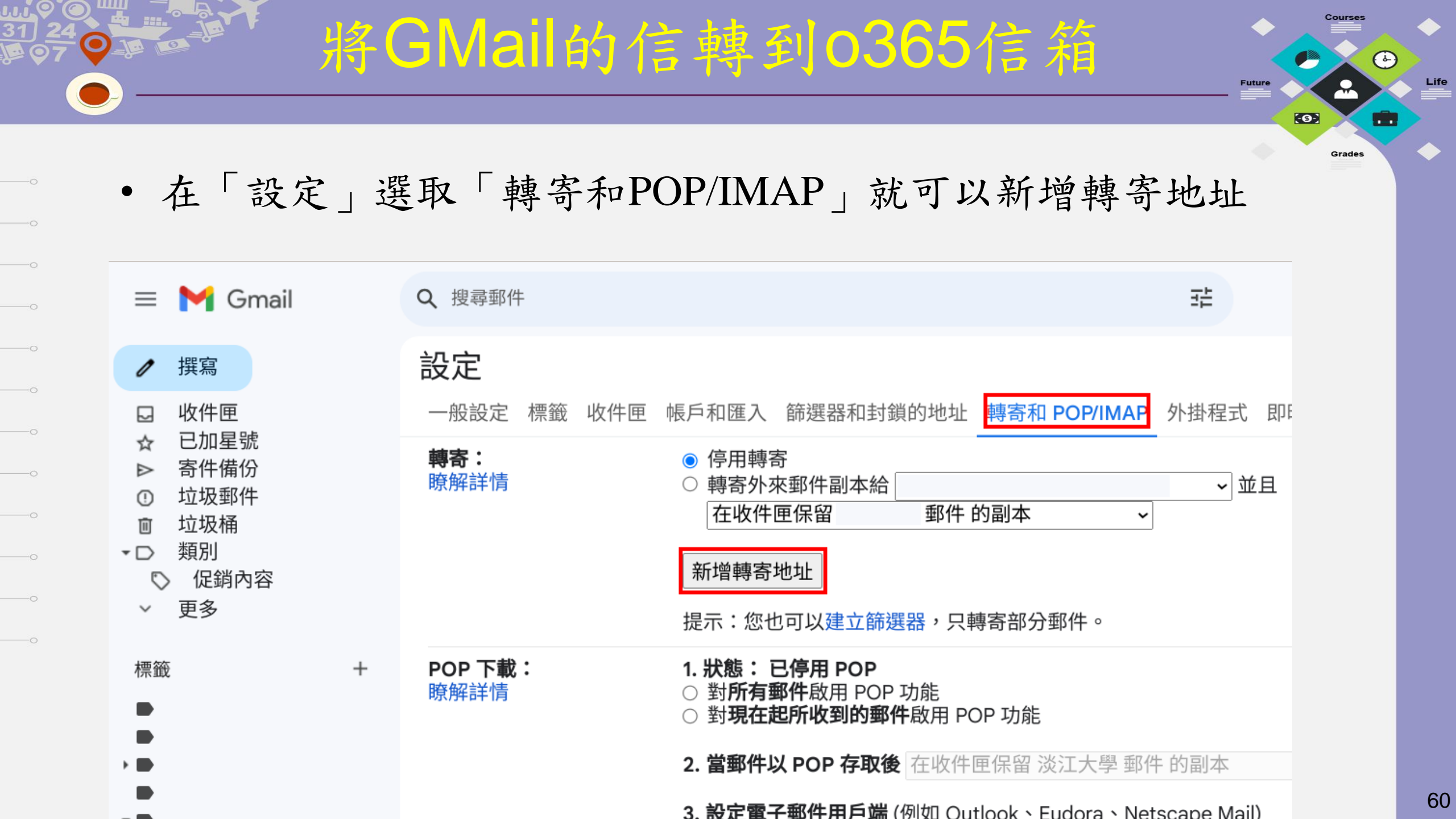

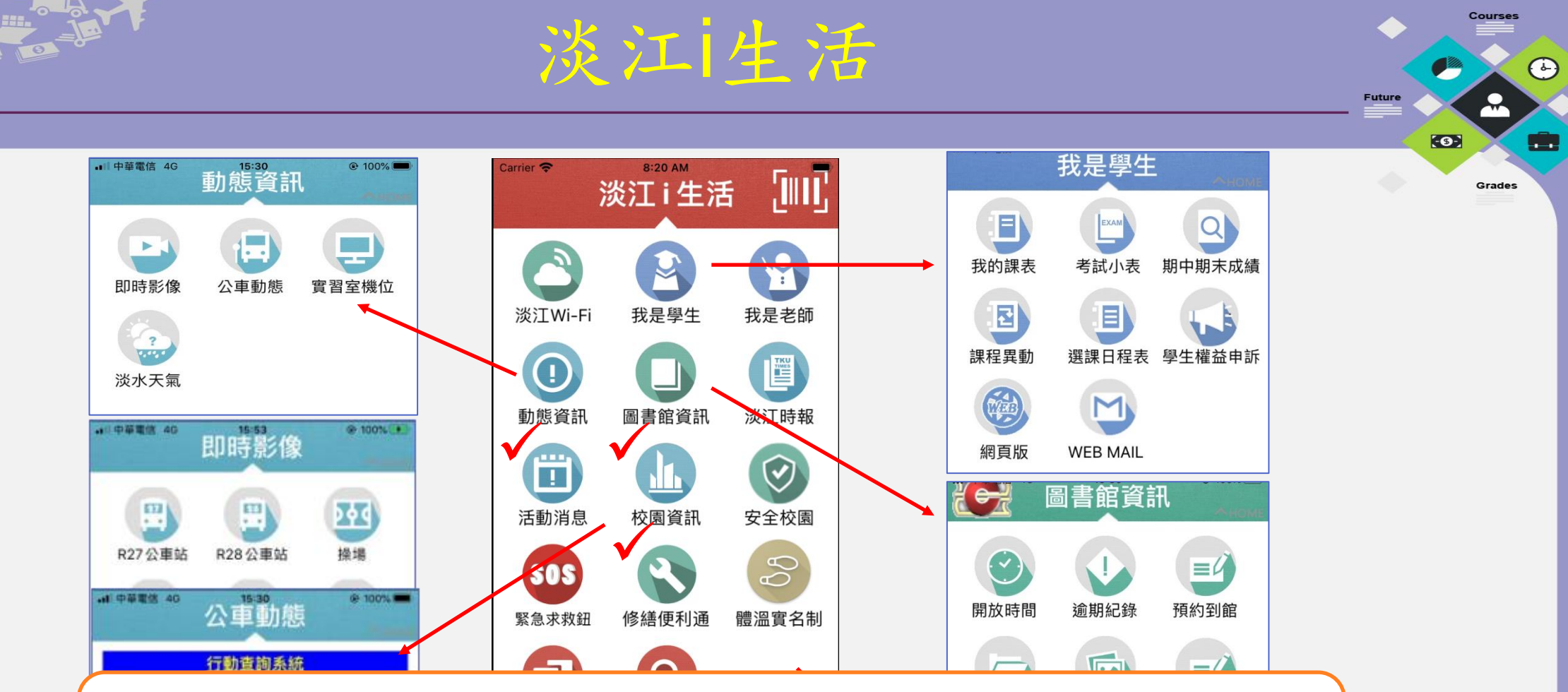

- ios裝置請至 App Store,[搜尋]淡江i生活即 可免費安裝。
- Android 系統裝置請至Google play,[搜尋]
   淡江i生活即可免費安裝。

Life

無現金校園-行動支付
 台灣Pay、悠遊卡、悠遊付、街口支付、LINE Pay、
 全支付PxPay Plus
 超過40項校內收費項目:
 成績單、游泳券、停車費、圖書逾期罰金、
 報名費...等

**TKU Smart Pay** 

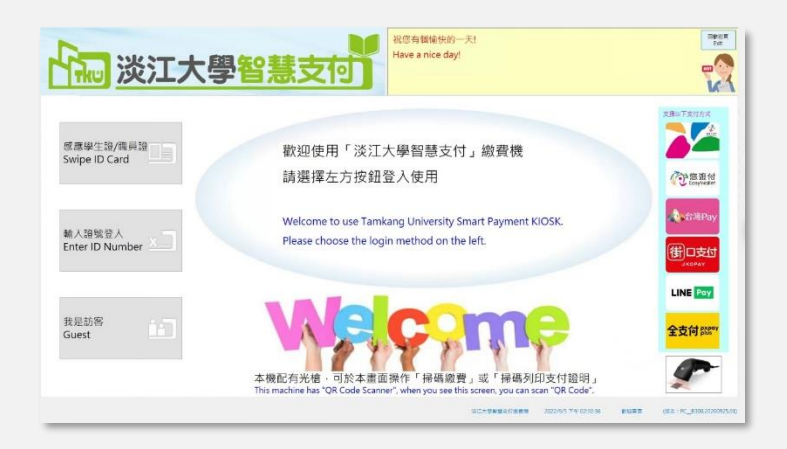

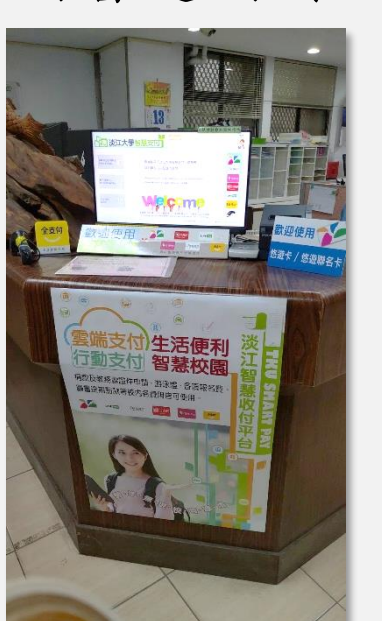

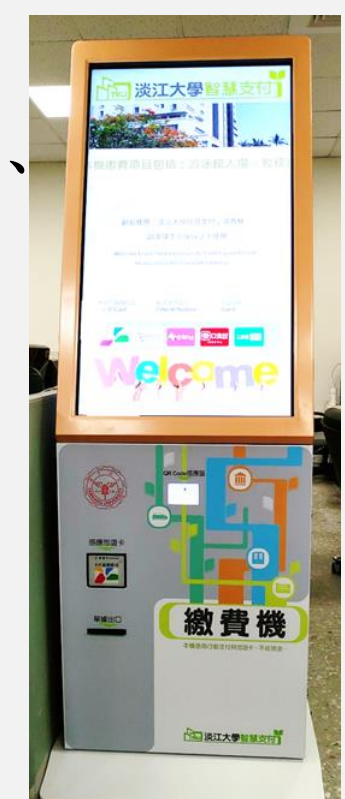

Life

Grades

-0-

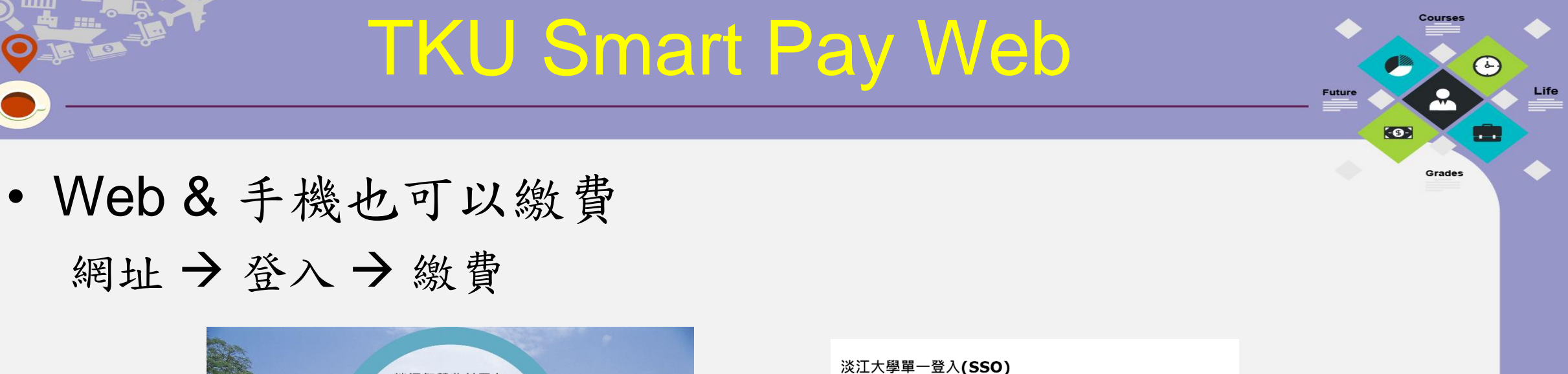

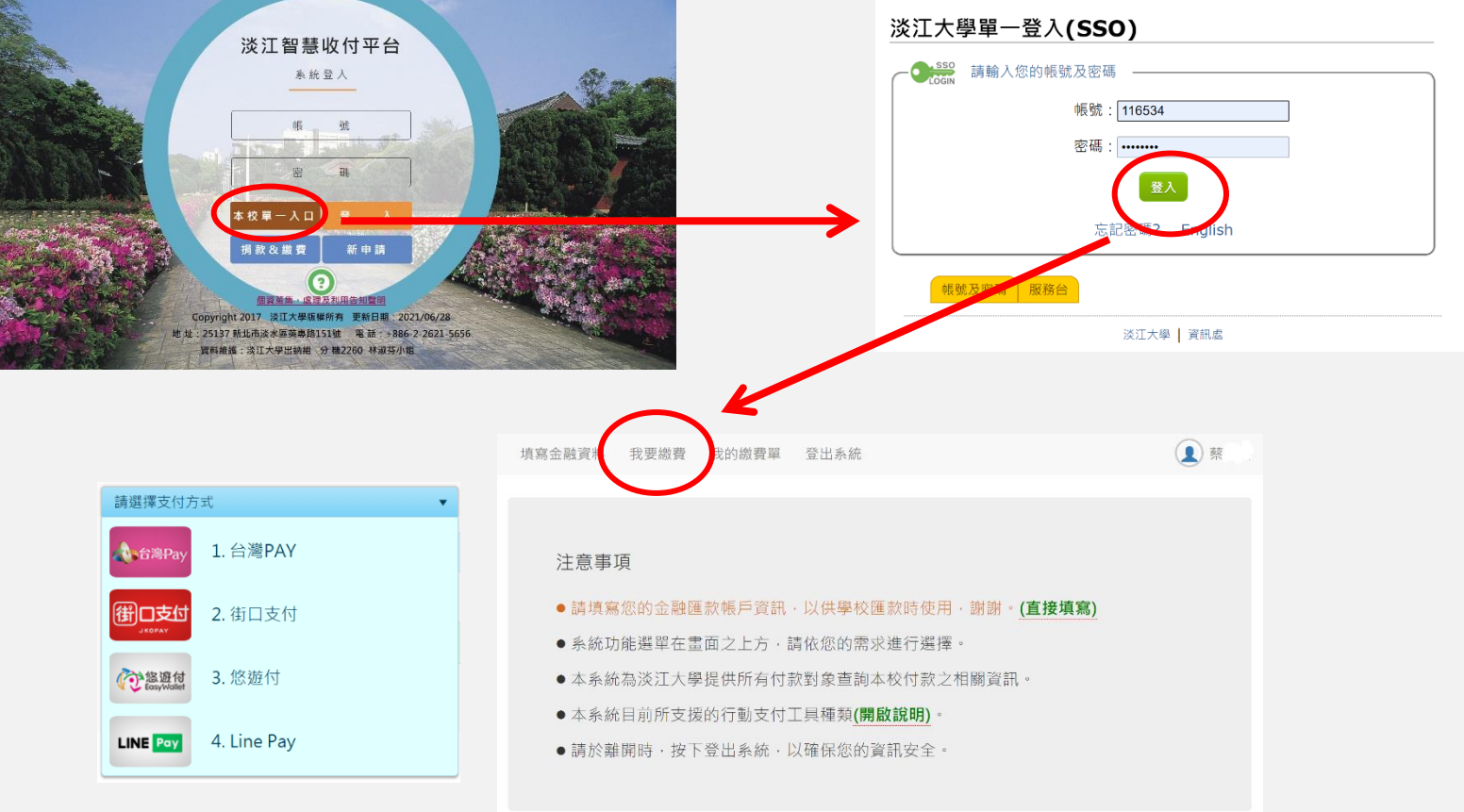

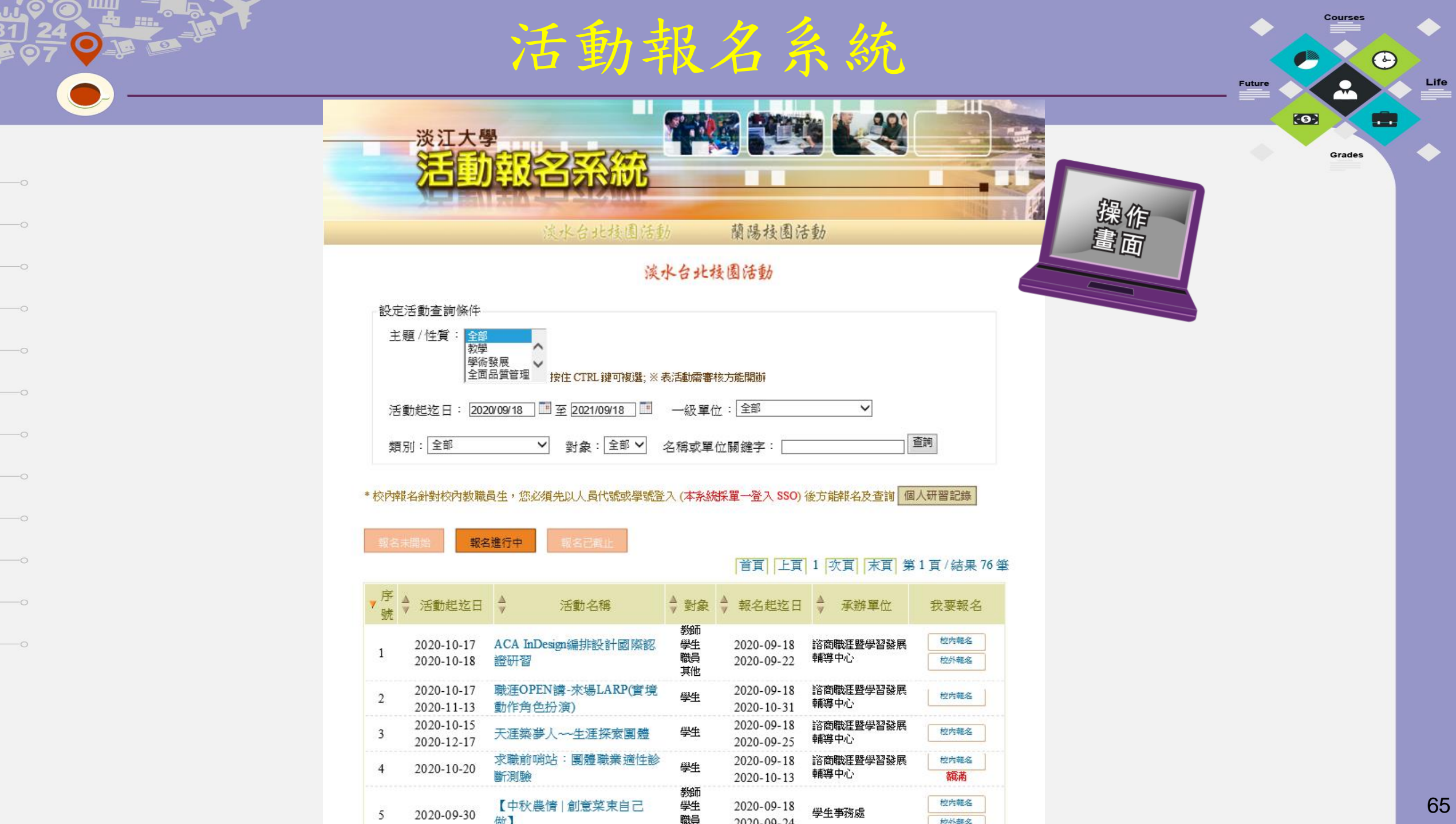

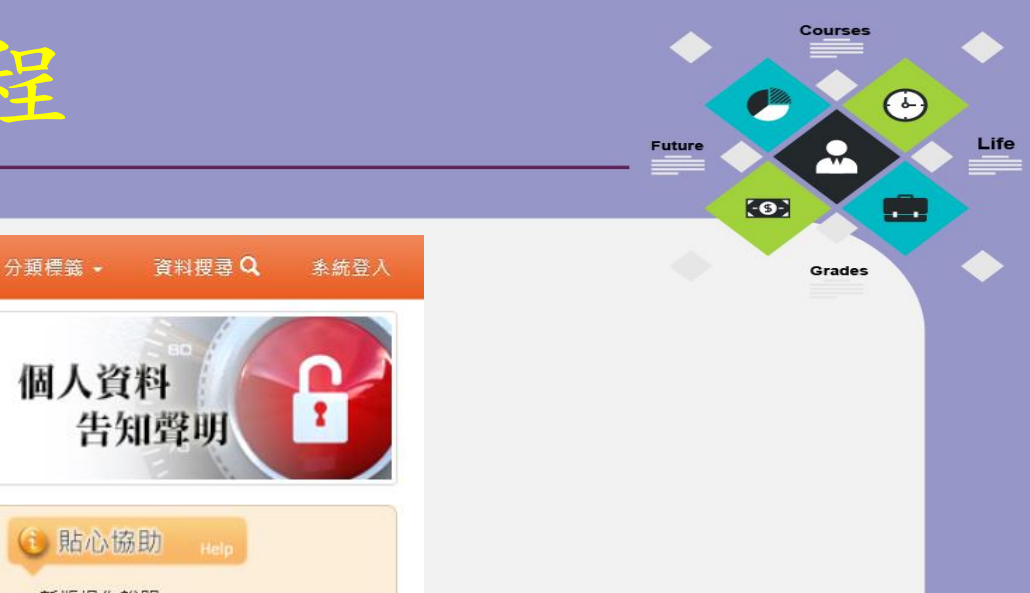

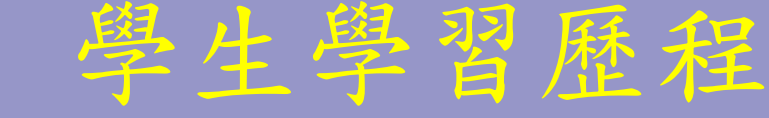

網站精選

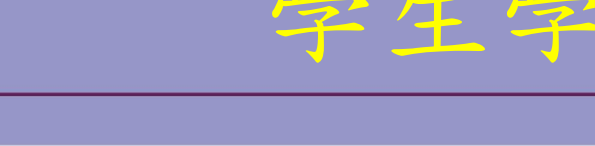

淡江大學學生學習歷程

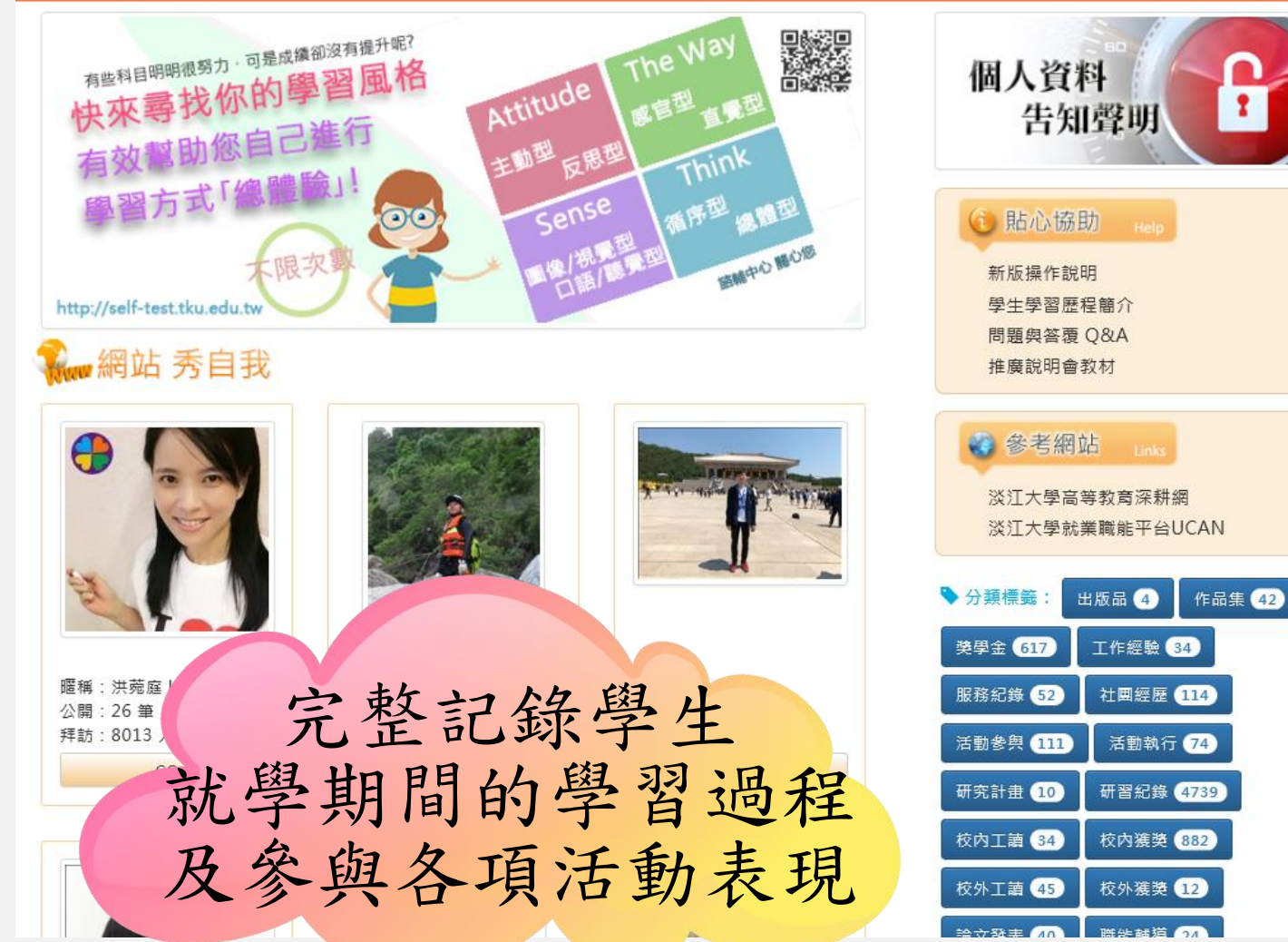

#### https://eportfolio.tku.edu.tw/

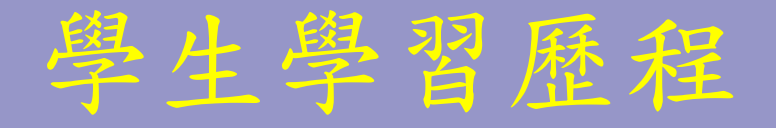

∂ 活動參與認證

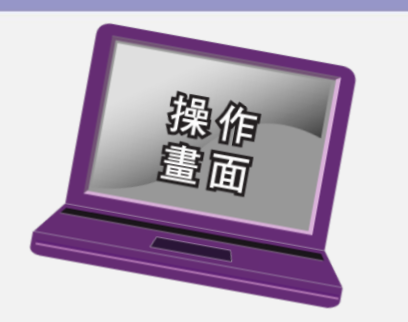

| ™KANG UNIVERSITN<br>學習●歷程              |          |                |          | rie S          | 返回 淡江大學首 | ■ 資   淡江學生常 ● 姓名:王慧 | 『用連結   登出<br>淇藻(預覧個人網站<br>學號: 40704039 |
|----------------------------------------|----------|----------------|----------|----------------|----------|---------------------|----------------------------------------|
|                                        | 關於我      | 學習             | 榮譽       | 經歷             | 成果       | 履歴                  | 功能                                     |
| 淡江學生                                   | 常用連結同    | 學們最常用的12項      | 夏學習歷程功能! |                |          |                     |                                        |
| <ul> <li>→ 我的</li> <li>→ 校內</li> </ul> | 資料<br>獲弊 | ∃ 服務紀錄 ∃ 班級幹部經 | ₹        | ) 校內工讀<br>) 白傳 | → 報台     | 告/作業<br>8           |                                        |

⊇ 檢定

顯示「學習歷程 五大類別」項目總覽,與「履歷管理」及「系統功能」。

| 11 項日總寬 |  | 項目總覽 |  |
|---------|--|------|--|
|---------|--|------|--|

☑ 活動執行認證

∋ 興趣

O

| <ul> <li>開於我(4 ≌資料)</li> <li>學籍登錄系統</li> <li>● 我的資料</li> <li>● 專長</li> <li>● 興趣</li> <li>● 自傳</li> <li>● 適性測驗記錄</li> <li>● 聲習規劃與目標</li> <li>● 體適能檢測(4)</li> </ul> | 少 20       (10 筆資料)         ① 大學學習課程(6)         ④ 研習記錄         ● 服務學習修課紀錄(4)         ● 服務研習紀錄         ● 服務記錄         ● 服務組織         ● 職能輔導         ● 職場體驗         ● 微學分 | <ul> <li></li></ul>                                                 | <ul> <li>經歴(17筆資料)</li> <li>○校內工讀</li> <li>○校外工讀</li> <li>○社團經歷(2)</li> <li>○活動執行(15)</li> <li>○活動執行(25)</li> <li>○活動執行認證</li> <li>○ゴ動勢與認證</li> <li>○ゴ級幹部經歴</li> <li>○對覺助理經歷</li> </ul> |
|----------------------------------------------------------------------------------------------------|----------------------------------------------------------------------------------------------------|---------------------------------------------------------------------|----------------------------------------------------------------------------------------------------|
| 成果<br>@ 報告/作業<br>@ 作品集<br>@ 研究計畫<br>@ 論文發表<br>@ 出版品                                                                                                    | <b>履歴</b><br>● 新増履歴<br>● 履歴總覧                                                                                                    | <b>功能</b><br>④ 項目總覽<br>④ 資料總覽<br>④ 功課表<br>④ 歴年成績單<br>④ 我的網站<br>● 相薄 | <ul> <li>○ 研究助理經歷</li> <li>○ 工作經驗</li> <li>學生事務處</li> <li>○ 學習風格 (問卷調查)</li> <li>○ 學習動機 (問卷調查)</li> </ul>                                                                               |

67

Courses

-

Grades

 $\bigcirc$ 

Life

-0-

Future

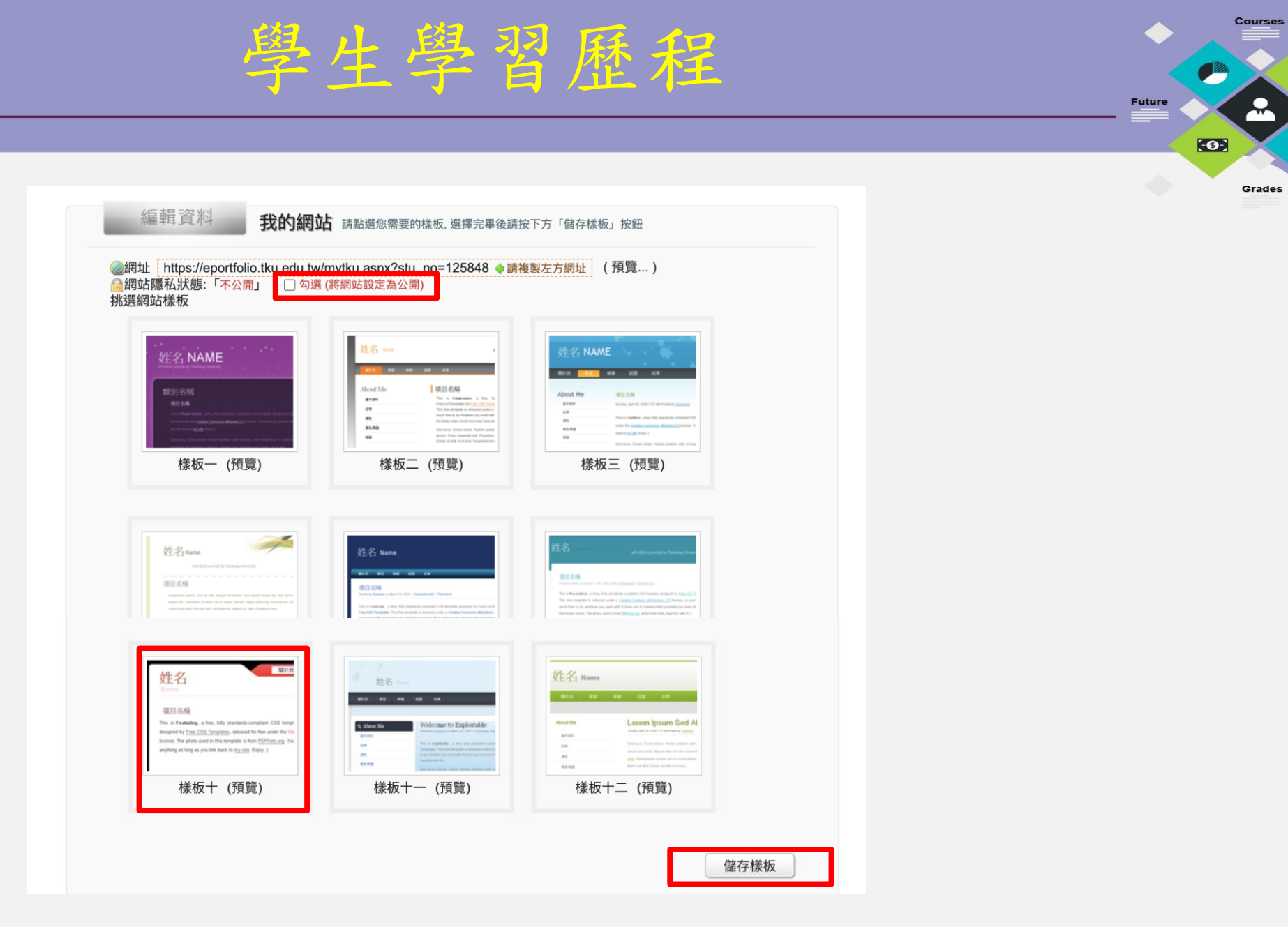

10 00-2

 $oldsymbol{\Theta}$ 

 $\bigcirc$ 

.....

~

Life

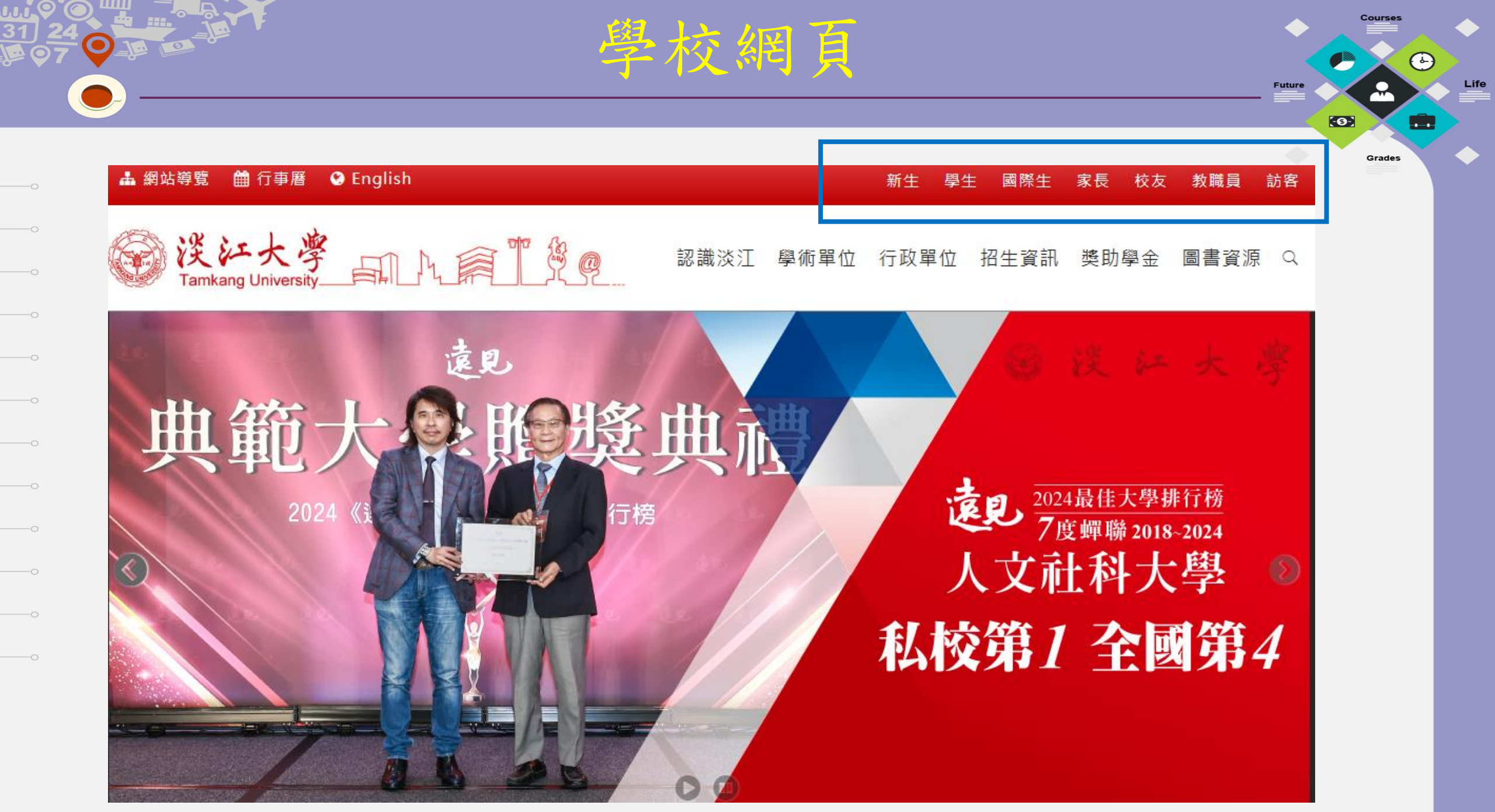

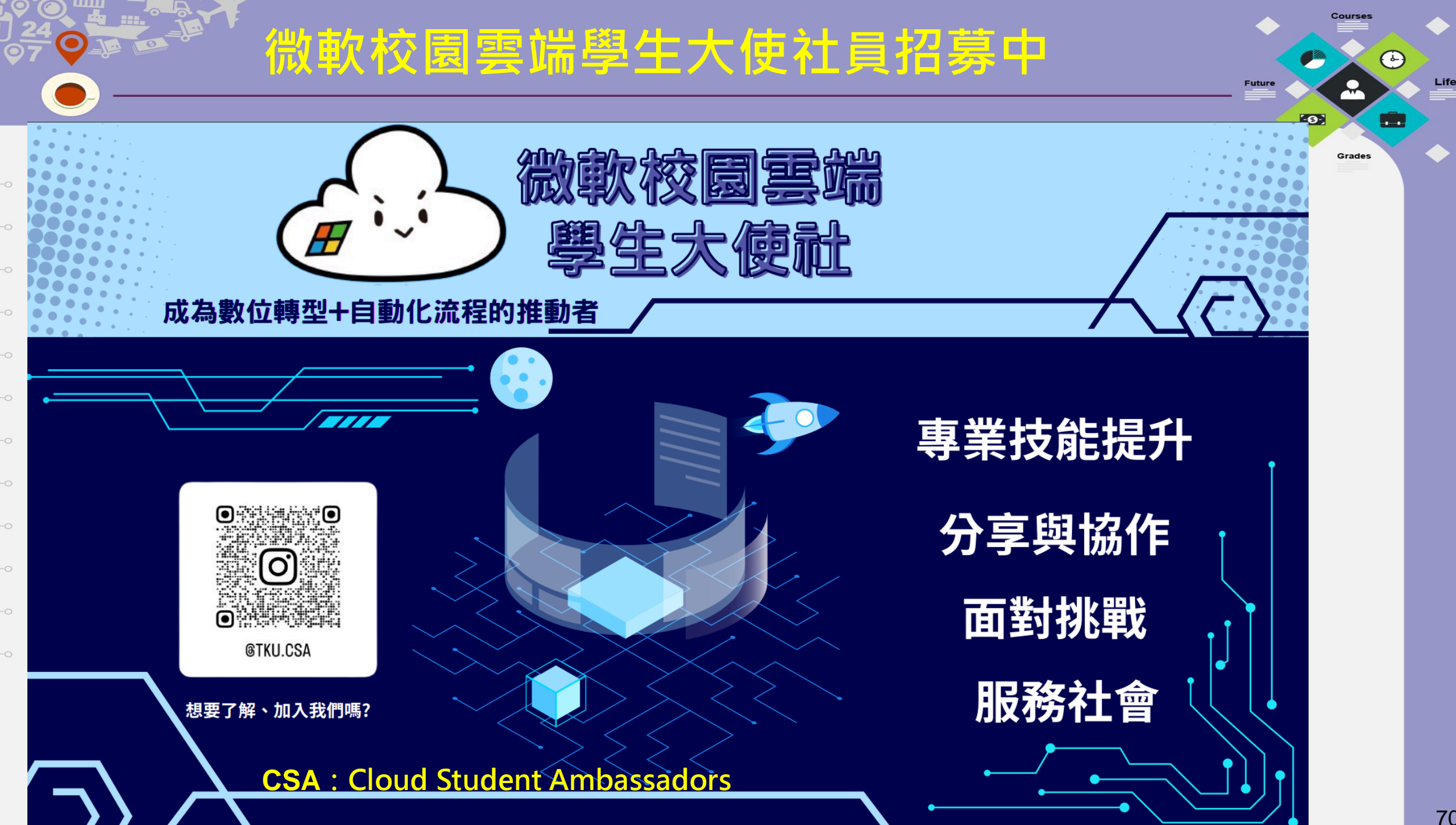

### 記得訂閱賽博頻道喔!

#### 訂閱方式

1 · 掃描QRCODE

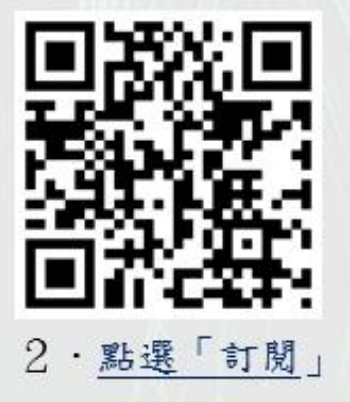

### 賽博影片

淡江大學

- 校內舉辦的各項工 作坊、研習活動、 本校磨課師課程等。
- 學校重要新聞及活 動。

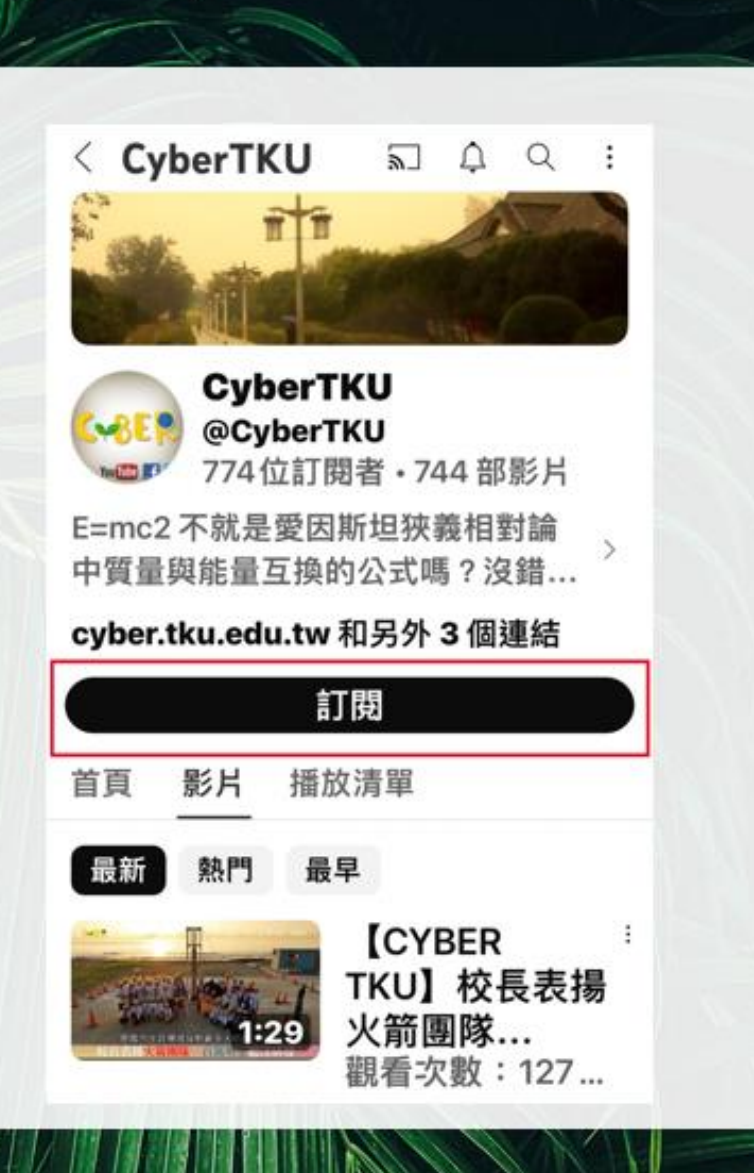

頻

道

皥

署

(-)

Grades

Future

Life

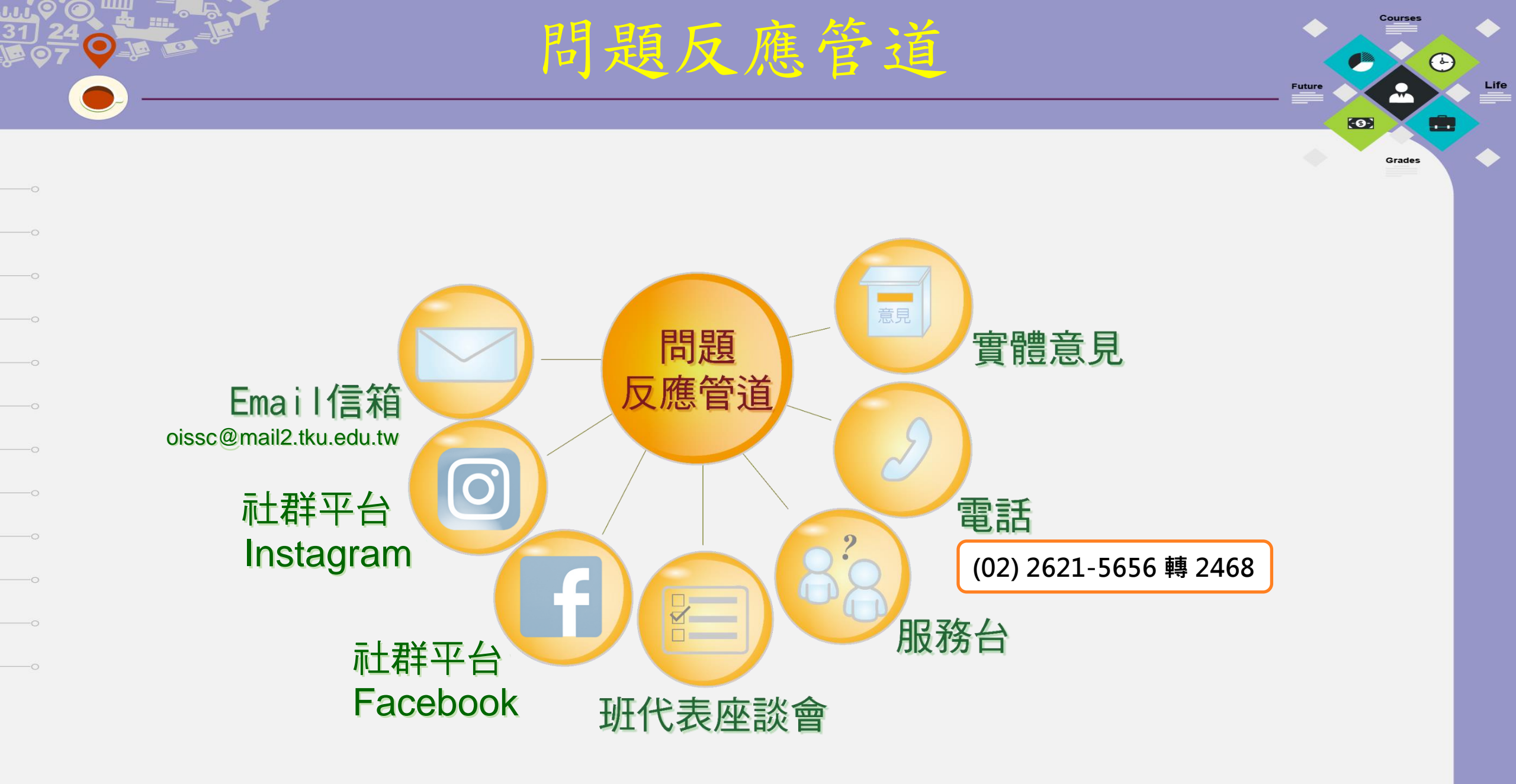

## 加入淡江FB、IG

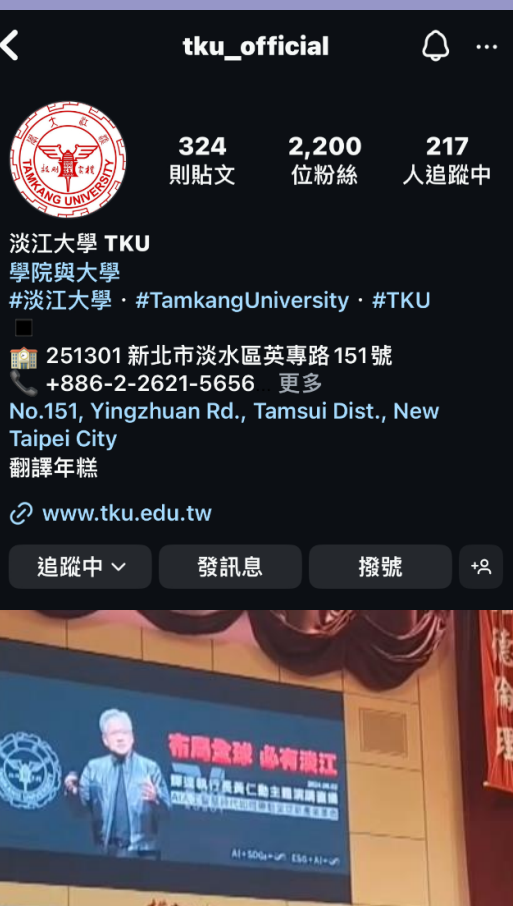

<

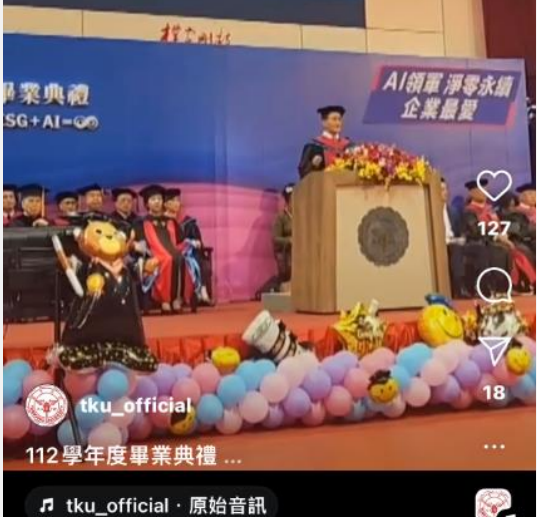

Courses

9

Grades

-0-

 $\bigcirc$ 

.....

Life

| Kit大學Tamkang                                                                                      | ESG H                                                                                                  |                                                                                                    |
|---------------------------------------------------------------------------------------------------|----------------------------------------------------------------------------------------------------|----------------------------------------------------------------------------------------------------|
| 5.033 位追蹤者・正在追蹤 53 人<br><u> 防文</u> 願於 Mentions 評論 連續短片 相片 更                                       | ŝ.<br>                                                                                                 | ☆ 發送訊息     録     章 追蹤     Q 搜                                                                        |
| 簡介                                                                                                | 精選                                                                                                    |                                                                                                    |
| <ul> <li>您好,這裡是淡江大學官方粉絲專頁。</li> <li>● 粉鋒專頁,學院與大學</li> <li>◆ 淡水區英專路151號, Xinbei, Taiwan</li> </ul> | 茨江大學Tamkang University<br>8月15日下午6:42⊙葛炔昭校長今(15)日上午特別邀見航太<br>系火箭團隊師生,鼓勵順利執行國家太空<br>中心(TASA)委託的探空火箭計畫,於 | ※江大學Tamkang University<br>7月16日⊙<br>本校教學實踐研究計畫通過件數再創新<br>高,綜合大學全國第1名。<br>#教學實踐研究計畫                   |
| <ul> <li>€ 02 2621 5656</li> <li>☑ president@mail.tku.edu.tw</li> </ul>                           |                                                                                                    | 図内大學歴年教學實踐研究計畫通過統計表<br>年度 107 108 109 110 111 1<br>注応福相技大学 0 28 25 44 39 00<br>度に大学 9 28 37 43 40 47 |

淡江大學

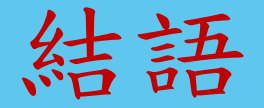

 $\bigcirc$ 

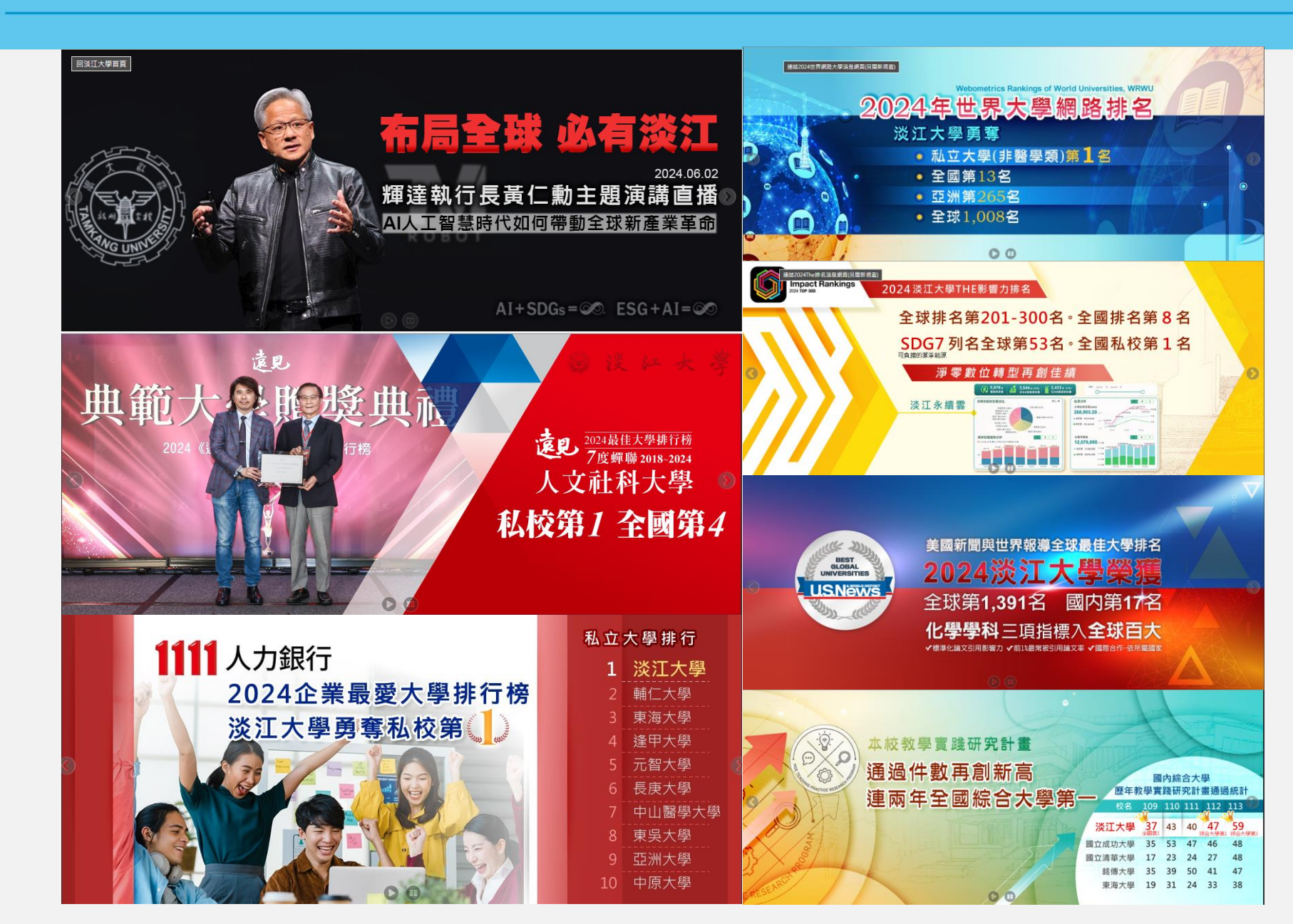

1 11

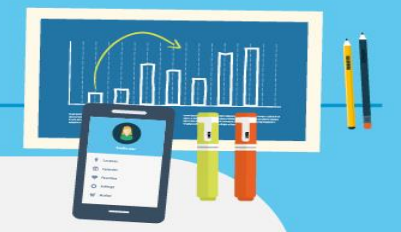

• iClass app (搜尋: TronClass)

SharePoint

• MS Teams

• 淡江 生活

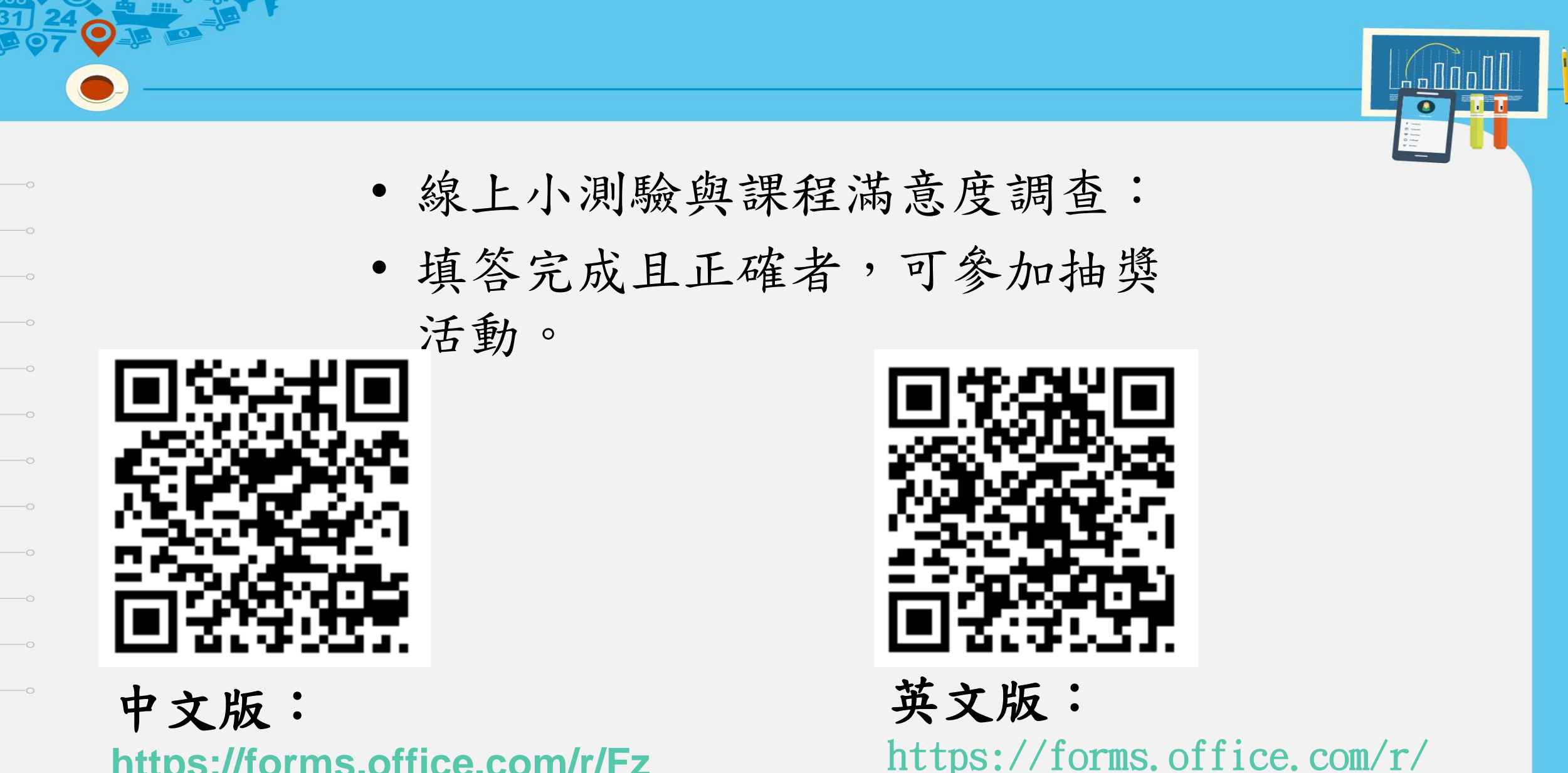

**ObbKzpRSKn** 

https://forms.office.com/r/Fz 8YqUk8VB
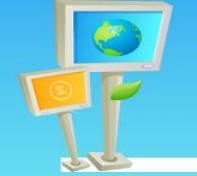

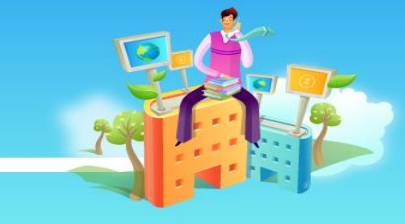

## 請記得掃描QRCode點名 並確認資料有顯示出來

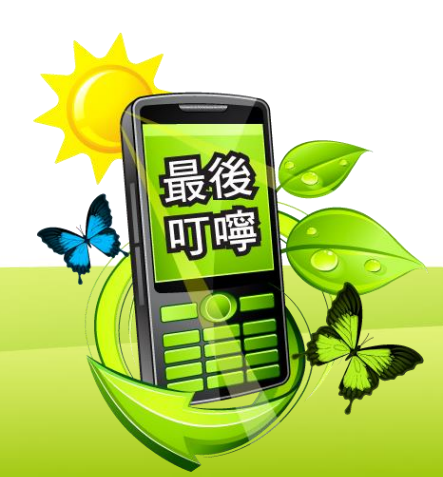

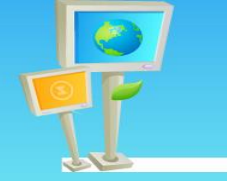

## ※ 淡江大學 大學學習課程查詢系統

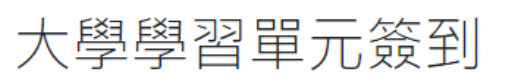

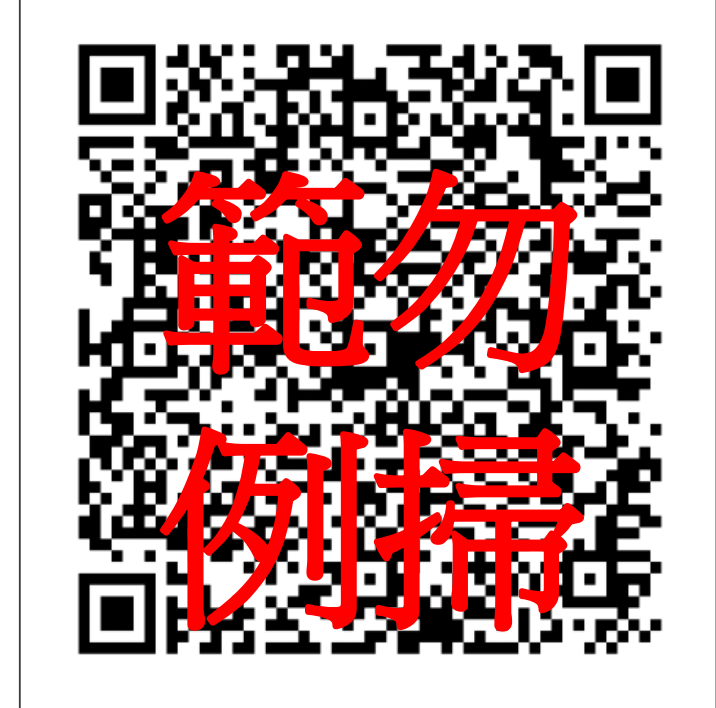

## Od Oh 8m 55s 認識校園資訊服務 https://sso.tku.edu.tw/ul 複製簽到網址

登出

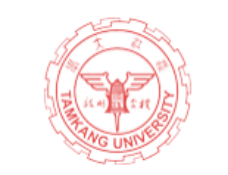

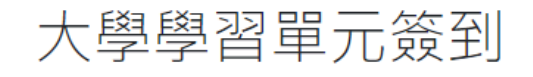

410XXXXXX OOO 您好,您已於 2021/09/17 01:22 完成 「認識校園資訊服務」單元簽到,學習時數將於次日凌 晨匯入大學學習課程查詢系統。

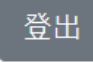

學習時數及相關紀錄可至大學學習課程查詢系統進行確認。

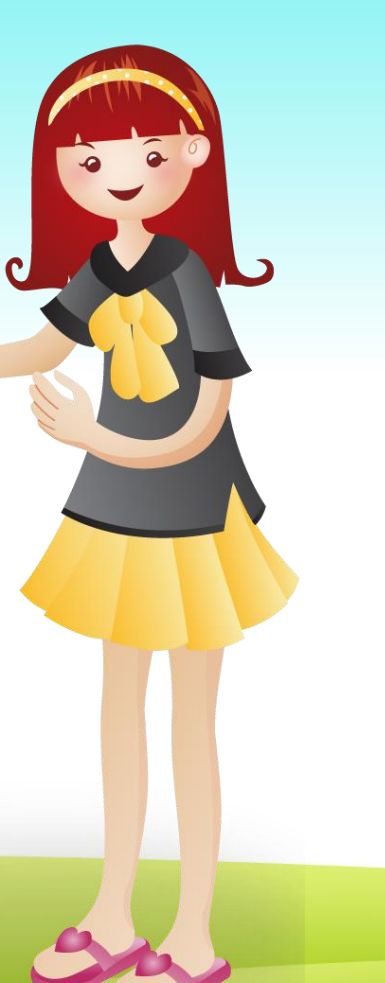

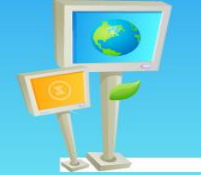

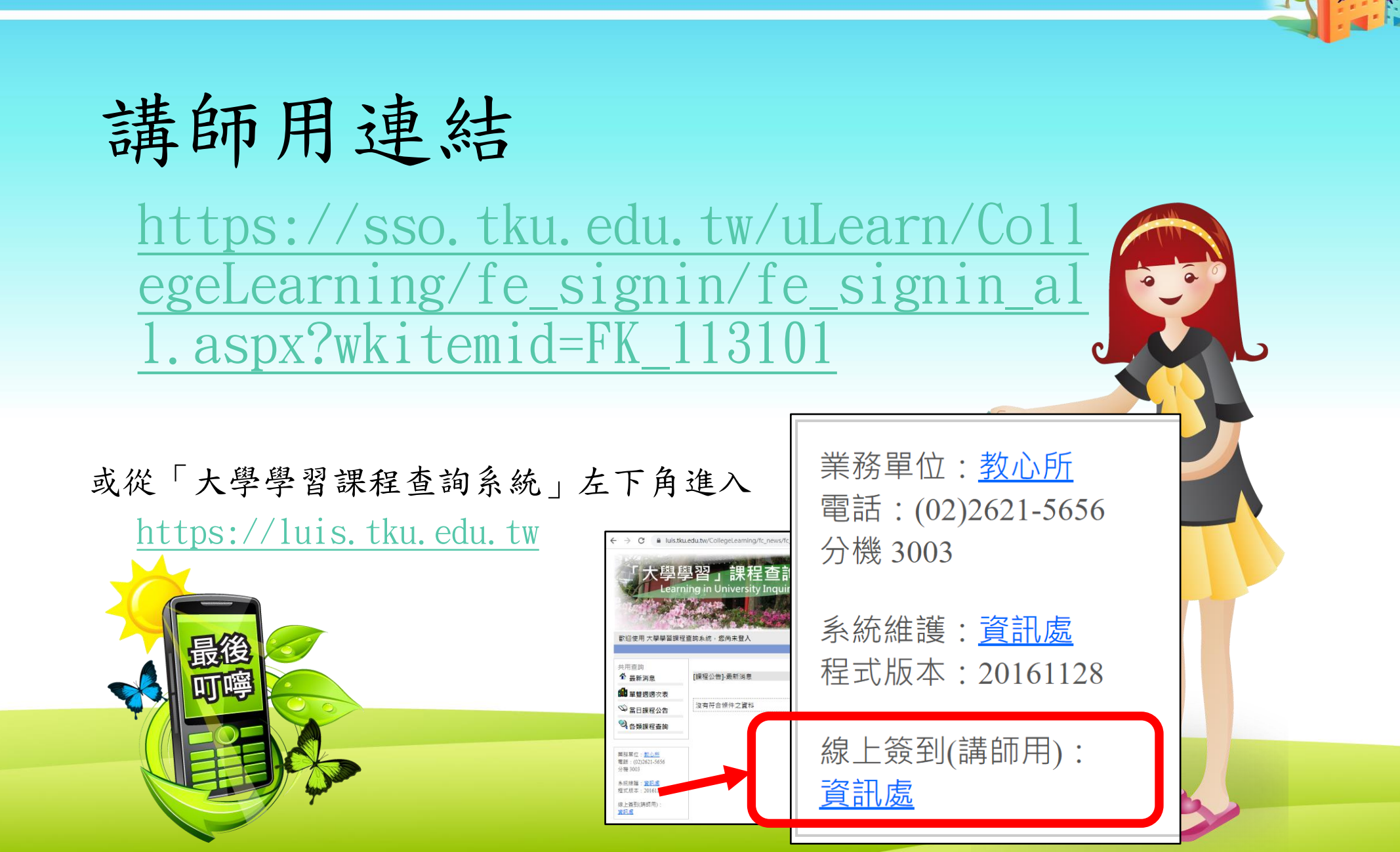